## Ch¬ng 1: Mét sè ®Þnh nghÜa vµ thuËt ng÷

## 1. Mét sè kh,i niÖm c¬i b¶n vÒ m,y tÝnh ®iÖn tö

## 1.1. C,c kh,i niÖm c¬ b¶n:

## 1.1.1. PhÇn cøng (Hardware):

PhÇn cøng lµ c,c thiÕt bÞ vËt lý cña m,y tÝnh.

## 1.1.2. PhÇn mÒm (Software):

Lµ c,c ch¬ng tr×nh @îc thiÕt kÕ chøa c,c m· lÖnh gióp phÇn cøng lµm viÖc phôc vô nhu cÇu ngêi sö dông. PhÇn mÒm @îc lu tr÷ trong c,c thiÕt bÞ lu tr÷.

PhÇn mÒm chia lµm 2 lo¹i:

PhÇn mÒm hÖ thèng (**System Softwares**): bao gåm c,c hÖ  $\circledast$ iÒu hµnh  $\circledast$ iÒu khiÓn, qu¶n lý phÇn cøng vµ phÇn mÒm øng dông; c,c tr×nh  $\circledast$ iÒu khiÓn tr×nh thiÕt bÞ (driver).

PhÇn mÒm øng dông (**Application Softwares**): lµ c,c phÇn mÒm ch¹y trªn nÒn c,c hÖ ®iÒu hµnh ®Ó gióp ngêi sö dông thao t,c víi m,y tÝnh.

## 1.1.3. C,c lo¹i m,y tÝnh th«ng dông:

#### 1.1.3.1 Mainframe:

H×nh bªn lµ mét siªu m,y tÝnh cña h∙ng IBM víi tèc ®é nhanh nhÊt thÕ giíi hiÖn nay.

Lµ nh÷ng m,y tÝnh cã cÊu h×nh phÇn cøng lín, tèc ®é xö lý cao ®îc dïng trong c,c c«ng viÖc ®ßi hái tÝnh to,n lín nh lµm m,y chñ phôc vô m¹ng Internet, m,y chñ ®Ó tÝnh to,n phôc vô dù b,o thêi tiÕt, vò trô.....

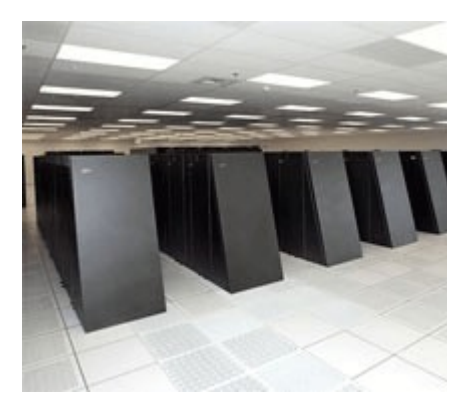

1.1.3.2 PC - Persional Computer:

M,y vi tÝnh c, nh©n, t<sup>a</sup>n gäi kh,c m,y tÝnh ®Ó bµn (Desktop). §©y lµ lo¹i m,y tÝnh th«ng dông nhÊt hiÖn nay.

1.1.3.3 Laptop, DeskNote, Notebook Lμ nh÷ng m,y tÝnh x,ch tay, k<sup>a</sup> ®ïi.

1.1.3.4 PDA - Persional Digital Assistant

ThiÕt bÞ hç trî kü thuËt sè c, nh©n. T<sup>a</sup>n gäi kh,c: m,y tÝnh cÇm tay, m,y tÝnh bá tói (Pocket PC).

Ngµy nay cã rÊt nhiÒu ®iÖn tho¹i di ®éng cã tÝnh n¨ng cña mét PDA.

## 2. Chøc n¨ng c,c thµnh phÇn chÝnh trong mét MT§T

## THIÕT BÞ NHËP

#### THIÕT BÞ Xö Lý I THIÕT BÞ L¦U TR÷

# 2.1. ThiÕt bÞ nhËp (Input Devices)

Lµ nh÷ng thiÕt bÞ nhËp d÷ liÖu vµo m,y tÝnh nh bµn phÝm, chuét, m,y quĐt, m,y scan...

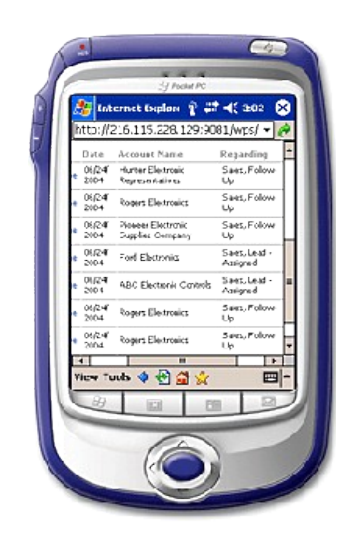

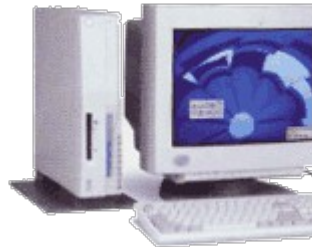

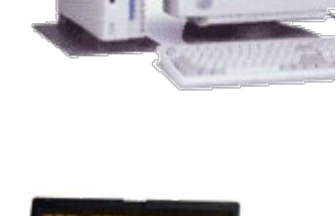

THIÕT BÞ XUÊT

## 2.2. ThiÕt bÞ xö lý (Processing Devies)

Lµ nh÷ng thiÕt bÞ xö lý d÷ liÖu bao gåm bé vi xö lý, bo m¹ch chñ.

## 2.3. ThiÕt bÞ lu tr÷ (Stogare Devices)

Lµ nh÷ng thiÕt bÞ lu tr÷ d÷ liÖu bao gåm bé nhí trong vµ bé nhí ngoµi.

Bé nhí trong bao gåm bé nhí ch× ®äc ROM, bé nhí truy xuÊt ngÉu nhi<sup>a</sup>n RAM.

Bé nhí ngoµi bao gåm æ cøng, ®Üa mÒm, ®Üa CD, DVD, æ cøng USB, thÎ nhí vµ c,c thiÕt bÞ lu tr÷ kh,c.

## 2.4. ThiÕt bÞ xuÊt (Output Devices)

Lµ nh÷ng thiÕt bÞ hiÓn thÞ vµ xuÊt d÷ liÖu tõ m,y tÝnh. ThiÕt bÞ xuÊt bao gåm mµn h×nh, ®Ìn chiÕu, m,y in...

# Ch¬ng II: c,c thµnh phÇn cña m,y tÝnh

## 1. ThiÕt bÞ néi vi:

## 1.1. Vá m,y (case m,y tÝnh):

**1.1.1. C«ng dông:** Vá m,y lμ gi, ®ì ®Ó g¾n c,c bé phËn kh,c cña m,y vμ b¶o vÖ c,c thiÕt bÞ khái bÞ t,c ®éng bëi m«i trêng.

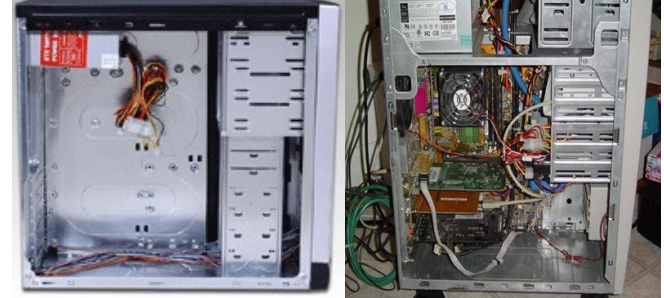

## 1.1.2. C,c tiªu chuÈn phæ biÕn cña vá m,y tÝnh:

a, form factor?

Lµ nh÷ng chØ dÉn m« t¶ mét c,ch chÝnh x,c nhÊt vµ c¬ b¶n vÒ kÝch thíc vµ h×nh d¹ng cña c,c thiÕt bÞ m,y tÝnh theo c,c tiªu chuÈn c«ng nghiÖp (chØ ®Ò cËp tíi m,y tÝnh, v× mçi ngµnh l¹i cã form factor riªng cña m×nh). ®Æc biÖt ,p dông cho c,c lo¹i Mainboard vµ c,c card më réng.

ChÝnh v× vËy c,c nhµ s¶n khi  $\mathbb{B}a$  ra c,c s¶n phÈm cña m×nh  $\mathbb{B}$ Òu tu©n thñ mét c,ch chÆt chÏ vµ chÝnh x,c tuyÖt  $\mathbb{B}$ èi c,c ti<sup>a</sup>u chuÈn m« t¶ nµy.

b, C,c chuÈn cho mainboard vµ chuÈn m« t¶ vá m,y:

Chóng ta ®Ò cËp tíi mainboard v× c,c m« t¶ vµ chuÈn cña vá m,y tÝnh chñ yÕu dùa trªn c,c chuÈn kÝch thíc cña mainboard ®Ó s¶n xuÊt. Trong phÇn nµy, chóng ta sï ®îc lµm quen víi hai chuÈn mainboard phæ biÓn hiÖn nay ®ã lµ chuÈn ATX (hiÖn ®îc sö dông rÊt réng r·i) vµ BTX (chuÈn míi cã thÓ s¾p phæ biÕn h¬n ATX). Ngoµi ra nh÷ng chuÈn kh,c chóng ta cã thÓ tham kh¶o:

\* AT vµ Baby AT : tríc ®©y c,c lo¹i mainboard ®îc sö dông trong c,c PC chñ yÕu lµ c,c lo¹i cã kÝch thíc t¬ng ®èi lín (Tríc n¨m 1984 - theo chuÈn IBM PC/XT, chuÈn nµy qu, cò kü råi nªn k« ®Ò cËp ®Õn ë ®©y). Sau ®ã chuÈn AT (advance technology) ra ®êi ®îc sö dông phæ biÕn cho thÕ hÖ m,y 386, 486. Tuy nhiªn, sau mét thêi gian chuÈn AT còng gÆp mét sè vÇn ®Ò vÒ kÝch thíc liªn quan ®Õn c,c drive hay do kÝch thíc cßn t¬ng ®èi lín cña m×nh vµ c,c nhµ s¶n xuÊt cho ra ®êi Baby AT kÝch thíc gi¶m tõ 12" xuèng cßn 8,5". ChuÈn baby at nhanh chãng phæ biÕn do kÝch thíc rÊt hîp lý cña m×nh. ChuÈn AT vµ Baby AT ®îc sö dông réng r i cho 2 thÓ lo¹i vá m,y Desktop vµ Tower. Ngoµi ra còng cã mét vµi biÕn thÓ cña vá m,y lµ LPX vµ Mini LPX ®îc s¶n xuÊt.

\* C,c lo<sup>1</sup>i chuÈn ATX: ChuÈn atx còng cña intel ra ®êi vµo n¨m 1995 (®îc sö dông réng r·i phæ biÕn cho ®Õn nay vµ ®îc n©ng cÊp li<sup>a</sup>n tôc). Nã lµm thay ®æi hoµn toµn thiÕt kÕ c,c lo<sup>1</sup>i mainboard, vá m,y tÝnh ATX trë thµnh chuÈn c«ng nghiÖp thay thÕ cho AT vµ Baby AT. Cã ®îc sù thµnh c«ng nh vËy lµ nhê ATX kÕ thõa ®îc c,c u ®iÓm næi tréi cña chuÈn AT vµ bæ sung rÊt nhiÒu tÝnh n¨ng n©ng cÊp më réng. ATX còng lµ chuÈn cã nhiÒu phi<sup>a</sup>n b¶n thay ®æi vµ n©ng cÊp nhÊt ®Æc biÖt ë phÇn I/O Panel. Díi ®©y lµ m«t sè cì mainboard lín nhÊt theo chuÈn ATX phæ biÕn:

+ Full atx: cã kÝch thíc 19"x 9.6" (48.26 x 24.4cm);

+ Mini atx: cã kÝch thíc 11.2"x 8.2" (28.45cm x 20.83cm);

+ Extended atx: cã kÝch thíc 12"x 13" (30.48cm x 33.02cm);

+ WTX: chuÈn workstation cã kÝch thíc 14"x 16.75" (35.56cm x 42.54cm);

+ Microatx: cã kÝch thíc 9.6"x 9.6" (24.4cm x 24.4cm);

+ Flexatx: cã kÝch thíc 9"x 7.5" (22.86cm x 19.05cm);

\* 2 chuÈn kh,c do VIA Technology ph,t triÓn dùa trªn nÒn t¶ng ATX:

+ Mini-ITX: do via ph,t triÓn cã kÝch thíc 6.7"x6.7" ( 17cm x17cm);

+ Nano-ITX: do via ph,t triÓn cã kÝch thíc 4.7"x4.7" (12cm x12cm);

\* ChuÈn BTX - Balanced technology extended:

ChuÈn míi nµy cña intel ®em l<sup>1</sup>i 1 bé mÆt míi cho c,c mainboard vµ vá m,y tÝnh. thiÕt kÕ míi gióp cho hÖ thèng gi¶i nhiÖt tèt h¬n rÊt nhiÒu b»ng c,ch bè trÝ l<sup>1</sup>i thµnh phÇn vµ vÞ trÝ c,c côm linh kiÖn nh»m tèi u c,c luång khÝ gi¶i nhiÖt lan truyÒn trong thïng m,y. ChuÈn nµy ra ®êi gi¶i quyÕt vÊn ®Ò lín vÒ nhiÖt ®é mµ c,c bé vi xö lý Pentium 4 cña Intel gÆp ph¶i. Ngoµi ra ®©y còng lµ chuÈn míi ra ®êi nh»m ®,p øng c,c chuÈn thiÕt bÞ kh,c nh USB2.0, SATA, PCI Express. hiÖn míi cã 4 lo¹i kÝch cì theo chuÈn míi BTX ®Òu cïng dµi 26.67cm

- + BTX: cã kÝch thíc 12.8"x 10.5" (32.512cm x 26.67cm);
- + Micro BTX: cã kÝch thíc 10.4"x 10.5" (26.416 x 26.67cm);
- + Nano BTX: cã kÝch thíc 8.8"x 10.5" (22.352cm x 26.67cm);
- + Pico BTX: cã kÝch thíc 8"x 10.5" (20.32cm x 26.67cm);

\* CÊu tróc c¬ b¶n vµ th«ng sè kü thuËt chuÈn case ATX:

HiÖn nay, cã rÊt nhiÒu h·ng chÕ t<sup>1</sup>o vµ s¶n xuÊt vá thïng m,y dùa tr<sup>a</sup>n ATX Form Factor (ATX-FF) ®Ó thiÕt kÕ, nhng mçi h·ng ®Òu cã nh÷ng thay ®æi nhá ®Æc thï ri<sup>a</sup>ng cho phong c,ch thiÕt kÕ vµ tiÖn Ých cña m×nh. VÒ c¬ b¶n, tÊt c¶ c,c th«ng sè kü thuËt vÒ kÝch cì ®Òu ph¶i tu©n thñ mét c,ch chÆt chÏ theo c,c m« t¶ trong ATX-FF, khi chÕ t<sup>1</sup>o c,c lo<sup>1</sup>i thïng m,y nµy nhµ s¶n xuÊt thêng cho phĐp ngêi dïng cã thÓ g¾n rÊt nhiÒu lo<sup>1</sup>i kÝch cì mainboard. Nh×n vµo s¬ ®å khèi chóng ta cã thÓ thÊy c¬ b¶n cÊu t<sup>1</sup>o ®¬n gi¶n cña 1 thïng m,y theo chuÈn ATX chia lµm 4 phÇn:

#### h×nh 2.1.1 b:??????????

+ Khu vùc l¾p nguån: tÊt c¶ c,c bé nguån khi ®îc thiÕt kÕ còng ph¶i tu©n thñ c,c ti<sup>a</sup>u chuÈn vÒ kÝch thíc cña atx. (khi chÕ t¹o, hoÆc modcase chóng ta hÕt søc lu ý ®Õn vÊn ®Ò kÝch thíc)

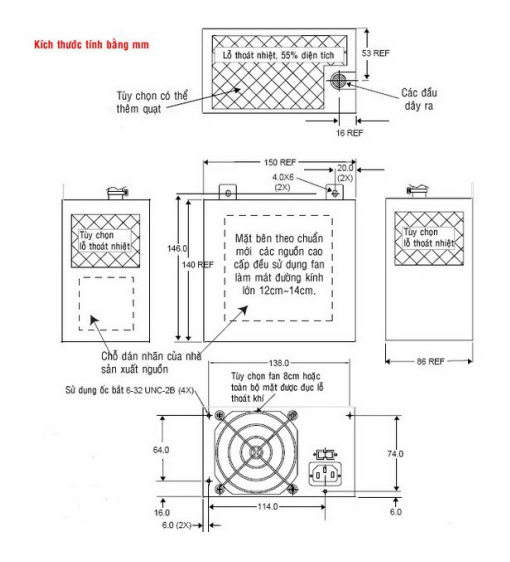

+ C,c khe 5.25": khe ti<sup>a</sup>u chuÈn dµnh ®Ó l¾p c,c thiÕt bÞ cã kÝch thíc 5,25" phæ th«ng nh: cd, dvd, function panel..nÕu c,c khe nµy kh«ng ®îc l¾p c,c thiÕt bÞ th× th«ng thêng víi c,c lo¹i vá m,y cao cÊp sÏ ®îc l¾p ®Æt c,c hÖ thèng qu¹t th«ng khÝ cho thïng m,y. Tïy theo kÝch thíc cña vá case th«ng thêng ph¶i cã Ýt nhÊt lµ 4 khe 5,25". víi mét sè nhµ s¶n xuÊt cã thÓ cã ®Õn 6 hoÆc 10 khe 5,25 míi ®,p øng ®ñ nhu cÇu l¾p th<sup>a</sup>m c,c thiÕt bÞ cña ngêi sö dông (nhÊt lµ mÊy anh em thÝch ®é case rÊt kho,i thÓ lo¹i nhiÒu bay 5,25").

+ C,c khe 3.5": khe ti<sup>a</sup>u chuÈn dµnh cho c,c thiÕt bÞ cì 35" phæ th«ng nh: hdd, fdd, zip..th«ng thêng cã tõ 2 ®Õn 6 khe trong 1 vá m,y. c,c khe c¾m nµy trong mét sè lo¹i vá m,y cã thÓ chuyÓn ®æi sang c,c khe 5,25".

+ Khu l¾p ®Æt cho mainboard: lµ phÇn l¾p ®Æt chÝnh trong hÖ thèng m,y tÝnh víi tïy theo thiÕt kÕ cã thïng vá m,y sÏ sö dông èc vÝt hoÆc c,c bé g, ®Æc biÖt ®Ó g¾n mainboard vµo thïng m,y.. khu vùc nµy b¾t buéc c,c nhµ s¶n xuÊt ph¶i chÕ t¹o c,c @iÓm g, hoÆc b¾t vÝt tuyÖt @ièi chÝnh x,c nÕu kh«ng sĩ khã cã thÓ l¾p @Æt @ic mainboard.

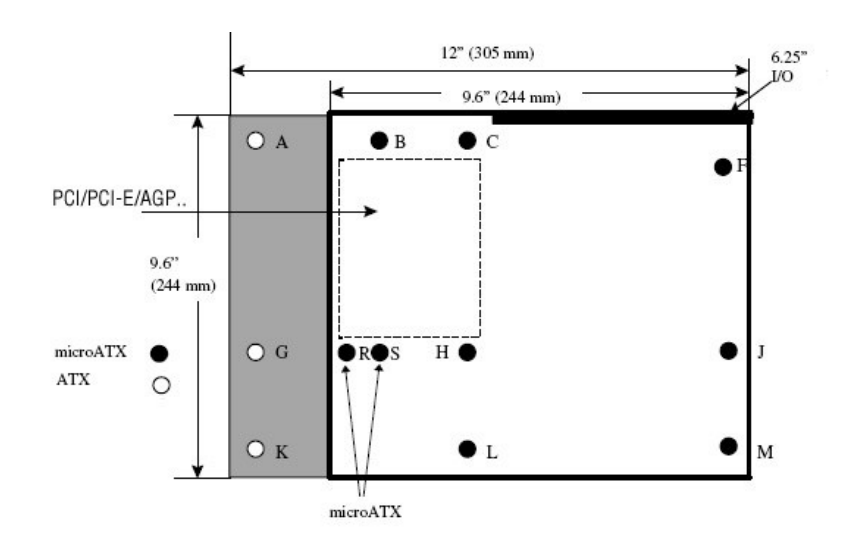

víi nh÷ng ngêi thiÕt kÕ, lµm hay ®é vá m,y tÝnh chóng ta cÇn n¾m râ c,c lç bè trÝ trªn c,c lo¹i mainboard cïng víi kÝch thíc chÝnh x,c tuyÖt ®èi.

c, Ph©n lo¹i kÝch thíc, kiÓu d,ng, h×nh thøc vá m,y tÝnh.

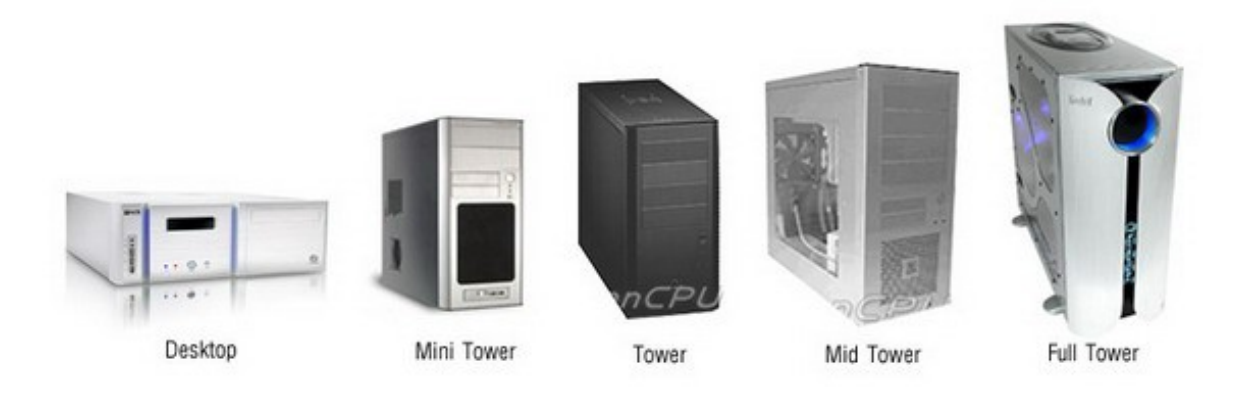

NÕu c<sup>°</sup>n cø vµo h×nh d,ng vµ kÝch thíc b<sup>a</sup>n ngoµi th× cã thÓ chia c,c lo<sup>1</sup>i thïng m,y tÝnh thµnh 6 lo<sup>1</sup>i c¬ b¶n. víi mçi lo<sup>1</sup>i ®Òu cã nh÷ng ®Æc ®iÓm vµ øng dông cho nh÷ng nhu cÇu sö dông kh,c nhau.

+ Desktop:

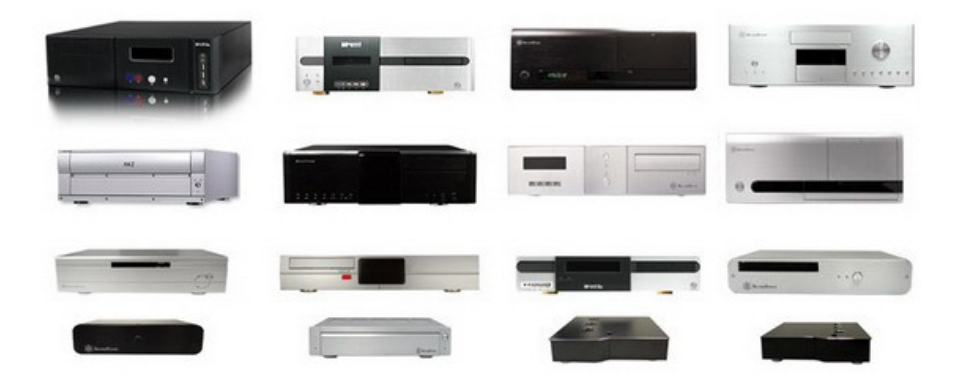

KiÓu vá m,y n»m th«ng thêng cã kÝch thíc tÇm trung trë xuèng thÝch hîp cho ngêi dïng cã kh«ng gian hÑp hoÆc ®¬n gi¶n lµ ngêi dïng kh«ng thÝch kiÓu vá m,y ®øng.

+ Mini Tower & Barbone PC:

Thuéc ph©n khóc thÞ trêng PC cì nhá c,c mÉu thïng m,y Mini Tower víi nh÷ng kÝch thíc nhá gän rÊt phï hîp víi c,c c«ng viÖc v'n phßng hoÆc víi nh÷ng ngêi dïng b×nh thêng kh«ng cã nhiÒu diÖn tÝch bè trÝ m,y. Nhãm vá m,y nµy th«ng thêng chia lµm 2 lo¹i t¬ng ®èi phæ biÕn d¹ng Mini Case cã h×nh d,ng nh ®¹i ®a sè c,c mÉu Tower kh,c nhng kÝch thíc kh«ng gian ®îc thu gän tèi ®a chñ yÕu l¾p ®îc c,c lo¹i mainboard: microatx, miniatx, flexatx. víi lo¹i vá case nµy ngêi dïng còng cã mét sè kh«ng gian võa ph¶i ®Ó tïy biÕn s¾p xÕp l¾p ®Æt phÇn cøng. Ngoµi ra 1 nhãm d¹ng thïng m,y kh,c thuéc nhãm nµy rÊt phæ biÕn trªn thÞ trêng thêng ®îc c,c nhµ s¶n xuÊt gäi lµ Barbone (b,n kÌm Mainboard vµ mét sè linh kiÖn phÇn cøng theo vá m,y). Nhãm vá m,y d¹ng nµy cã kÝch thíc còng rÊt nhá, th«ng thêng kh¶ n¨ng tïy biÕn lµ bÞ h¹n chÕ tèi ®a.

+ Tower:

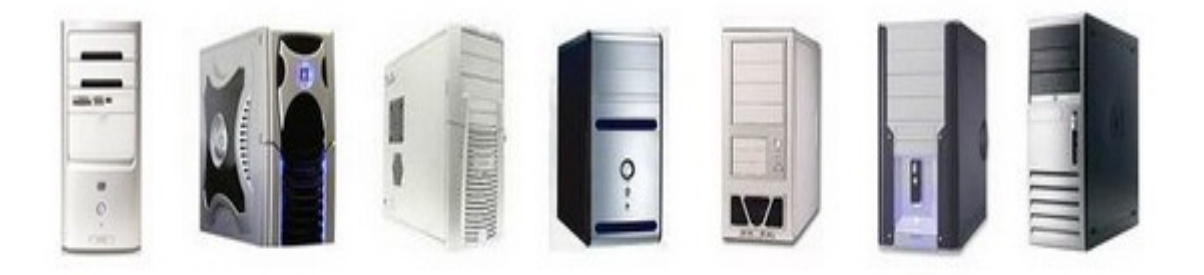

Lµ cì vá m,y phæ th«ng vµ  $\mathbb{R}^1$ i trµ víi kÝch cì võa ph¶i cã thÓ  $\mathbb{R}^3$ p  $\mathbb{R}^2$ îc c,c lo<sup>1</sup>i mainboard: microatx, fullatx, eatx. §©y lµ cì vá m,y tÝnh

phæ th«ng nªn cã rÊt nhiÒu kiÓu d,ng mÉu m· còng nh gi, c¶ phĩ hîp ®,p øng tÊt c¶ mäi nhu cÇu cña ngêi tiªu dïng. tuy nhiªn víi nh÷ng hÖ thèng phÇn cøng cao cÊp hiÖn nay vµ víi nh÷ng linh kiÖn phÇn cøng táa nhiÒu nhiÖt, cì thïng m,y nµy ®· kh«ng cßn ®,p øng ®îc nh÷ng yªu cÇu gi¶i nhiÖt. Víi nh÷ng cì main FullATX vµ EATX, khi l¾p ®Æt cho cì thïng m,y nµy còng rÊt khã kh<sup>°</sup>n v× mét sè kh«ng gian bÞ víng kh«ng l¾p ®Æt ®îc. Tuy nhiªn vÉn cßn nhiÒu mÉu vÉn ®îc duy tr× b,n ra cho c,c hÖ thèng m,y tÝnh b×nh d©n.

+ Mid Tower:

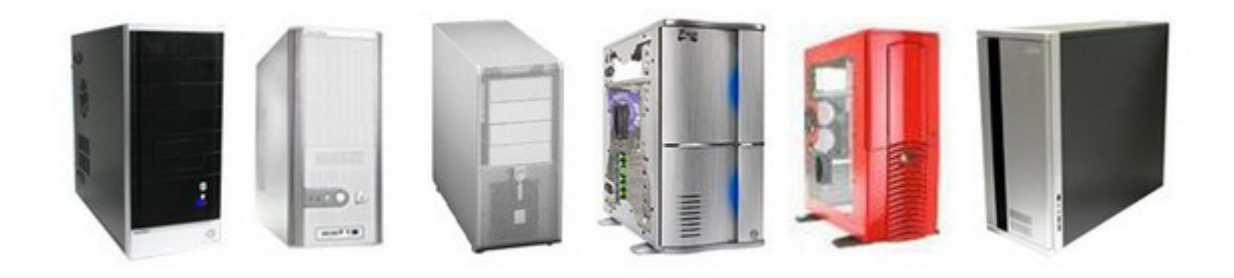

C,c mÉu c©y Mid Tower cã kÝch thíc ®ñ réng cho c,c hÖ thèng phÇn cøng míi nhÊt: Chóng ta cã thÓ tho¶i m,i ch¬i c,c hÖ thèng ®å häa kĐp hay cã thÓ l¾p ®Æt nh÷ng hÖ thèng lµm m,t ®å sé mét c,ch tho¶i m,i mµ kh«ng sî thiÕu kh«ng gian. MÉu kÝch thíc nµy hiÖn nay lµ chuÈn mùc kÝch thíc cho thÞ trêng vá m,y tÝnh ®¹i trµ vµ tÇm trung, nã ®,p øng ®Çy ®ñ c,c yÕu tè kü thuËt vÒ kh«ng gian gi¶i nhiÖt cho c,c lo¹i phÇn cøng míi.

+ Full Tower – Super Tower:

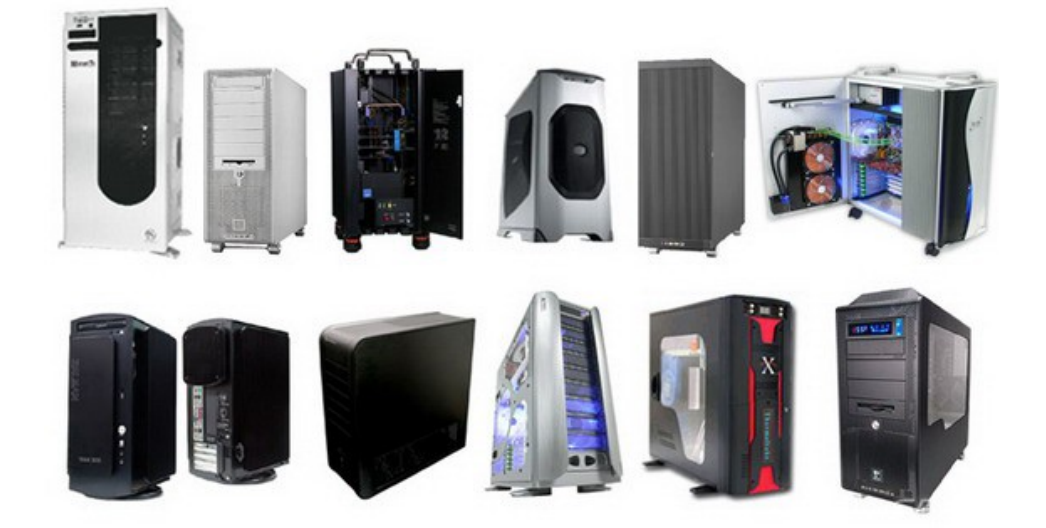

Víi kÝch thíc thïng m,y ngo¹i cì tÊt nhiªn lµ sï cã c¶ mét kh«ng gian cùc lín vµ tho¶i m,i cho ngêi dïng muèn l¾p thªm hay më réng c,c thµnh phÇn phÇn cøng trong thïng m,y. ThÓ lo¹i thïng m,y cì nµy chñ yÕu s¶n xuÊt cho thÞ trêng cao cÊp víi gi, thµnh rÊt cao ngay c¶ ®èi víi nh÷ng h·ng kh«ng cã tªn tuæi. Gi, thµnh cao lu«n ®i kÌm víi chÊt lîng hoµn h¶o cña c,c s¶n phÈm ngo¹i cì nµy víi nh÷ng tÝnh n¨ng vµ tiÖn Ých mµ c,c thïng m,y cì nhá kh«ng thÓ cung cÊp. Nh÷ng thïng m,y kiÓu nµy lu«n giµnh cho nh÷ng kh,ch hµng cã ®iÒu kiÖn l¾p nh÷ng dµn m,y cã cÊu h×nh rÊt m¹nh nh workstation, server, hay m,y tÝnh cùc m¹nh cho game thñ.

#### d, ChÊt liÖu chÕ t¹o vá m,y tÝnh.

ChÊt liÖu chÕ t1o vá m,y lµ mét yÕu tè rÊt quan träng, yÕu tè nµy ®ãng gãp ® ng kÓ ¶nh hëng rÊt lín ®Õn chÊt lîng vụ gi thụnh c¬ b¶n cña s¶n phÈm. Trong ngµnh c«ng nghiÖp chÕ t¹o vá m y tÝnh thêng thÊy cã 3 lo<sup>1</sup>i vËt liÖu hay ®îc sö dông lu: nhùa tæng hîp, thĐp, nh«m. mçi lo<sup>1</sup>i vËt liÖu kÓ tran ®Òu cã nh÷ng u, nhîc ®iÓm riang thĐp th× cơng gi, thµnh thÊp cã gi, c¶ rÊt c<sup>1</sup>nh tranh, th©n m y cơng c p, vµ ®é ån cña c c thïng m y chÕ t<sup>1</sup>o tõ thĐp thêng lụ rÊt thÊp. Nhng nhîc ®iÓm cña thĐp lụ nÆng, dÉn nhiÖt kĐm vµ chÊt liÖu nµy nÕu kh«ng ®îc gia c«ng cÈn thËn th× khã lßng ®em l<sup>1</sup>i cho chóng ta mét s¶n phÈm ng ý. Nh«m lµ chÊt lµ chÊt liÖu rÊt phï hîp trong chÕ t<sup>1</sup>o vá m,y tÝnh víi nh÷ng ®Æc tÝnh nhÑ, mÒm dlo dÉn nhiÖt tèt thÕ nhng nhîc ®iÓm cña nh«m lu gi, thunh cao vu kh«ng ®îc cong c.p. Though theng trong viöc chỗ t<sup>1</sup>o vá m.y c.c nhµ s¶n xuÊt though thêng ®Òu sö dông hîp kim cña nh«m nh»m kh¾c phôc c c yÕu ®iÓm dÔ bÞ oxy hãa vµ lµm cho chÊt liÖu trë lªn cøng c p h¬n. Ngoµi nh÷ng vËt liÖu phæ biÕn tran, trong mét sè dßng s¶n phÈm ®Æc biÖt cao cÊp nhiÒu nhu s¶n xuÊt cßn ®a vuo nh÷ng lo<sup>1</sup>i vËt liÖu míi c«ng nghÖ cao vu rÊt ®¾t tiÒn: vËt liÖu tõ sîi cacsbon, anodized aluminum (vËt liÖu nh«m tæng hîp míi víi ®Æc tÝnh cùc nhÑ, bÒn sö dông trong x©y dùng vµ c«ng nghÖ chÕ t¹o vá m y bay, vá tÇu vò trô..).

#### d, B<sup>a</sup>n trong vá m<sub>,</sub>y tÝnh.

Néi thÊt b<sup>a</sup>n trong cña thïng m,y tÝnh, mçi h·ng s¶n xuÊt ®Òu cã nh÷ng c,ch bµi trÝ vµ s¾p ®Æt ri<sup>a</sup>ng nhng nh×n chung ®Òu ph¶i dùa tr<sup>a</sup>n nh÷ng nguy<sup>a</sup>n t¾c hoÆc nh÷ng ti<sup>a</sup>u chuÈn chung tháa m·n c,c ®iÒu kiÖn c¬ b¶n liÖt k<sup>a</sup> díi ®©y:

#### + §¶m b¶o t¬ng thÝch tiªu chuÈn kÝch thíc.

- + §¶m b¶o ®iÒu kiÖn gi¶i nhiÖt cho c,c thiÕt bÞ.
- + DÔ dµng thuËn tiÖn cho viÖc l¾p ®Æt.
- + §¶m b¶o c,c tiªu chuÈn vÒ ®é ån ©m thanh.
- + Tháa m·n c,c ®iÒu kiÖn an toµn sö dông vµ an toµn vÒ ®iÖn.

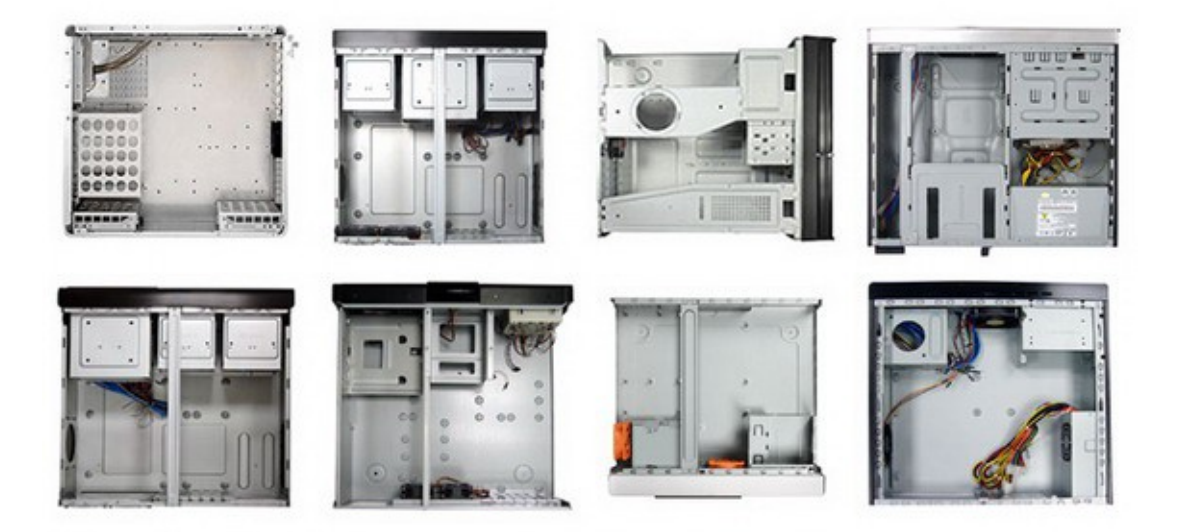

## 1.2. Bé nguån (power supply unit – psu)

## 1.2.1. C«ng dông:

Lµ thiÕt bÞ chuyÓn ®iÖn xoay chiÒu thµnh ®iÖn 1 chiÒu ®Ó cung cÊp cho c,c bé phËn phÇn cøng víi nhiÒu hiÖu ®iÖn thÕ kh,c nhau. Bé nguån lµ mét thiÕt bÞ phÇn cøng quan träng, cung cÊp n¨ng lîng ho¹t ®éng cho toµn hÖ thèng. Víi hµng lo¹t c«ng nghÖ míi ch¹y ®«i hoÆc "2 trong 1" nh ram dual channel, ®Üa cøng raid, ®å häa sli/crossfire, CPU dualcore... Bé nguån cµng trë nªn quan träng h¬n bao giê hÕt bëi nã quyÕt ®Þnh sù æn ®Þnh cña hÖ thèng, tuæi thä cña c,c thiÕt bÞ phÇn cøng kh,c. G,nh nÆng nµy ®· vît qu, kh¶ n¨ng "chÞu ®ùng" cña nh÷ng bé nguån kh«ng tªn tuæi trªn thÞ trêng, kÓ c¶ nh÷ng bé nguån *NONAME* ®îc d,n nh·n c«ng suÊt lªn ®Õn "600 - 700w". Mét bé nguån lý tëng lµ bé nguån cã ®iÖn ,p ra æn ®Þnh, b»ng ph¼ng, kh«ng gîn sãng (t¬ng tù nh dßng ®iÖn ®îc t¹o ra tõ c,c bé pin), kh«ng to¶ nhiÖt vµ cã hiÖu suÊt ®¹t 100%. Bé nguån trong m,y tÝnh cßn ®îc gäi b»ng tªn kh,c lµ PSU ( power supply unit) lµ n¬i cung cÊp n¨ng lîng chÝnh cho hÖ thèng m,y tÝnh.

## 1.2.2. C,c ®êng ®iÖn thÕ chuÈn trong bé nguån:

- Nguån (-12V): cung cÊp chĩ yÕu cho cæng song song (serial portcom) vµ c,c chip khuÕch  $\mathbb{R}^1$ i  $\mathbb{C}$ m thanh cÇn  $\mathbb{R}$ Õn nguån  $\mathbb{R}$ èi xøng +/-12v.  $\mathbb{R}$ êng nµy cã dßng thÊp díi 1a (ampe).

- Nguån (-5V): hiÖn nay c,c thiÕt bÞ míi kh«ng cßn dïng ®êng ®iÖn nµy n÷a. lóc tríc, nã ®îc dïng cung cÊp ®iÖn cho card më réng dïng khe c¾m isa. ®êng nµy còng cã dßng thÊp díi 1a.

Nguån (0v): cßn ®îc gäi lµ ®êng dïng chung (common) hay ®êng
 ®Êt (ground). ®êng nµy cã hiÖu ®iÖn thÕ b»ng 0v. ®ã lµ møc nÒn cho c,c
 ®êng ®iÖn kh,c thùc hiÖn trän vÑn viÖc cung cÊp dßng ®iÖn cho thiÕt
 bÞ.

- Nguån (+3.3V):  $\mu$  ®êng cung cÊp chÝnh cho c,c chip, bé nhí (memory), mét sè thµnh phÇn tr<sup>a</sup>n bo m<sup>1</sup>ch chñ, card ®å häa vµ c,c card sö dông khe c¾m pci.

- Nguån (+5V): ®êng ®iÖn ®îc dïng phæ biÕn nhÊt trong m,y tÝnh cung cÊp ®iÖn chñ yÕu cho bo m<sup>1</sup>ch chñ, c,c CPU ®êi cò, c,c chip (trùc tiÕp hay gi,n tiÕp) vµ c,c thiÕt bÞ ngo<sup>1</sup>i vi kh,c. hiÖn nay c,c CPU ®· chuyÓn sang dïng ®êng ®iÖn thÕ 12v.

- Nguån (+12V): chñ yÕu sö dông cho c,c ®éng c¬ (motor) trong c,c thiÕt bÞ lu tr÷, æ quang , qu¹t, c,c hÖ thèng gi¶i nhiÖt vµ hÇu hÕt c,c thiÕt bÞ ®êi míi hiÖn nay ®Òu sö dông ®êng ®iÖn 12v CPU piv, althlon 64, dual core amd, pentium d, vga ati, nvidia sli, ati crossfire.

- Nguån (+5VSB -5V Standby): lμ nguån ®iÖn ®îc bé nguån cÊp tríc, dïng phôc vô cho viÖc khëi ®éng m,y tÝnh, nguån ®iÖn nµy cã lËp tøc khi ta nèi bé nguån vµo nguån ®iÖn nhµ (ac). ®êng ®iÖn nµy thêng cã dßng cung cÊp nhá díi 3a.

## 1.2.3. VÊn ®Ò liªn quan ®Õn c«ng suÊt bé nguån.

HiÖn nay, mét cÊu h×nh trung b×nh cÇn ph¶i cã mét bé nguån cã c«ng suÊt hiÖu dông tèi thiÓu lµ 300w. Xin ®îc nãi râ ë ®©y, c«ng suÊt hiÖu dông lµ c«ng suÊt mµ bé nguån cã thÓ cung cÊp liªn tôc vµ æn ®Þnh cho hÖ thèng. Cßn c«ng suÊt ghi trªn vá ®îc gäi lµ c«ng suÊt danh ®Þnh, thêng th× c«ng suÊt nµy chØ mang tÝnh chÊt qu¶ng c,o (c,c th«ng sè nµy nÕu ®¹t ®îc nh qu¶ng c,o cña nhµ s¶n xuÊt th«ng thêng ®îc thö nghiÖm trong c,c ®iÒu kiÖn phi thùc tÕ.).

+ Víi c,c bé ngu<br/>ån NONAME gi, siau rl̂: céng tham 30%  ${\rm @}{\rm On}$  50% tæng c<br/>«ng suÊt.

+ Víi c,c bé nguån  $\mathbb{R}$ · cã t<sup>a</sup>n tuæi vµ  $\mathbb{R}$ <sup>3</sup>/<sub>4</sub>t tiÒn h¬n nhng chóng ta kh«ng ch<sup>3</sup>/<sub>4</sub>c ch<sup>3</sup>/<sub>4</sub>n tin tëng vµo c«ng suÊt  $\mathbb{R}$ Ønh cña bé nguån: céng th<sup>a</sup>m 15%  $\mathbb{R}$ Õn 25% tæng c«ng suÊt.

+ C<sub>s</sub>c bé nguản lµm vi Öc 24/7 víi thêi gian sö dông qu<sub>s</sub> 1 n<sup>--</sup>m: chóng ta còng n<sup>a</sup>n céng th<sup>a</sup>m Ýt nh Êt tõ 15% ® Õn 30% tæng c«ng su Êt.

Lu ý: Khi l¾p c,c bé nguản kh«ng ®,p øng ®îc c,c y<sup>a</sup>u cÇu c«ng suÊt tr<sup>a</sup>n, hÖ thèng cña chóng ta vÉn cã thÓ ho¹t ®éng ®îc nhng hÖ sè an toµn vµ æn ®Þnh ®¹t ®îc lµ rÊt thÊp. §èi víi c,c hÖ thèng sö dông c,c øng dông b×nh thêng (øng dông v n phßng,duyÖt web...Ýt khi ch¹y toµn t¶i hiÖu n ng cña m,y) chóng ta vÉn cã thÓ duy tr× sö dông c,c bé nguản nµy víi lý do tiÕt kiÖm. Nhng khi hÖ thèng m,y tÝnh lu«n ph¶i lµm viÖc víi ,p lùc lín vµ li<sup>a</sup>n tôc (c,c øng dông trß ch¬i, ®å ho¹, multimeadia... y<sup>a</sup>u cÇu ch¹y toµn t¶i v¾t kiÖt hiÖu n ng cña c¶ hÖ thèng) th× vÊn ®Ò c«ng suÊt nguản kh«ng ®,p øng næi hÖ thèng trë thµnh vÊn ®Ò hÕt søc quan träng ®èi víi hÖ thèng m,y tÝnh cña chóng ta. HiÖn tîng "l©m sµng" dÔ dµng nhËn biÕt cña bé nguản ch¹y qu, c«ng suÊt: cã mïi l¹, vá cña bé nguản nãng bÊt thêng vµ tÊt nhi<sup>a</sup>n lµ c,c hiÖn tîng hÖ thèng lµm viÖc kh«ng æn ®Þnh (nhanh chËm thÊt thêng, treo, khëi ®éng l¹i, b,o lçi mµn h×nh xanh..).

## 1.2.4. C,c $\[mathbb{R}\]$ C $\[mathbb{R}\]$ C $\[mathbb{R$

Sè lîng ®Çu c¾m quyÕt ®Þnh kh¶ n¨ng g¾n thªm thiÕt bÞ (æ cøng, c,c lo¹i æ quang,...) cho hÖ thèng cña chóng ta. Ngoµi c,c ®Çu cÊp nguản chÝnh (atx 20 ch©n hoÆc 24 ch©n), 12v (4 ch©n) th× c,c ®Çu cÊp nguản cho thiÕt bÞ ngo¹i vi cµng nhiÒu cµng tèt. Mét sè bé nguản cao cÊp cßn ®îc trang bÞ thªm c,c ®Çu c¾m 12v (6 ch©n) cho card ®å ho¹ pci express, c,c ®Çu c¾p nguản dµnh riªng cho c,c æ cøng chuÈn sata,...

## 1.3. Bo mạch chủ.

## 1.3.1. ThuËt ng÷ Bo m¹ch chñ.

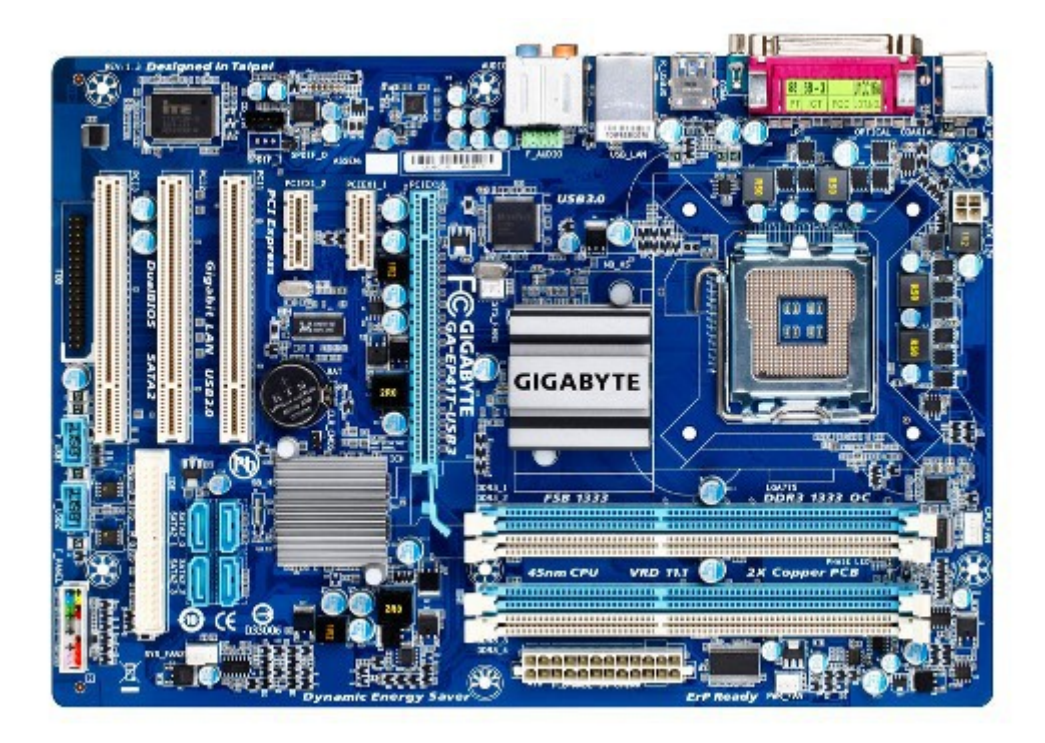

a, ThuËt ng÷ bo m¹ch chñ:

thuËt ng÷ bo m¹ch chĩ thêng dĩng nhiÒu nhÊt trong ngµnh c«ng nghiÖp m,y tÝnh nãi chung nh mét tõ dµnh riªng. Bo m¹ch chĩ cña m,y tÝnh trong tiÕng anh lµ Motherboard hay Mainboard vµ thêng ®îc nhiÒu ngêi gäi t¾t lµ: Mobo, Main. Ttrong c,c thiÕt bÞ ®iÖn tö bo m¹ch chĩ lµ mét b¶n m¹ch ®ãng vai trß lµ trung gian giao tiÕp gi÷a c,c thiÕt bÞ víi nhau. Mét c,ch tæng qu,t, nã lµ m¹ch ®iÖn chÝnh cĩa mét hÖ thèng hay thiÕt bÞ ®iÖn tö, cã rÊt nhiÒu c,c thiÕt bÞ ®îc g¾n trªn bo m¹ch chĩ theo c,ch trùc tiÕp cã mÆt trªn nã, th«ng qua c,c kÕt nèi c¾m vµo hoÆc d©y dÉn liªn kÕt.

b, Chøc n¨ng bo m¹ch chñ;

- g¾n kÕt c,c thµnh phÇn tran mét hÖ thèng m,y tÝnh.

- §iÒu khiÓn, thay ®æi tèc ®é BUS cho phĩ hîp víi c,c thµnh phÇn kh,c nhau.

- Qu¶n lý ngu<br/>ån cÊp cho c,c thµnh tran main.

- Cung cÊp xung nhÞp (xung clock) @O  $@ang bé sù ho^1t @eng cña toµn hÖ thèng.$ 

c, S¬ ®å khèi tæng qu ٍt bo m¹ch chñ;

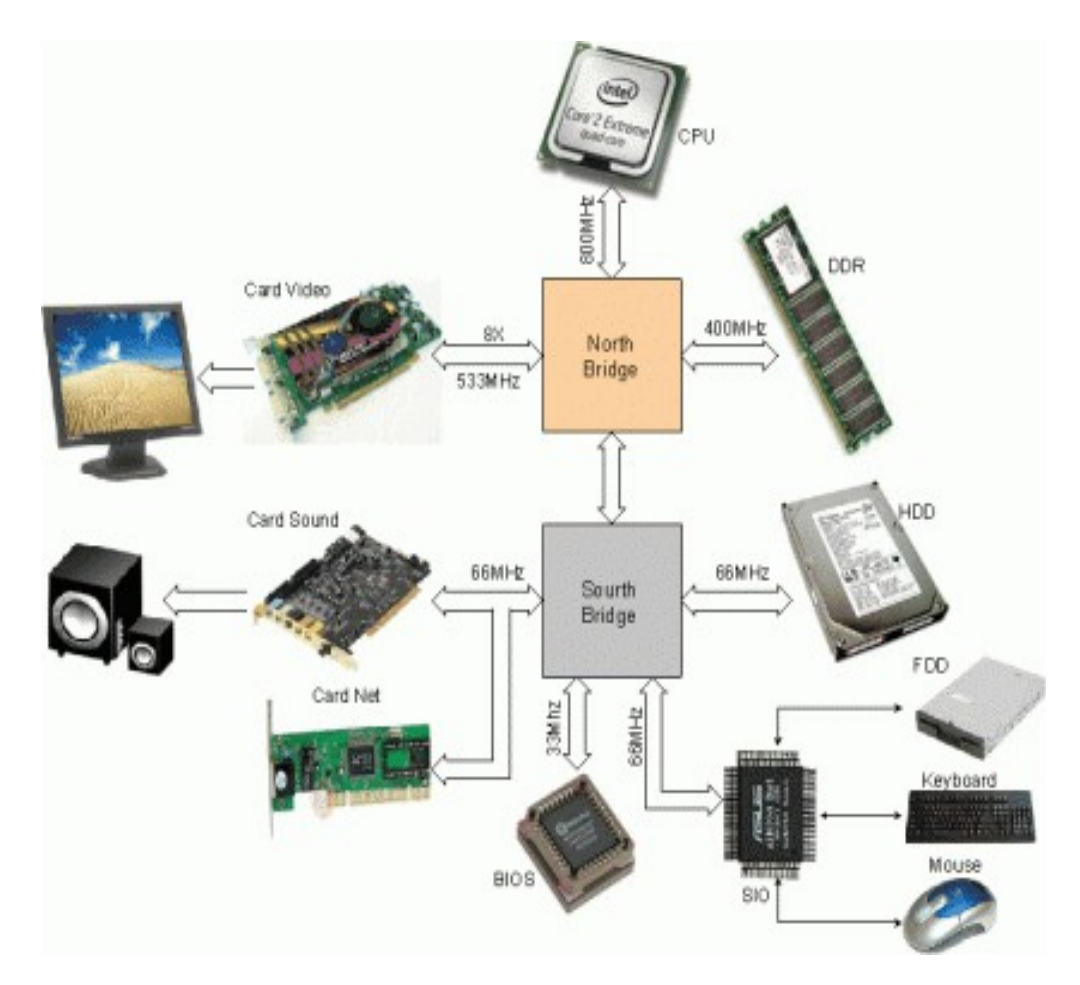

1.3.2, C,c thµnh phÇn trªn bo m¹ch chñ.

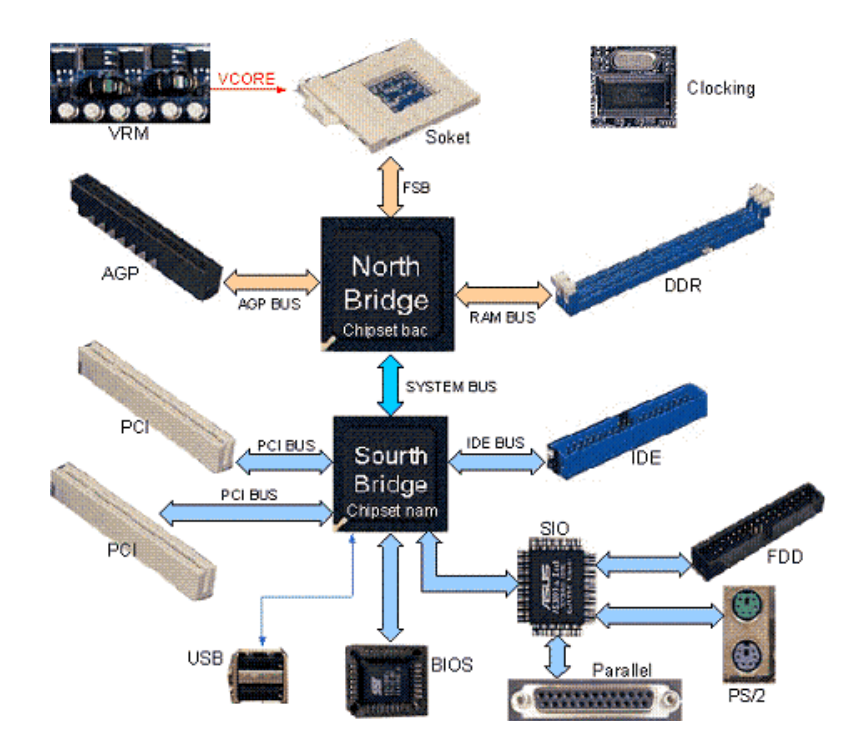

1.3.2.1, Chipset;

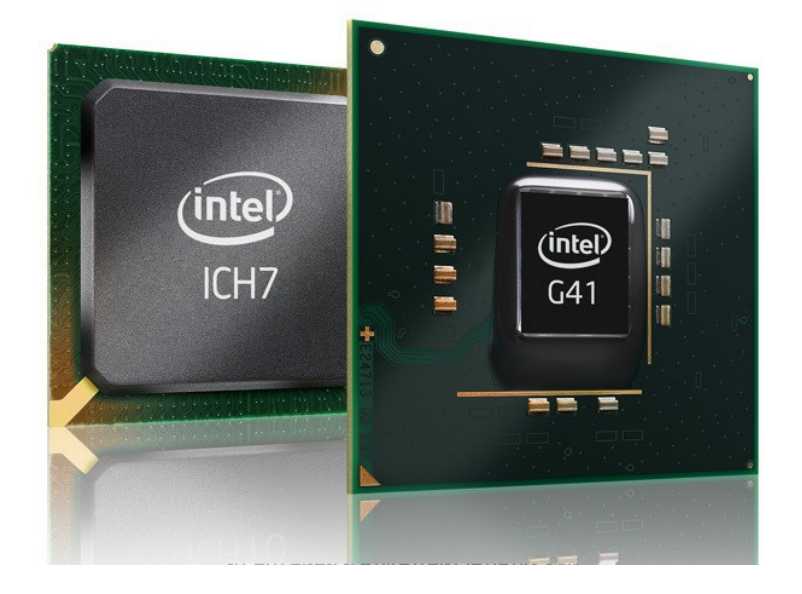

NÕu CPU ®îc coi lµ bé ãc cña m,y tÝnh th× Chipset lµ "hÖ thÇn kinh". Chipset cho phĐp CPU ho<sup>1</sup>t ®éng hoµ hîp víi c,c thiÕt bÞ kh,c trong m,y tÝnh. Mçi CPU chØ cã thÓ ho<sup>1</sup>t ®éng víi mét sè Chipset nhÊt ®Þnh. Chipset ®ãng vai trß trong viÖc quyÕt ®Þnh c,c thµnh phÇn, thiÕt bÞ vµ c«ng nghÖ cña bo m<sup>1</sup>ch chñ.

Mçi bo m¹ch chĩ thêng tắn t¹i hai chipset lµ chipset cÇu b¾c vµ cÇu nam.

\* Chipset cÇu b¾c (North Bridge):  $\mathbb{R}iÒu$  khiÓn c,c thµnh phÇn cã tèc  $\mathbb{R}é$  cao nh CPU, ram, card video.  $\mathbb{R}iÒu$  khiÓn vÒ tèc  $\mathbb{R}é$  BUS vµ  $\mathbb{R}iÒu$  khiÓn chuyÓn m¹ch d÷ liÖu. Ch©n cña chipset  $\mathbb{R}$ îc nèi tíi CPU, ram, card video vµ nèi tíi chipset cÇu nam.

\* Chipset cÇu nam (Sourth Bridge): ®iÒu khiÓn c,c thµnh phÇn cã tèc ®é chËm h¬n nh: card sound, card net, æ cøng, æ quang, c,c cæng giao tiÕp, c,c khe c¾m më réng, bios. Ch©n chipset ®îc nèi ®Õn khe c¾m më réng, khe c¾m thiÕt bÞ lu tr÷, ®Õn bios, ®Õn ic ®iÒu khiÓn c,c cæng giao tiÕp i/o

#### 1.3.2.2, BUS;

#### <u>a, §Þnh nghÜa BUS:</u>

BUS lµ hÖ giao th«ng huyÕt m¹ch cña c¶ hÖ thèng m,y tÝnh. Nh chóng ta  $\circledast$  biÕt, hÖ thèng m,y tÝnh cña chóng ta  $\circledast$ îc cÊu thµnh tõ ba bé phËn c¬ b¶n lµ bé xö lý, bé nhí vµ thiÕt bÞ ngo¹i vi. §Ó chuyÓn t¶i d÷ liÖu gi÷a c,c bé phËn, nhiÒu tuyÕn m¹ch kÕt nèi  $\circledast$ ·  $\circledast$ îc t¹o ra, do c,c tuyÕn m¹ch kÕt nèi cã chøc n¨ng t¬ng  $\circledast$ ång víi tuyÕn xe BUS trong cuéc sèng mµ c,c tuyÕn m¹ch kÕt nèi nµy  $\circledast$ îc  $\circledast$ Æt tªn lµ BUS.

#### <u>b, Ph©n lo¹i BUS:</u>

Trong c,c hÖ thèng m,y tÝnh ®îc x©y dùng dùa trªn hai hÖ thèng BUS chĩ ®¹o lµ System BUS (BUS hÖ thèng) liªn kÕt tù bé xö lý tíi ram vµ bé ®Öm, I/O BUS (BUS ngo¹i vi) liªn kÕt thiÕt bÞ ngo¹i vi víi bé xö lý th«ng qua cÇu Chipset. Ngµy nay víi sù ph,t triÓn kh«ng ngõng cña c«ng nghÖ, trong kiÕn tróc DIB (Dual Independent BUS – hai tuyÕn BUS ®éc lËp), BUS hÖ thèng ®îc t,ch thµnh hai tuyÕn BUS: Front Side BUS (FSB: BUS tuyÕn tríc) vµ Back Side BUS (BSB: BUS tuyÕn sau). FSB lµ nhÞp cÇu quan träng nèi bé xö lý víi bé nhí chÝnh vµ tuyÕn BUS ngo¹i vi, trong khi BSB chØ tËp trung chuyÓn t¶i d÷ liÖu gi÷a bé xö lý víi bé ®Öm thø cÊp. T,ch BUS hÖ thèng thµnh 2 kªnh ®éc lËp gãp phÇn t¨ng hiÖu n¨ng xö lý nhê cho phĐp bé xö lý truy xuÊt ®ång thêi trªn c¶ hai kªnh giao tiÕp quan träng. §«i lóc, thuËt ng÷ FSB vµ system BUS ®îc xem lµ mét.

BUS ngo¹i vi cã nhiÒu d¹ng kh,c nhau vµ dÇn dÇn chuyªn biÖt hãa theo yªu cÇu cña øng dông. ISA BUS thuéc lo¹i l©u ®êi nhÊt vµ ®· bÞ thay thÕ hoµn toµn tõ gi÷a n¨m 2000. PCI BUS ®îc giíi thiÖu lÇn ®Çu trong hÖ thèng Pentium vµo n¨m 1993. AGP lµ chuÈn BUS ®îc thiÕt kÕ ®Ó ®,p øng yªu cÇu b¨ng th«ng cña xö lý ®å häa. PCI Express míi nhÊt cã kh, nhiÒu u ®iÓm, ®Æc biÖt lµ kh«ng g©y x,o trén lín lªn kiÕn tróc PCI hiÖn t<sup>1</sup>i  $\mathbb{R}$ · ra m¾t vµo n¨m 2004.

1.3.2.3, Gi o tiÕp víi CPU (Socket);

Giao tiÕp víi CPU ®îc sö dông ®Ó g¾n CPU (bé xö lý trung t©m cña m,y tÝnh) lªn Mainboard. Giao tiÕp víi CPU cã 2 d¹ng Slot vµ ®Õ, nã ®îc thiÕt kÕ trªn bo m¹ch chñ vµ thêng n»m ë phÝa trªn Chipset cÇu b¾c.

- §Õ c¾m kiÓu slot: §©y lµ ®Õ c¾m cò ®îc sö dông cho c,c dßng chÝp Intel Pentium II hoÆc Celeron. Víi ®Õ c¾m nµy, c,c chip ®îc g¾n vµo main th«ng qua mét b¶n m¹ch, b¶n m¹ch nµy ®îc g¾n xuèng main qua khe c¾m.

- §Õ c¾m kiÓu socket: §Õ c¾m kiÓu socket lµ ®Õ c¾m mµ CPU ®îc g¾n trùc tiÕp trªn ®ã. §Õ c¾m socket cã hai lo¹i lµ ®Õ c¾m ©m vµ ®Õ c¾m chÝp d,n.

+ §Õ c¾m ©m: lµ ®Õ c¾m mµ trªn ®ã cã c, c lç vµ ®îc sö dông cho c, c CPU cã ch©n nh CPU cña h·ng AMD, CPU intel víi ®Õ c¾m 423, M2, PGA 370, PGA478.

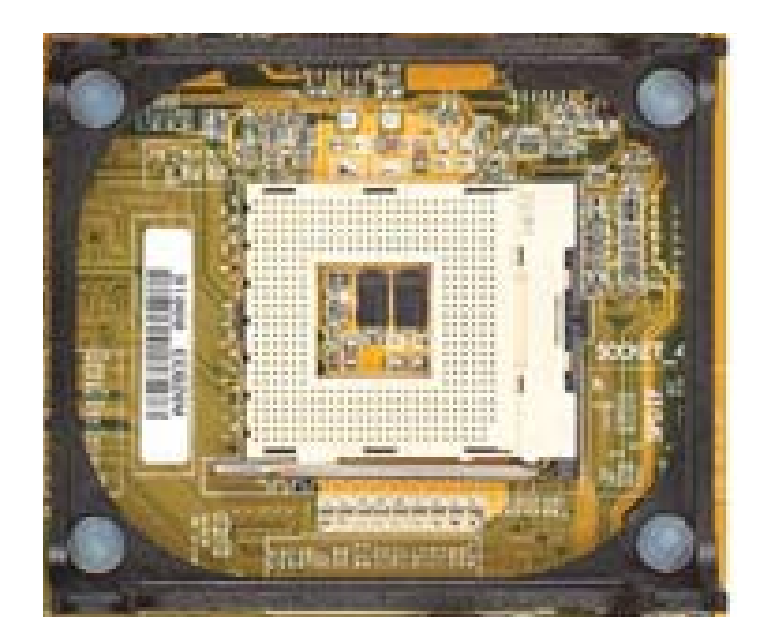

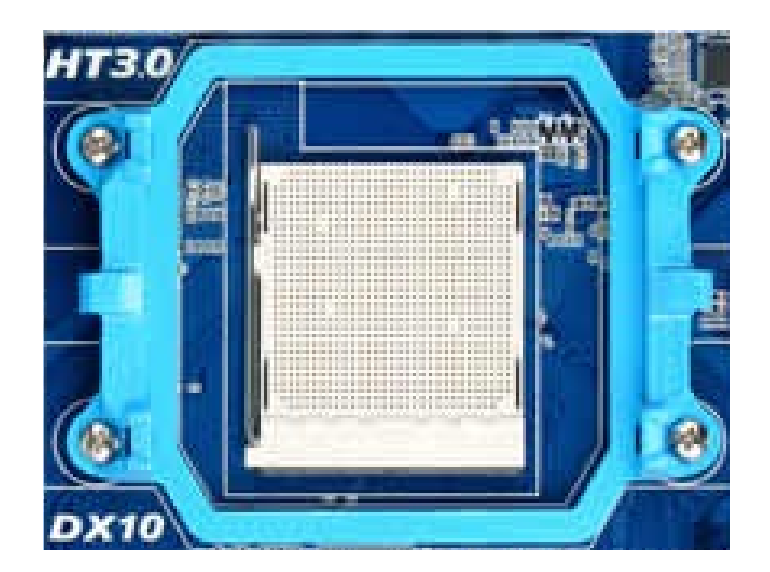

+ §Õ c<sup>3</sup>/<sub>4</sub>m chÝp d,n: Lµ ®Õ c<sup>3</sup>/<sub>4</sub>m mµ tr<sup>a</sup>n ®ã lµ c,c ®iÓm tiÕp xóc dïng cho c,c chip thÕ hÖ míi cña intel nh: LGA 775, LGA1156, LGA 1366.

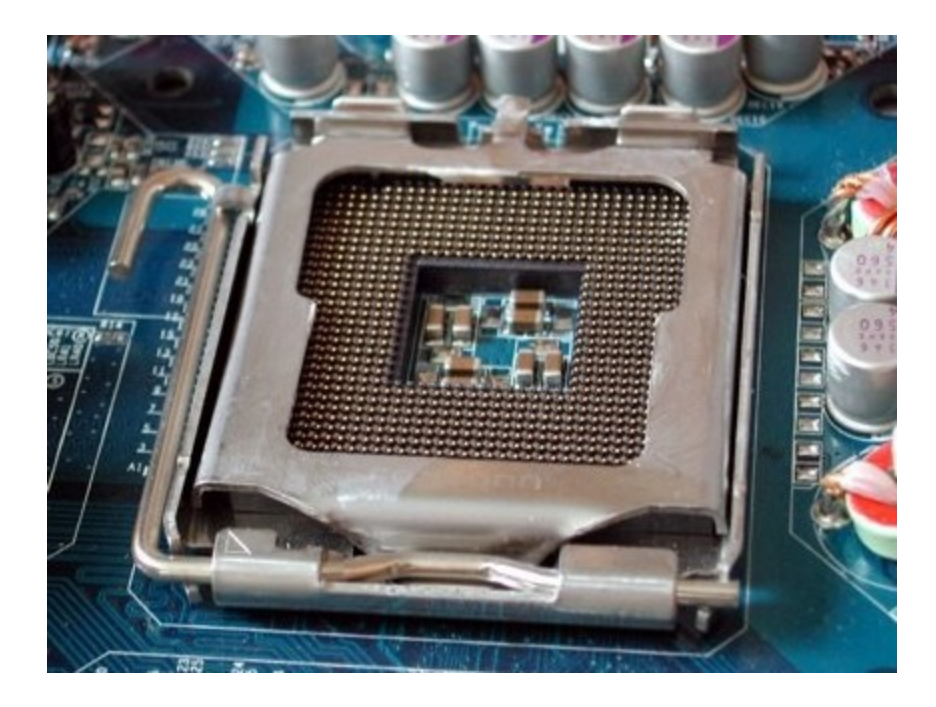

1.3.2.4, Khe c¾m ram;

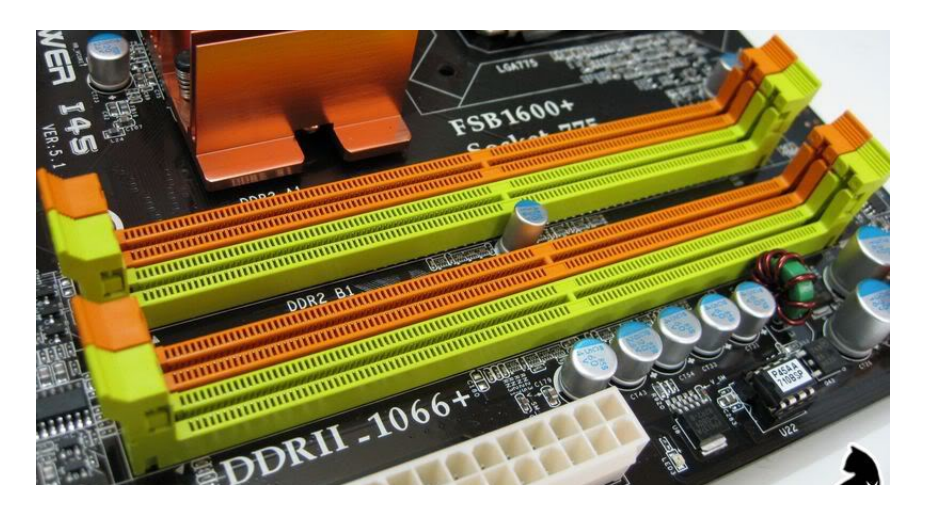

Khe c¾m ram lµ nh÷ng khe c¾m n»m gÇn víi ®Õ c¾m CPU ®îc sö dông l¾p c,c thanh RAM, hai ®Çu khe c¾m cã kho, RAM ®Ó cè ®Þnh RAM trong khe c¾m, hai kho, nµy tù ®ãng vµo khi chóng ta l¾p RAM. Khe c¾m RAM tr<sup>a</sup>n Main x,c ®Þnh cho chóng ta lo¹i RAM ®îc sö dông, chóng ta cã c,c lo¹i khe c¾m RAM sau:

- Khe c¾m cho DDRAM

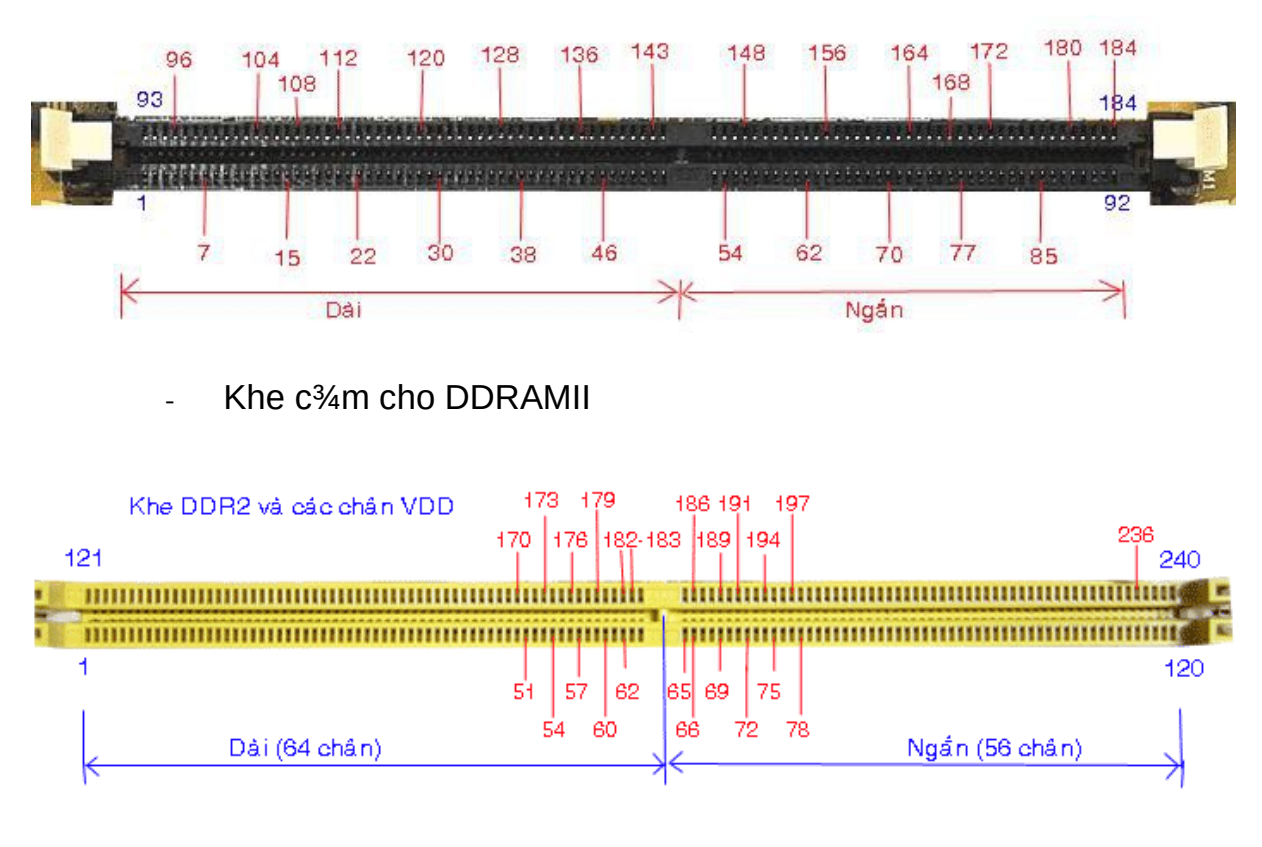

Khe c¾m cho DDRAMIII

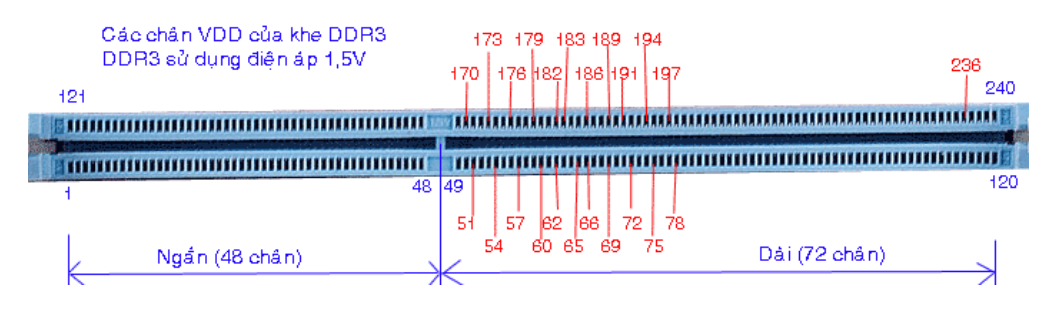

- ThuËt ng÷ Dual RAM:

Dual RAM lµ c«ng nghÖ sö dông hai k<sup>a</sup>nh ram, cho phĐp ®iÒu khiÓn bé nhí cã thÓ më réng ®é réng cña BUS d÷ liÖu tõ 64bit ®Õn 128bit. Víi cïng tèc ®é Clock, tèc ®é truyÒn t¶i lý thuyÕt lín nhÊt cña bé nhí sï ®îc gÊp ®«i khi sö dông c«ng nghÖ nµy. §Ó ch¹y ®îc dual ram, chóng ta cÇn sö dông hai thanh ram víi cïng th«ng sè vµ mainboard ph¶i hç trî dual ram.

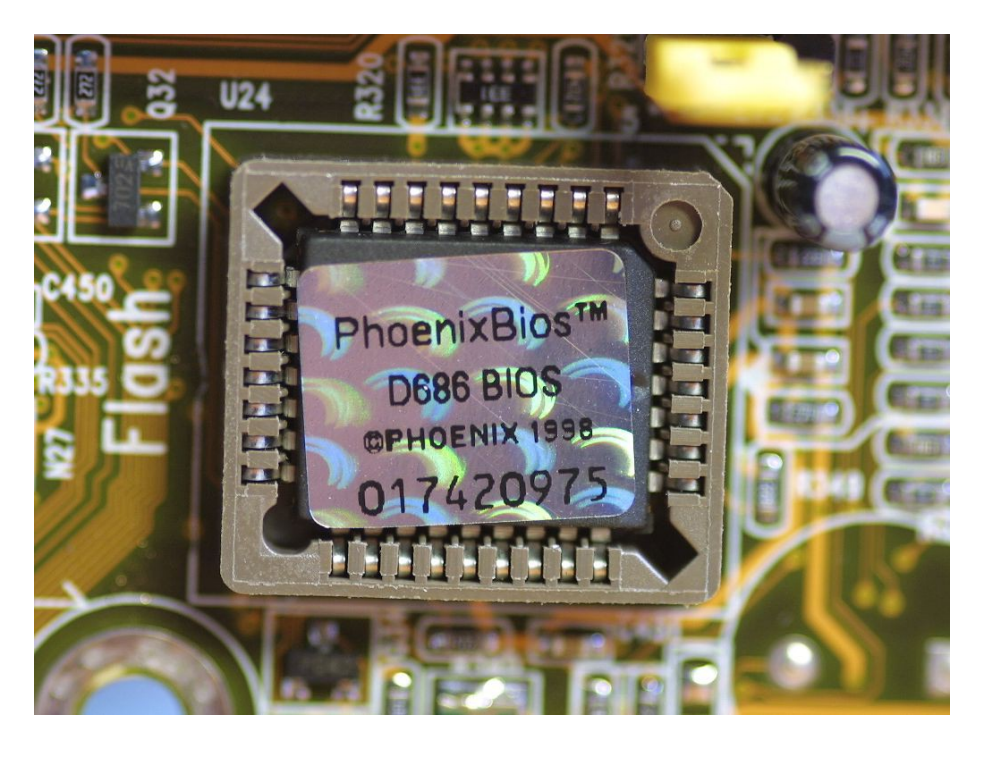

1.3.2.5, Bios;

BIOS viÕt t¾t cña côm tõ (Basic Input/Output System) cã nghÜa lµ hÖ thèng xuÊt nhËp c¬ b¶n. Tríc ®©y, BIOS thêng ®îc lu gi÷ trong c,c chip ROM vµ do ®ã kh«ng thÓ thay ®æi. Do BIOS ngµy cµng phøc t¹p vµ nhu cÇu cËp nhËt BIOS ngµy cµng cao, BIOS ngµy nay thêng ®îc chøa trong bé nhí Flash vµ ®îc nu«i bëi nguån PIN ®Ó ngêi dïng cã thÓ cËp nhËt dÔ dµng h¬n. BIOS ®îc xem nh lµ ch¬ng tr×nh ch¹y ®Çu tiªn khi m,y tÝnh khëi ®éng. Chøc n¨ng chÝnh cña BIOS lµ chuÈn bÞ cho m,y tÝnh ®Ó c,c ch¬ng tr×nh phÇn mÒm ®îc lu tr÷ trªn c,c thiÕt bÞ lu tr÷ cã thÓ n¹p vµo, ®ång thêi t×m kiÕm li<sup>a</sup>n l¹c víi hÖ ®iÒu hµnh vµ giao sù ®iÒu hµnh l¹i cho hÖ ®iÒu hµnh m,y tÝnh. qu, tr×nh nµy ®îc gäi lµ qu, tr×nh khëi ®éng.

1.3.2.6, C,c ®Çu nèi thiÕt bÞ lu tr÷:

Lµ nh÷ng ®Çu nèi ®îc g¾n trªn main ®Ó liªn kÕt c,c thiÕt bÞ lu tr÷ th«ng qua c,p tÝn hiÖu. C,c ®©u nèi nµy phô thuéc vµ chuÈn giao tiÕp cña thiÕt bÞ lu tr÷ mµ Mainboard hç trî, chóng ta cã c,c kiÓu ®Çu nèi sau:

- §Çu nèi ATA:

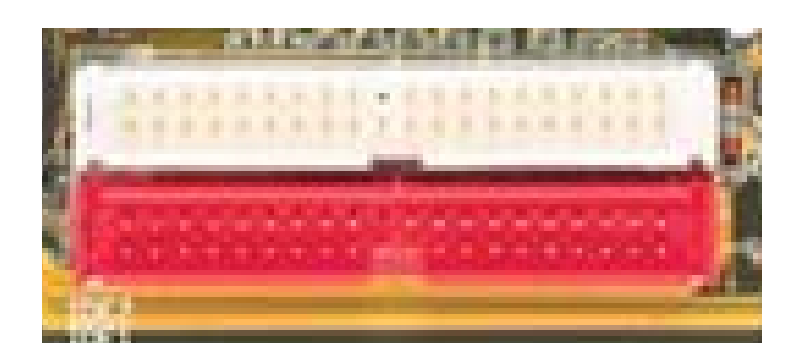

- §Çu nèi SATA:

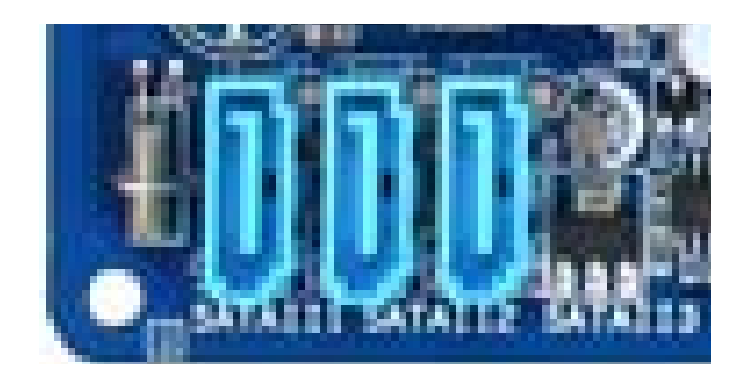

1.3.2.7, C<sub>,</sub>c khe c¾m më réng:

\* Lµ nh÷ng khe c¾m mµ qua @ã, chóng ta cã thÓ l¾p thªm c,c thî m¹ch víi nh÷ng yªu cÇu c«ng viÖc kh,c nhau nh thÎ m¹ch ©m thanh, thÎ m¹ch mµn h×nh hay nh÷ng thÎ m¹ch phôc vô cho nh÷ng yªu cÇu c«ng viÖc kh,c nhau v.v...

\* Tr<sup>a</sup>n mainboard chóng ta cã khe c¾m më réng sau:

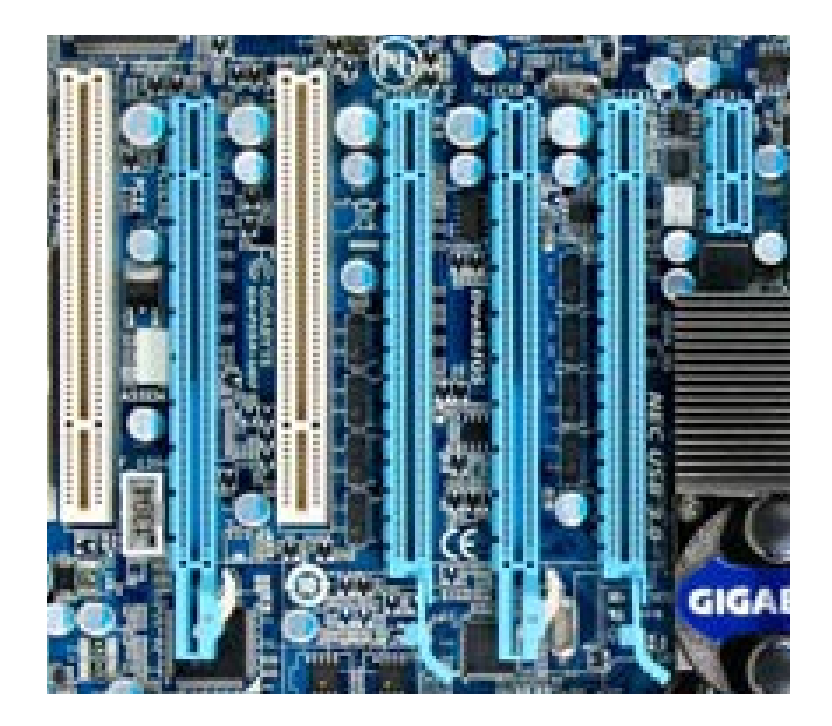

a, Khe c¾m PCI (*Peripheral Component Interconnect*): PCI lµ mét chuÈn ®Ó truyÒn d÷ liÖu gi÷a c,c thiÕt bÞ ngo<sup>1</sup>i vi ®Õn mét Mainboard (th«ng qua Chipset cÇu nam).

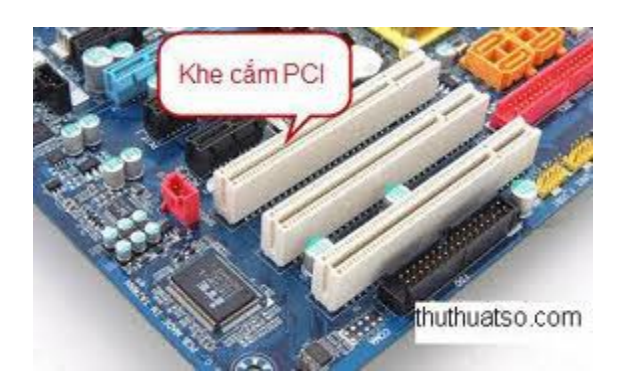

#### \* LÞch sö ph,t triÓn:

PCI ®îc Intel ph,t triÓn ®Ó thay thÕ c,c bus cæ ®iÓn ISA vµ EISA vµo nh÷ng n¨m 1992. Sù ph,t triÓn cña bus PCI ®· thay ®æi qua nhiÒu phi<sup>a</sup>n b¶n, cã thÓ kÓ ®Õn nh sau:

PCI phi<sup>a</sup>n b¶n 1.0: ra ®êi vµo n¨m 1992 bao gåm hai lo<sup>1</sup>i: lo<sup>1</sup>i chuÈn (32 bit) vµ lo<sup>1</sup>i ®Æc biÖt (64 bit)

PCI phi<sup>a</sup>n b¶n 2.0: ra ®êi n¨m 1993

PCI phi<sup>a</sup>n b¶n 2.1: ra ®êi n¨m 1995

PCI phi<sup>a</sup>n b¶n 2.2: ra ®êi th,ng 1 n<sup>°</sup>m 1999

PCI-X 1.0 ra ®êi th ng 9 n m 1999

mini-PCI ra ®êi th,ng 11 n<sup>°</sup>m 1999

PCI phi<sup>a</sup>n b¶n 2.3 ra ®êi th,ng 3 n<sup>°</sup>m 2002

PCI-X phi<sup>a</sup>n b¶n 2.0 ra ®êi th,ng 7 n<sup>--</sup>m 2002

PCI Express phi<sup>a</sup>n b¶n 1.0 ra ®êi th,ng 7 n<sup>°</sup>m 2002 vµ Ýt l©u sau

lμ 1.1

PCI Express phi<sup>a</sup>n b¶n 2.0 ra ®êi 15 th,ng 1 n<sup>°</sup>m 2007

PCI Express phi<sup>a</sup>n b¶n 3.0 sÏ ra m¾t kho¶ng n¨m 2010<sup>[1]</sup>.

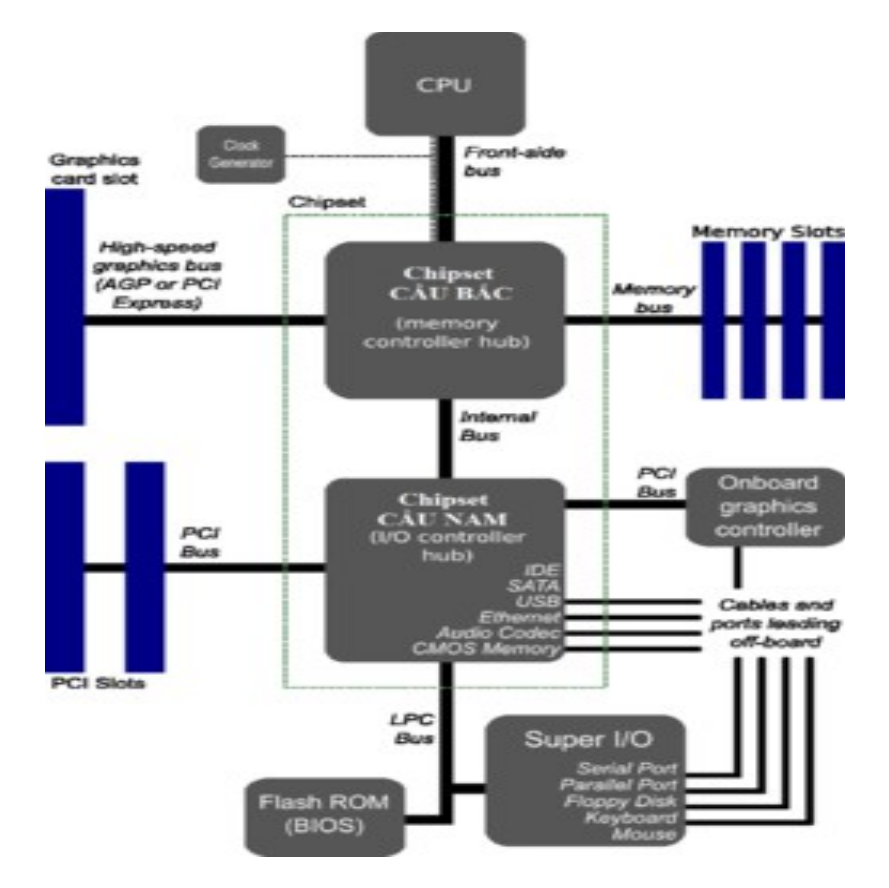

\* C,c kiÓu bus PCI:

H×nh minh ho1 vÞ trÝ bus PCI trong Mainboard

PCI víi bus 33,33 Mhz, ®é réng 32 bit lµ bus PCI th«ng dông nhÊt cho ®Õn thêi ®iÓm n¨m 2007 dïng cho c,c thÎ m¹ch më réng (thÎ m¹ch ©m

thanh, thÎ m<sup>1</sup>ch m<sup>1</sup>ng, thÎ m<sup>1</sup>ch modem g¾n trong...)Tuy nhi<sup>a</sup>n cã mét sè bus PCI kh,c nh sau:

PCI 66 Mhz: §é réng bus: 32 bit; Tèc ®é bus: 66 Mhz; D÷ liÖu chuyÓn trong mét xung nhÞp: 1; B<sup>°</sup>ng th«ng: 266 Mbps

PCI 64 bit: §é réng bus: 64 bit; Tèc ®é bus: 33 Mhz; D÷ liÖu chuyÓn trong mét xung nhÞp: 1; B<sup>°</sup>ng th«ng: 266 Mbps

PCI 64 Mhz/66 bit: §é réng bus: 64 bit; Tèc ®é bus: 66 Mhz; D÷ liÖu chuyÓn trong mét xung nhÞp: 1; B<sup>°</sup>ng th«ng: 533 Mbps

PCI-X 64: §é réng bus: 64 bit; Tèc ®é bus: 66 Mhz; D÷ liÖu chuyÓn trong mét xung nhÞp: 1; B<sup>--</sup>ng th«ng: 533 Mbps

PCI-X 133: §é réng bus: 64 bit; Tèc ®é bus: 133 Mhz; D÷ liÖu chuyÓn trong mét xung nhÞp: 1; B¨ng th«ng: 1066 Mbps

PCI-X 266: §é réng bus: 64 bit; Tèc ®é bus: 133 Mhz; D÷ liÖu chuyÓn trong mét xung nhÞp: 2; B<sup>°</sup>ng th«ng: 2132 Mbps

PCI-X 533: §é réng bus: 64 bit; Tèc ®é bus: 133 Mhz; D÷ liÖu chuyÓn trong mét xung nhÞp: 4; B<sup>°</sup>ng th«ng: 4266 Mbps

Nh÷ng bus PCI 66 Mhz hoÆc 64 bit theo liÖt k<sup>a</sup> tr<sup>a</sup>n kh«ng th«ng dông trong c,c m,y tÝnh c, nh©n, chóng thêng chØ xuÊt hiÖn tr<sup>a</sup>n c,c m,y chñ hoÆc m,y tr<sup>1</sup>m.

<u>b, Khe c¾m AGP:</u>

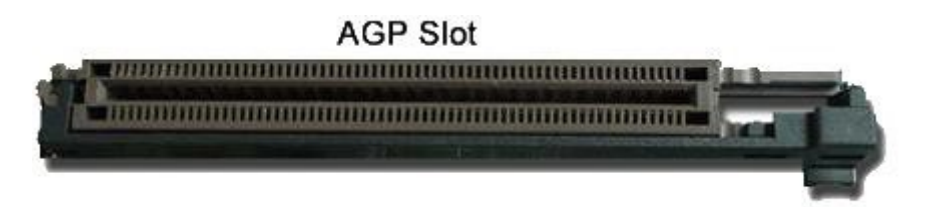

Khe c<sup>3</sup>/<sub>4</sub>m card mµn h×nh AGP viÕt t<sup>3</sup>/<sub>4</sub>t tõ Accelerated Graphics Port, nã lµ một bus truyền dữ liệu và  $\mathbb{R}$ îc sö dông dµnh ri<sup>a</sup>ng cho card  $\mathbb{R}$ å ho<sup>1</sup>. \* Tæng quan:

AGP ®îc ph,t triÓn tr<sup>a</sup>n nÒn bus PCI víi sù thay ®æi vÒ d¹ng thøc vËt lý, cÊu t¹o vµ tèi u h¬n ®Ó dµnh ri<sup>a</sup>ng cho c,c bo m¹ch ®å ho¹. Kh«ng gièng nh c,c khe c¾m PCI ®îc thiÕt kÕ víi sè lîng nhiÒu tr<sup>a</sup>n Mainboard, AGP chØ ®îc thiÕt kÕ mét khe duy nhÊt. Trong cÊu tróc m,y tÝnh, bus AGP ®îc kÕt nèi th¼ng víi Chipset cÇu b¾c (C¶i tiÕn so víi bus PCI kÕt nèi víi Chipset cÇu nam).

\* LÞch sö:

Phi<sup>a</sup>n b¶n ®Çu ti<sup>a</sup>n cña AGP lµ AGP 1.0 xuÊt hiÖn vµo n¨m 1996.

 $N^{"}m$  1998, phian b¶n AGP 2.0 ra ®êi víi ®iÖn ,p sö dông 1,5 V. Bao gåm c,c lo¹i AGP 4X.

Phi<sup>a</sup>n b¶n AGP 3.0 hç trî 8X t¨ng gÊp ®«i b¨ng th«ng so víi AGP 4X.

\* C, c lo<sup>1</sup> i AGP theo b<sup>"</sup>ng th«ng:

Ph©n lo<sup>1</sup>i AGP theo b<sup>"</sup>ng th«ng bao gåm:

➢ AGP 1X §é réng bus: 32 bit; TÇn sè lµm viÖc: 66 Mhz; Sè d÷ liÖu chuyÓn mét xung nhÞp: 1; B¨ng th≪ng: 266 MBps

➢ AGP 2X §é réng bus: 32 bit; TÇn sè lµm viÖc: 66 Mhz; Sè d÷ liÖu chuyÓn mét xung nhÞp: 2; B¨ng th≪ng: 533 MBps

➢ AGP 4X §é réng bus: 32 bit; TÇn sè lµm viÖc: 66 Mhz; Sè d÷ liÖu chuyÓn mét xung nhÞp: 4; B¨ng th≪ng: 1066 MBps

➢ AGP 8X §é réng bus: 32 bit; TÇn sè lµm viÖc: 66 Mhz; Sè d÷ liÖu chuyÓn mét xung nhÞp: 8; B¨ng th≪ng: 2133 MBps

§iÖn ,p cña c,c lo¹i giao tiÕp AGP ph©n biÖt tuú thuéc vµo tõng lo¹i. Víi AGP 1X, 2X, sö dông ®iÖn ,p 3,3 V. Víi AGP 4X, 8X sö dông ®iÖn ,p 1,5 V hoÆc thÊp h¬n (0,8 V).

<u>c, Khe c¾m PCI Express:</u>

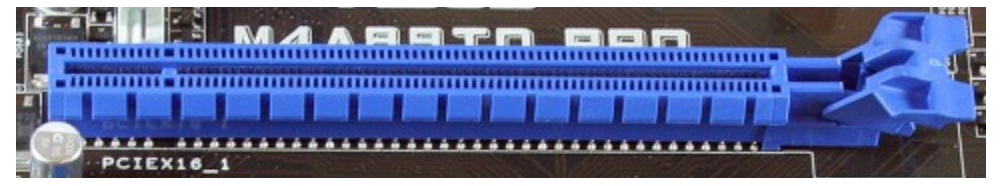

PCI

**Express**, viÕt t¾t lµ **PCIe** (®«i khi dÔ nhÇm víi PCI Extended, viÕt t¾t lµ PCI-X), lµ mét d¹ng giao diÖn bus hÖ thèng/card më réng cña m,y tÝnh. Nã lµ mét giao diÖn nhanh h¬n nhiÒu vµ ®îc thiÕt kÕ ®Ó thay thÕ giao diÖn PCI, PCI-X, vµ AGP cho c,c thÎ m¹ch më réng vµ thÎ m¹ch ®å häa. Khe c¾m PCI Express (PCIe) hoµn toµn nh PCI hay PCI Extended (PCI-X).

#### 1.3.2.8, Pin CMOS:

PIN CMOS cung cÊp nguản  $\mathbb{R}$ iÖn cho BIOS, gióp BIOS nhí lu tr÷  $\mathbb{R}$ îc c,c th«ng tin vÒ hÖ thèng m,y tÝnh.

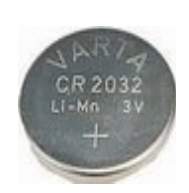

#### 1.3.2.9, Jump Clear CMOS:

 $\$  S<sup>©</sup>y lµ vÞ trÝ gióp ngêi sö dông xo, c,c thiÕt lËp trong CMOS. Jump Clear CMOS thêng cã 3 ch©n ®îc ®,nh sè thø tù (1,2,3) vµ ®îc quy ®Þnh JUMP 2 ch©n víi chøc n¨ng Normal (1 vµ 2), Clear CMOS (2 vµ 3).

Jumper: Lµ mét miÕng Plastic nhá trong cã chÊt dÉn ®iÖn dïng ®Ó c¾m vµo nh÷ng m¹ch hë t¹o thµnh m¹ch kÝn trªn mainboard ®Ó thùc hiÖn mét nhiÖm vô nµo ®ã nh lu mËt khÈu CMOS.

1.3.2.10, §Õ cÊp nguản: C<sub>c</sub> Mainboard giê ®©y ®Òu sö dông ®Õ cÊp nguản ATX 20 hoÆc 24 ch©n vµ 01 ®Õ cÊp nguản hç trî cho CPU 4 ch©n 12V

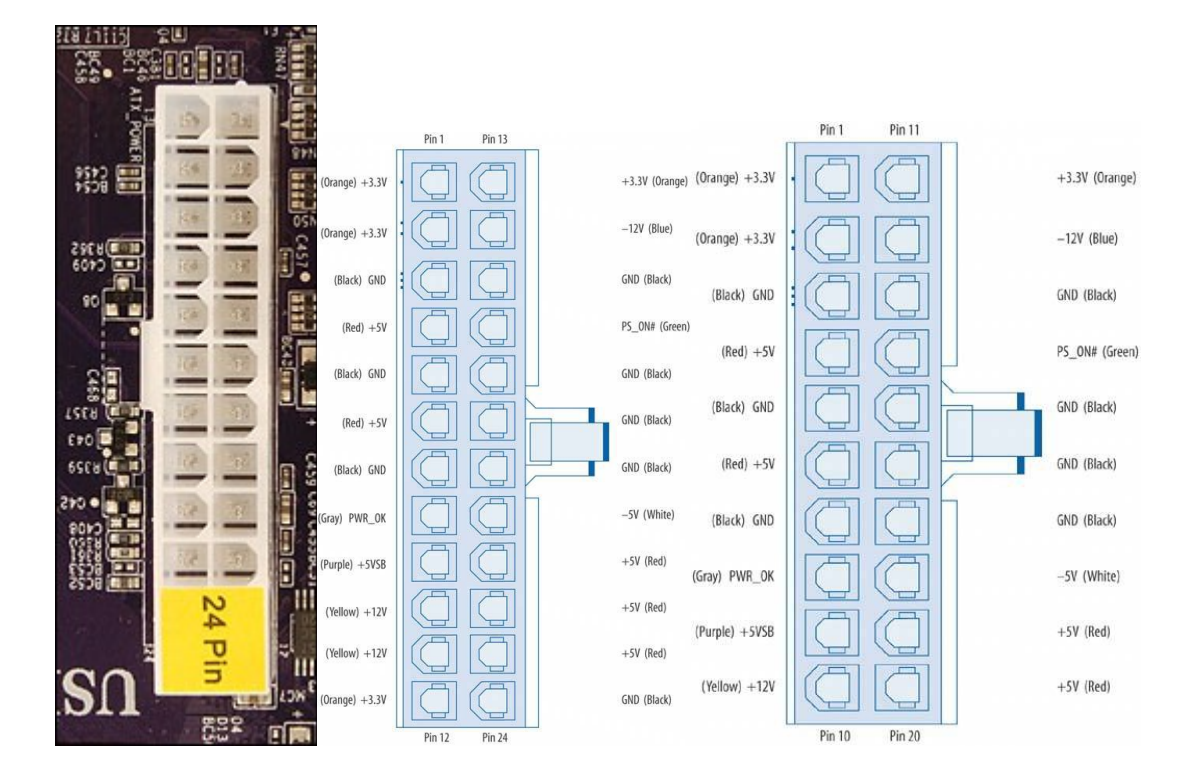

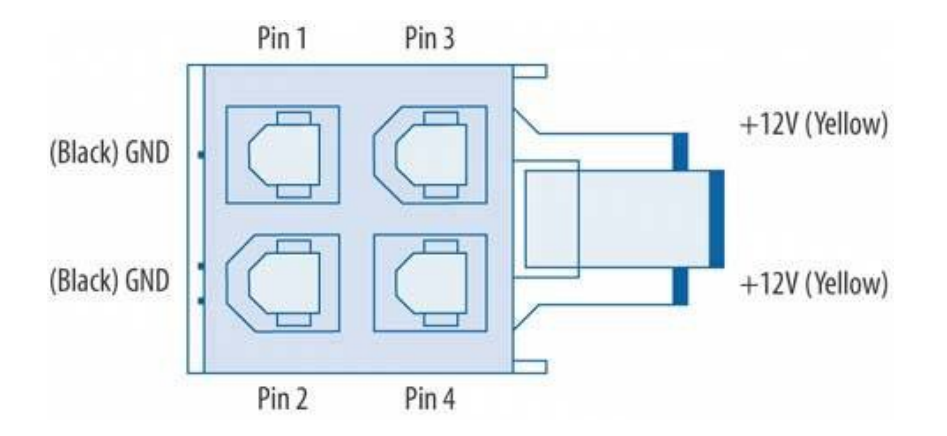

1.3.2.11, §Õ cÊp nguån qu¹t CPU:

Lµ ch©n c¾m 3 ®inh cã ký hiÖu CPU FAN n»m ë khu vùc gi÷a mainboard ®Ó cung cÊp nguån cho qu¹t gi¶i nhiÖt cña CPU. Trong trêng hîp Case cña chóng ta cã g¾n qu¹t gi¶i nhiÖt, nÕu kh«ng t×m thÊy mét ch©n c¾m qu¹t nµo d trªn mainboard th× lÊy nguån trùc tiÕp tõ c,c ®Çu

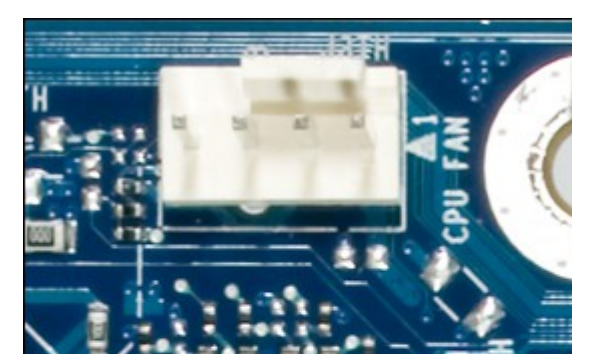

d©y cña bé nguån.

1.3.2.12, Ch©n c¾m tÝn hiÖu phÝa tríc Case:

§©y lµ nh÷ng ch©n tiÕp xóc ®Ó

g¾n d©y tin hiÖu phÝa tríc case víi Mainboard nh c,c ®Ìn tÝn hiÖu, nót c«ng t¾c hay nót reset. Tuú tõng h·ng, tõng lo¹i Mainboard, trªn ®ã cã c,c ký hiÖu kh,c nhau (h×nh 1.3.2.12) ®Ó chóng ta cã thÓ l¾p: chóng ta cã

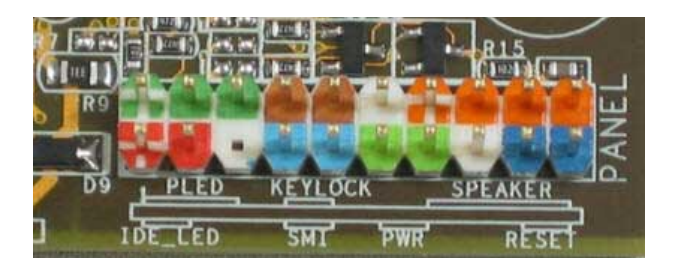

H×nh 1.3.2.12

- ➢ IDE\_LED: L¾p d©y tÝn hiÖu ®Ìn b,o ®äc ghi lªn æ cøng.
- > PLED: L¾p d©y tÝn hiÖu ®Ìn b,o nguån ®îc bËt.
- > PWS: D©y tin hiÖu nèi víi c«ng t¾c Power.

Reset: D©y tÝn hiÖu nèi víi nót Reset ®Ó gióp chóng ta khëi ®éng l<sup>1</sup>i m,y.

Speaker: D©y tÝn hiÖu ra loa test.

### 1.3.3. B<sup>a</sup>n ngoµi Mainboard:

B<sup>a</sup>n ngoµi Mainboard lµ nh÷ng cæng giao tiÕp ®Ó kÕt nèi víi c,c thiÕt bÞ b<sup>a</sup>n ngoµi, c,c cæng nµy cã thÓ ë ®»ng sau vµ ®îc g¾n tr<sup>a</sup>n main còng cã thÓ ë phÝa tríc case vµ ®îc nèi víi main th«ng qua c,c d©y c,p:

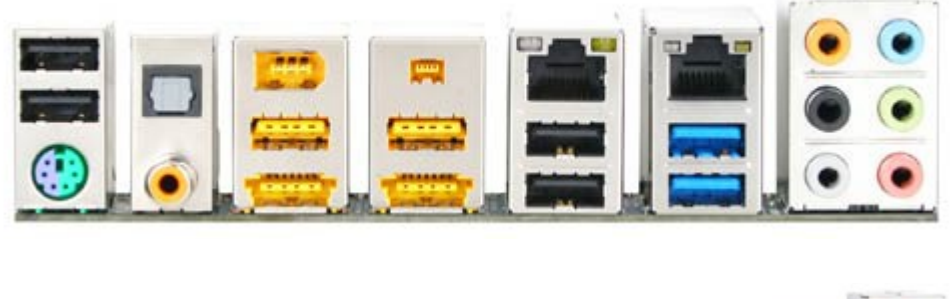

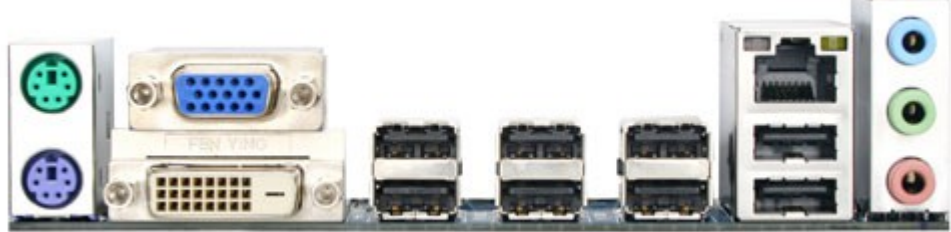

<u>a, PS/2 Port</u>

C«ng dông: Cæng g¾n chuét vµ bµn phÝm.

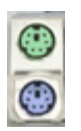

NhËn d¹ng: 2 cæng trßn n»m s,t nhau. Mµu xanh ®Ëm ®Ó c¾m d©y bµn phÝm, mµu xanh l¹t ®Ó d©y chuét.

<u>b, USB Port</u>

Cæng v¹n n¨ng - USB viÕt t¾t tõ Universal Serial Bus

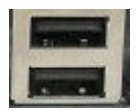

C«ng dông: Dïng  $@O c^{3}m c_c thiOt bP ngo^i vi nh m, y in, m, y$ 

quĐt...; cæng USB Rang thay thÕ vai trß cña c,c cæng COM, LPT.

Nh<br/>Ën d¹ng: cæng USB dÑp vµ thêng cã Ýt nh<br/>Êt 2 cæng n»m gÇn nhau vµ cã ký hi<br/>Öu má neo  $\circledasti$  kÌm.

Lu ý!: §èi vãi mét sè thïng m,y (case) cã cæng USB phÝa tríc, muèn dïng ®îc cæng USB nµy chóng ta ph¶i nèi d©y nèi tõ Case vµo ch©n c¾m dµnh cho nã cã ký hiÖu USB trªn mainboard.

<u>c, COM Port</u>

Cæng tuÇn tù - COM viÕt t¾t tõ Communications.

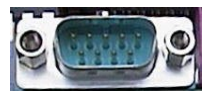

C«ng dông: C¾m c,c lo¹i thiÕt bÞ ngo¹i vi nh m,y in, m,y quyĐt,... Nhng hiÖn nay rÊt Ýt thiÕt bÞ dïng cæng COM.

Nh<br/>Ën d¹ng: lµ cæng cã ch©n c¾m nh« ra, thêng cã 2 cæng COM trªn m<br/>çi mainboard vµ cã ký hi Öu COM1, COM2

<u>d, LPT Port</u>

Cæng song song, cæng c,i, cæng m,y in - LPT viÕt t¾t tõ Line Printer Terminal

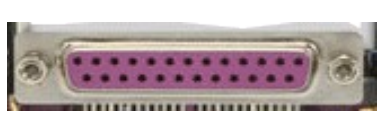

C«ng dông: thêng dµnh ri<sup>a</sup>ng cho c¾m m,y in. Tuy nhi<sup>a</sup>n ®èi víi nh÷ng m,y in thÕ hÖ míi hÇu hÕt c¾m vµo cæng USB thay v× cæng COM hay LPT.

NhËn d¹ng: Lµ cæng dµi nhÊt trªn mainboard.

Tr<sup>a</sup>n ®©y lµ 4 lo<sup>1</sup>i cæng mÆc ®Þnh ph¶i cã tr<sup>a</sup>n mäi mainboard. Cßn c,c lo<sup>1</sup>i cæng kh,c lµ nh÷ng lo<sup>1</sup>i card ®îc tÝch hîp tr<sup>a</sup>n main, sè lîng lµ tïy vµo lo<sup>1</sup>i main, tïy nhµ s¶n xuÊt.

## 1.4. ThÎ m<sup>1</sup>ch ®å ho<sup>1</sup> (card vga)

\* C«ng dông: ThÎ m<sup>1</sup>ch ®å ho<sup>1</sup> VGA (Video Graphic Adapter) lµ thiÕt bÞ chÞu tr,ch nhiÖm xö lý c,c t,c vô vµ th«ng tin vÒ h×nh ¶nh trong mét chiÕc m,y vi tÝnh. Thµnh phÇn quan träng nhÊt, quyÕt ®Þnh søc m<sup>1</sup>nh cña mét thÎ m<sup>1</sup>ch ®å ho<sup>1</sup> chÝnh lµ bé xö lý ®å ho<sup>1</sup> (Graphic Processing Unit – GPU). HiÖn nay tån t<sup>1</sup>i hai lo<sup>1</sup>i thÎ m<sup>1</sup>ch ®å ho<sup>1</sup> ®ã lµ lo<sup>1</sup>i c¾m tr<sup>a</sup>n c,c khe c¾m (PCI, PCI Express hay AGP) vµ lo<sup>1</sup>i tÝch hîp tr<sup>a</sup>n Mainboard.

\* §Æc trng: §Æc trng cña thÎ m<sup>1</sup>ch VGA lµ Chip ®iÒu khiÓn, dung lîng nhí. Dung lîng nhí biÓu thÞ kh¶ n¨ng xö lý h×nh ¶nh vµ ®îc x,c ®Þnh b»ng MB (4MB, 8MB, 16MB, 32MB, 64MB, 128MB, 256MB, 512MB, 1.2 GB...).

\* Nh©n d¹ng: ThÎ m¹ch ®å ho¹ tïy lo¹i cã thÓ cã nhiÒu cæng víi nhiÒu chøc n¨ng, nhng bÊt kú thÎ m¹ch ®å ho¹ nμo còng cã mét cæng mμu xanh ®Æc trng nh h×nh 1.4 ®Ó c¾m d©y d÷ liÖu cña mμn h×nh.

> D<sup>1</sup>ng card rêi: c<sup>3</sup>/<sub>4</sub>m khe <u>AGP</u>, hoÆc <u>PCI</u> Express

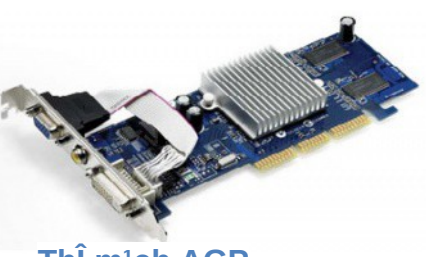

ThÎ m¹ch AGP

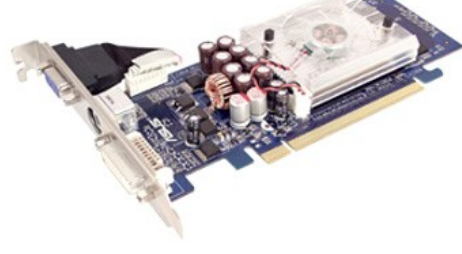

ThÎ m<sup>1</sup>ch PCI Express

D<sup>1</sup>ng tÝch hîp tr<sup>a</sup>n m<sup>1</sup>ch (onboard)

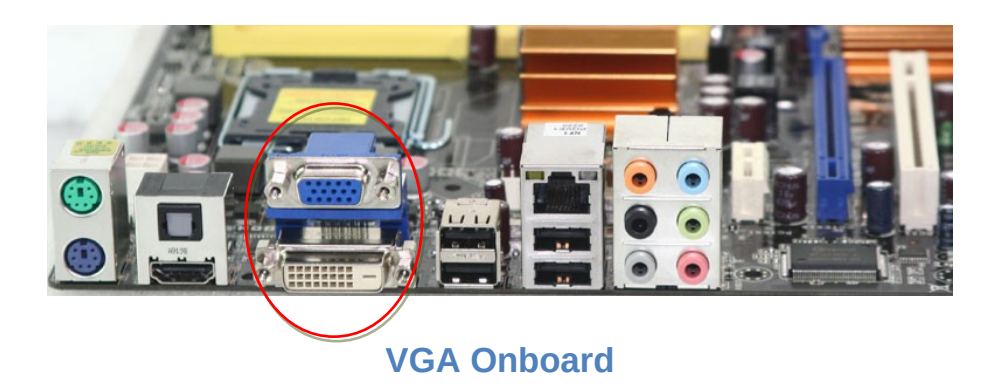

1.5. ThiÕt bÞ lu tr÷.

ThiÕt bÞ lu tr÷ lµ nh÷ng thiÕt bÞ ®îc sö dông ®Ó lu tr÷ d÷ liÖu nh æ ®Üa cøng hay cßn gäi lµ æ cøng (Hard Disk Driver), USB hay c,c ®Üa quang, v.v...C,c thiÕt bÞ nµy ®îc liªn kÕt tíi Mainboard th«ng qua c,p tÝn hiÖu hoÆc cæng giao tiÕp.

### 1.5.1, æ ®Üa cøng:

Trong phÇn nµy chóng ta chØ ®Ò c<br/> cEp tíi æ ®Üa cøng, chøc n¨ng, c<br/> c<br/> <br/> c<br/> t¹o

æ cøng lµ thiÕt bÞ dïng ®Ó lu d÷ liÖu trªn bÒ mÆt ®Üa ®îc phñ bëi líp tõ tÝnh, ®©y lµ lo¹i bé nhí kh«ng thay ®æi "non – volatile", cã nghÜa lµ chóng kh«ng bÞ mÊt d÷ liÖu khi ngõng cung cÊp nguån ®iÖn cho chóng. æ cøng lµ thiÕt bÞ rÊt quan träng trong hÖ thèng m,y tÝnh bëi chóng lµ n¬i ®Æt hÖ ®iÒu hµnh, quan träng h¬n, chóng lµ n¬i lu tr÷ thµnh qu¶ cña mét qu, tr×nh lµm viÖc cña nh÷ng ngêi sö dông m,y tÝnh.

a, CÊu t<sup>1</sup>0: (H×nh 1.5.1a) Spind

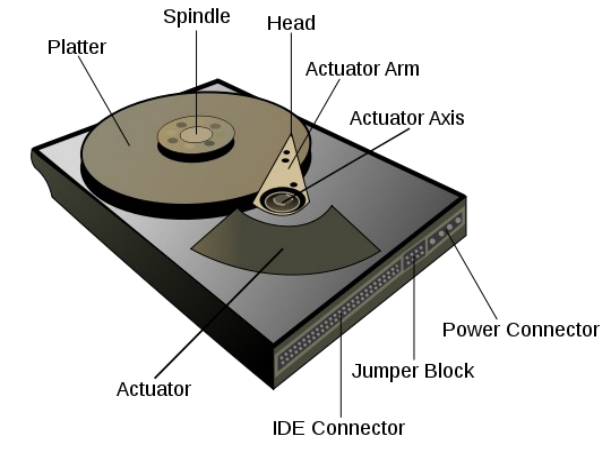

Hình 1.5.1a

Qua h×nh 1.5.1a chóng ta thÊy æ cøng ®îc cÊu t¹o bëi c,c thµnh phÇn c¬ b¶n sau:

\* **§Üa tõ** (*platter*): §Üa thêng cÊu t<sup>1</sup>o b»ng nh«m hoÆc thuû tinh, tr<sup>a</sup>n bÒ mÆt ®îc phñ mét líp vËt liÖu tõ tÝnh lµ n¬i chøa d÷ liÖu. Tuú theo h·ng s¶n xuÊt mµ c,c ®Üa nµy ®îc sö dông mét hoÆc c¶ hai mÆt tr<sup>a</sup>n vµ díi. Sè lîng ®Üa cã thÓ nhiÒu h¬n mét, phô thuéc vµo dung lîng vµ c«ng nghÖ cña mçi h·ng s¶n xuÊt kh,c nhau.

\* Trôc quay: Lµ trôc ®Ó g¾n c,c ®Üa tõ lªn nã, chóng ®îc nèi trùc tiÕp víi ®éng c¬ quay ®Üa cøng. Trôc quay cã nhiÖm vô truyÒn chuyÓn ®éng quay tõ ®éng c¬ ®Õn c,c ®Üa tõ. Trôc quay thêng chÕ t¹o b»ng c,c vËt liÖu nhÑ (nh hîp kim nh«m) vµ ®îc chÕ t¹o tuyÖt ®èi chÝnh x,c ®Ó
®¶m b¶o träng t©m cña chóng kh«ng ®îc sai lÖch - bëi chØ mét sù sai lÖch nhá cã thÓ g©y lªn sù rung l¾c cña toµn bé ®Üa cøng khi lµm viÖc ë tèc ®é cao, dÉn ®Õn qu, tr×nh ®äc/ghi kh«ng chÝnh x,c.

\* §Çu ®äc/ghi: §Çu ®Çu ®äc trong ®Üa cøng cã c«ng dông ®äc d÷ liÖu díi d¹ng tõ ho, trªn bÒ mÆt ®Üa tõ hoÆc tõ ho, lªn c,c mÆt ®Üa khi ghi d÷ liÖu. Sè ®Çu ®äc ghi lu«n b»ng sè mÆt ho¹t ®éng ®îc cña c,c ®Üa cøng, cã nghÜa chóng nhá h¬n hoÆc b»ng hai lÇn sè ®Üa (nhá h¬n trong trêng hîp vÝ dô hai ®Üa nhng chØ sö dông 3 mÆt).

\* **CÇn di chuyÓn ®Çu ®äc/ghi:** CÇn di chuyÓn ®Çu ®äc/ghi lµ c,c thiÕt bÞ mµ ®Çu ®äc/ghi g¾n vµo nã. cÇn cã nhiÖm vô di chuyÓn theo ph¬ng song song víi c,c ®Üa tõ ë mét kho¶ng c,ch nhÊt ®Þnh, dÞch chuyÓn vµ ®Þnh vÞ chÝnh x,c ®Çu ®äc t¹i c,c vÞ trÝ tõ mĐp ®Üa ®Õn vïng phÝa trong cña ®Üa (phÝa trôc quay). C,c cÇn di chuyÓn ®Çu ®äc ®îc di chuyÓn ®ång thêi víi nhau do chóng ®îc g¾n chung trªn mét trôc quay (®ång trôc), cã nghÜa r»ng khi viÖc ®äc/ghi d÷ liÖu trªn bÒ mÆt (trªn vµ díi nÕu lµ lo¹i hai mÆt) ë mét vÞ trÝ nµo th× chóng còng ho¹t ®éng cïng vÞ trÝ t¬ng øng ë c,c bÒ mÆt ®Üa cßn l¹i.

\* VÞ trÝ kÕt nèi:

IDE Connector: §©y lµ vÞ trÝ kÕt nèi víi Mainboard, vÞ trÝ kÕt nèi phô thuéc vµo chuÈn giao tiÕp æ cøng cña h·ng. Th«ng thêng chóng ta sï thÊt cã hai chuÈn giao tiÕp æ cøng thêng dïng tr<sup>a</sup>n c,c PC ®ã lµ ATA vµ SATA :

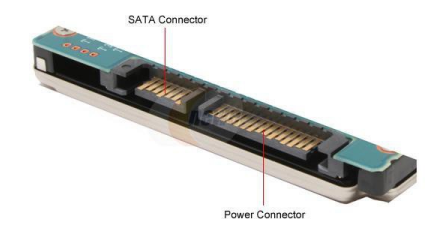

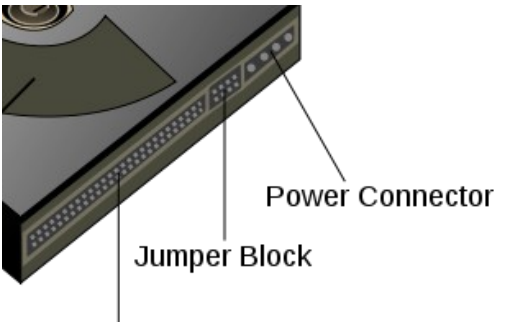

IDE Connector

Power Connector: VÞ trÝ cÊp nguån cho æ cøng, tuú vµo chuÈn giao tiÕp æ cøng chóng ta cã kiÓu ch©n n«i nguån kh,c nhau.

#### b, Giao tiÕp víi m¸y tÝnh:

\* Toµn bé c¬ chÕ ®äc/ghi d÷ liÖu chØ ®îc thùc hiÖn khi m,y tÝnh (hoÆc c,c thiÕt bÞ sö dông æ ®Üa cøng) cã y<sup>a</sup>u cÇu truy xuÊt d÷ liÖu hoÆc cÇn ghi d÷ liÖu vµo æ ®Üa cøng. ViÖc thùc hiÖn giao tiÕp víi m,y tÝnh do bo m¹ch cña æ ®Üa cøng ®¶m nhiÖm víi c,c chuÈn giao tiÕp kh,c nhau.

\* C,c chuÈn giao tiÕp æ cøng:

| c,c chuÈn giao tiÕp cña æ ®Üa cøng |                      |                          |
|------------------------------------|----------------------|--------------------------|
| giao tiÕp<br>(viÕt t¾t)            | tªn tiÕng anh ®Çy ®ñ | tèc ®é<br>truyÒn d÷ liÖu |

| <u>scsi</u>                    | small computer system<br>interface | nhiÒu lo¹i, <u>xem</u><br><u>thªm</u> |
|--------------------------------|------------------------------------|---------------------------------------|
| <u>ultra160</u><br><u>scsi</u> |                                    | 160 mbps                              |
| <u>ultra320</u><br><u>scsi</u> |                                    | 320 mbps                              |
| <u>ata</u>                     | advanced<br>technology attachment  | max = 133 mbps                        |
| <u>sata 150</u>                | serial ata 150                     | 150 mbps                              |
| <u>sata 300</u>                | serial ata 300                     | 300 mbps                              |
| <u>sata 600</u>                | serial ata 600                     | 600 mbps                              |

Qua b¶ng tr<sup>a</sup>n, chóng ta thÊy cã nhiÒu chuÈn giao tiÕp kh,c nhau gi÷a æ ®Üa cøng víi hÖ thèng phÇn cøng, sù ®a d¹ng nµy mét phÇn xuÊt ph,t tõ y<sup>a</sup>u cÇu tèc ®é ®äc/ghi d÷ liÖu kh,c nhau gi÷a c,c hÖ thèng m,y tÝnh, phÇn cßn l¹i c,c æ giao tiÕp nhanh cã gi, thµnh cao h¬n nhiÒu so víi c,c chuÈn th«ng dông.

## 1.5.2. ThiÕt bÞ lu tr÷ di ®éng.

æ USB flash, æ cøng di ®éng USB, æ cøng flash USB (gäi t¾t lμ USB) lµ thiÕt bÞ lu tr÷ d÷ liÖu sö dông bé nhí flash tÝch hîp víi giao tiÕp USB (Universal Serial Bus). Chóng cã kÝch thíc nhá, nhÑ, cã thÓ th,o l¾p vµ ghi l<sup>1</sup>i ®îc. Dung lîng cña c,c æ USB flash trªn thÞ trêng hiÖn nay cã thÓ lªn ®Õn 2Tb vµ cßn cã thÓ lªn n÷a trong t¬ng lai.

## 1.5.3. §Üa quang.

**SÜa quang** (*Optical disc*) lµ thuËt ng÷ dïng ®Ó chØ chung c,c lo¹i ®Üa mµ d÷ liÖu ®îc ghi/®äc b»ng tia ,nh s,ng héi tô. Tuú thuéc vµo tõng lo¹i ®Üa quang (CD, DVD...) mµ chóng cã c,c kh¶ n¨ng chøa d÷ liÖu víi dung lîng kh,c nhau.

§Üa quang lμ d¹ng lu tr÷ d÷ liÖu kh«ng mÊt d÷ liÖu khi ngõng cung cÊp ®iÖn (*non-volatile*).

### 1.6. Bé nhí trong:

RAM (viÕt t¾t tõ Random Access Memory) lµ mét lo¹i bé nhí chÝnh cña m,y tÝnh. RAM ®îc gäi lµ bé nhí truy cËp ngÉu nhiªn v× nã cã ®Æc tÝnh: thêi gian thùc hiÔn thao t,c ®äc hoÆc ghi ®èi víi mçi « nhí lµ nh nhau, cho dï ®ang ë bÊt kú vÞ trÝ nµo trong bé nhí. Mçi « nhí cña RAM ®Òu cã mét ®Þa chØ. Th«ng thêng, mçi « nhí lµ mét byte (8 bit); tuy nhiªn hÖ thèng l¹i cã thÓ ®äc ra hay ghi vµo nhiÒu byte (2, 4, 8 byte). RAM kh,c biÖt víi c,c thiÕt bÞ bé nhí tuÇn tù (*sequential memory device*) ch¼ng h¹n nh c,c b¨ng tõ, ®Üa; mµ c,c lo¹i thiÕt bÞ nµy b¾t buéc m,y tÝnh ph¶i di chuyÓn c¬ häc mét c,ch tuÇn tù ®Ó truy cËp d÷ liÕu.

#### 1.6.1. §Æc trng

Bé nhí ram cã mét sè ®Æc trng sau:

> Dung lîng bé nhí: L $\mu$  tæng sè byte cña bé nhí (nÕu tÝnh theo byte) hoÆc l $\mu$  tæng sè bit trong bé nhí nÕu tÝnh theo bit.

> Tæ chøc bé nhí: Lµ sè « nhí vµ sè bit cho mçi « nhí

> Thêi gian th©m nhËp: Lµ thêi gian tõ lóc  $\mathbb{R}$ a ra  $\mathbb{R}$ Þa chØ cña « nhí  $\mathbb{R}$ Õn lóc  $\mathbb{R}$ äc  $\mathbb{R}$ îc néi dung cña « nhí  $\mathbb{R}$ ã.

> Chu kú bé nhí: Lµ thêi gian gi÷a hai lÇn li<sup>a</sup>n tiÕp truy cËp d÷ liÖu bé nhí.

#### 1.6.2. Ph©n lo¹i ram:

Tiy theo c«ng nghÖ chÕ t¹o, ngêi ta ph©n biÖt RAM thµnh 2 lo¹i:

- > Sram (static ram): ram tÜnh
- > Dram (dynamic ram): ram ®éng
Trong ch¬ng tr×nh cña chóng ta chØ ®Ò cËp ®Õn Ram ®éng DRAM, ®©y lµ bé nhí ®îc sö dông trong c,c m,y tÝnh vµ thêng cã sù thay ®æi nh n©ng cÊp, thay thÕ bé nhí. Chóng ta cã thÓ c,c lo¹i DRAM sau:

**Sdram** (viÕt t¾t tõ **S**ynchronous **D**ynamic **Ram**) @îc gäi lµ Dram @ång bé. Sdram gåm 3 ph©n lo<sup>1</sup>i: sdr, ddr1, ddr2 vµ ddr3.

SDR SDRAM (Single Data Rate Sdram): Thêng ®îc giíi chuyªn m≪n gäi t¾t lµ "sdr" víi 168 ch©n. §îc dïng trong c,c m,y vi tÝnh cò, BUS speed ch¹y cïng vËn tèc víi Clock Speed cña Memory Chip, nay ®. lçi thêi.

DDR SDRAM(Double Data Rate Sdram): Thêng ®îc giíi chuyªn m«n gäi t¾t lµ "ddr" víi 184 ch©n. DDR Sdram lµ c¶i tiÕn cña bé nhí SDR víi tèc ®é truyÒn t¶i gÊp ®«i SDR nhê vµo viÖc truyÒn t¶i hai lÇn trong mét chu kú bé nhí, nay còng ®· ®îc thay thÕ bëi DDR2.

DDR2 SDRAM(Double Data Rate 2 Sdram): Thêng ®îc giíi chuy<sup>a</sup>n m«n gäi t¾t lµ "ddr2". §©y lµ thÕ hÖ thø hai cña DDR víi 240 ch©n, lîi thÕ lín nhÊt cña nã so víi ddr lµ cã BUS speed cao gÊp ®«i Clock Speed.

> DDR3 SDRAM(Double Data Rate 3 Sdram): Thêng ®îc giíi chuy<sup>a</sup>n m«n gäi t¾t lµ "ddr3". §©y lµ thÕ hÖ thø ba cña DDR còng víi 240 ch©n nh DDR2 nhng chóng ta còng kh«ng thÓ c¾m chung v× r·nh chia tr<sup>a</sup>n khe c¾m kh,c nhau, lìi thÕ lín nhÊt cña nã so víi c,c thÕ hÖ ddr tríc lµ cã BUS speed cao l<sup>a</sup>n tíi 1600MHz vµ dung lîng bé nhí lín.

**RDRAM** (viÕt t¾t tõ RamBUS dynamic **ram**): Thêng ®îc giíi chuyªn m«n gäi t¾t lµ "**ramBUS**". §©y lµ mét lo¹i Dram ®îc thiÕt kÕ kü thuËt hoµn toµn míi so víi kü thuËt Sdram. Rdram ho¹t ®éng ®ång bé theo mét hÖ thèng lÆp vµ truyÒn d÷ liÖu theo mét híng. Mét kªnh bé nhí Rdram cã thÓ hç trî ®Õn 32 chip Dram. Mçi chip ®îc ghĐp nèi tuÇn tù trªn mét module gäi lµ Rimm (ramBUS inline memory module), nhng viÖc truyÒn d÷ liÖu ®îc thùc hiÖn gi÷a c,c m¹ch ®iÒu khiÓn vµ tõng chip riªng biÖt chø kh«ng truyÒn gi÷a c,c chip víi nhau. BUS bé nhí Rdram lµ ®êng dÉn liªn tôc ®i qua c,c chip vµ module trªn BUS, mçi module cã c,c ch©n vµo vµ ra trªn c,c ®Çu ®èi diÖn. do ®ã, nÕu c,c khe c¾m kh«ng chøa Rimm sÏ ph¶i g¾n mét module liªn tôc ®Ó ®¶m b¶o ®êng truyÒn ®îc nèi liÒn. Tèc ®é ramBUS ®¹t tõ 400-800mhz. ramBUS tuy kh«ng nhanh h¬n Sdram lµ bao nhng l¹i ®¾t h¬n rÊt nhiÒu nªn cã rÊt Ýt ngêi dïng. Rdram ph¶i c¾m thµnh cÆp vµ ë nh÷ng khe trèng ph¶i c¾m nh÷ng thanh ram gi¶ (cßn gäi lµ C-Rimm) cho  $\mbox{$\mathbb{R}$}$ ñ.

### **1.7.** Bé xö lý trung t©m: (CPU - Central Processing Unit )

## 1.7.1. Chøc n¨ng CPU:

Chọc n¨ng c¬ b¶n cña m,y tÝnh lµ thùc thi ch¬ng tr×nh. Ch¬ng tr×nh ®îc thùc thi gåm mét d·y c,c chơ thÞ ®îc lu tr÷ trong bé nhí. §¬n vÞ xö lý trung t©m (CPU) ®¶m nhËn viÖc thùc thi nµy. Qu, tr×nh thùc thi ch¬ng tr×nh gåm hai bíc: CPU ®äc chơ thÞ tõ bé nhí vµ thùc thi chơ thÞ ®ã. ViÖc thùc thi ch¬ng tr×nh lµ sù lÆp ®i lÆp l<sup>1</sup>i qu, tr×nh lÊy chơ thÞ vµ thùc thi chơ thÞ.

### 1.7.2. Tèc ®é

Tèc @é xö lý cña m,y tÝnh phô thuéc vµo tèc @é cña CPU, nhng nã còng phô thuéc vµo c,c phÇn kh,c (nh bé nhí trong, ram, hay bo m<sup>1</sup>ch @å häa).

Ngµy nay cã nhiÒu c«ng nghÖ lµm t`ng tèc ®é xö lý cña CPU. vÝ dô c«ng nghÖ core v.v. Tèc ®é CPU cã liªn hÖ víi tÇn sè ®ång hå lµm viÖc cña nã (tÝnh b»ng c,c ®¬n vÞ nh Mhz, Ghz, ...). §èi víi c,c CPU cïng lo¹i, tÇn sè nµy cµng cao th× tèc ®é xö lý cµng t`ng. §èi víi CPU kh,c lo¹i, th× ®iÒu nµy cha ch¾c ®· ®óng; vÝ dô CPU core 2 duo cã tÇn sè 2,6ghz cã thÓ xö lý d÷ liÖu nhanh h¬n CPU 3,4ghz mét nh©n. Tèc ®é CPU cßn phô thuéc vµo bé nhí ®Öm cña nã, vÝ nh Intel Core 2 duo sö dông chung cache L2 (shared cache) gióp cho tèc ®é xö lý cña hÖ thèng 2 nh©n míi nµy nhanh h¬n so víi hÖ thèng 2 nh©n thÕ hÖ 1 (Intel Pentium D) víi mçi core tõng Cache L2 riªng biÖt. (bé nhí ®Öm dïng ®Ó lu c,c lÖnh hay dïng, gióp cho viÖc nhËp d÷ liÖu xö lý nhanh h¬n). HiÖn nay CPU phæ biÕn lµ Duo-Core (2 nh©n), Quad-Core (4 nh©n).

## 1.7.3. Ph©n lo¹i CPU:

## ☆ D¹ng khe c¾m (Slot)

- Slot1: dïng cho nh÷ng CPU PII, PIII cã 242 ch©n d¹ng khe c¾m cña h·ng Intel.
- Slot A Athlon: dïng cho nh÷ng CPU 242 ch©n d¹ng khe c¾m cña h·ng AMD.

## ☆ D¹ng ®Õ c¾m(Socket)

- > Socket 370: Pentium II, Celeron, Pentitum III
- > Socket 478: Celeron, Pentium IV
- **Socket 775:** Pentium D.

**Lu ý!**: Socket ®i kÌm víi 1 sè lμ sè ch©n cña CPU, vμ ph¶i x,c ®Þnh mainboard cã <u>socket</u> bao nhi<sup>a</sup>u ®Ó dïng ®óng lo¹i CPU t¬ng øng.

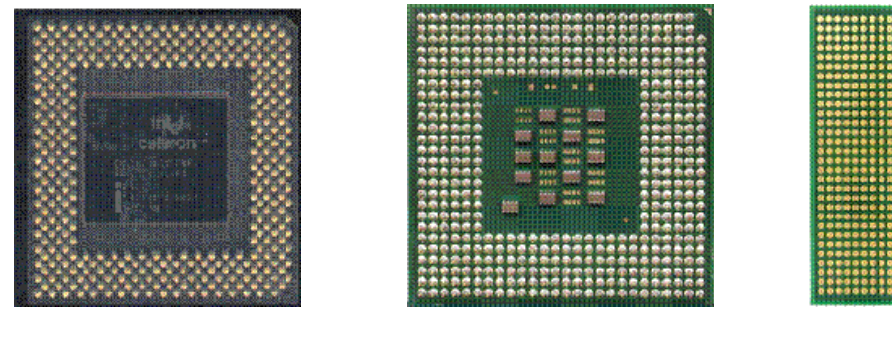

Socket 370

Socket 478

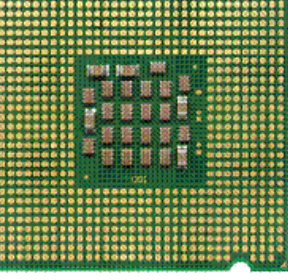

Socket 775

## 2. ThiÕt bÞ ngo<sup>1</sup>i vi:

### 2.1. Monitor - mµn h×nh

**C«ng dông:** Lµ thiÕt bÞ hiÓn thÞ th«ng tin cña m,y tÝnh gióp ngêi sö dông giao tiÕp víi m,y tÝnh.

**§Æc trng:** §é réng tÝnh b»ng Inch.

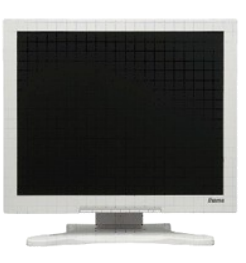

**Ph©n lo¹i:** Mµn h×nh èng phãng ®iÖn tö CRT (låi, ph¼ng), mµn h×nh tinh thÓ láng LCD.

2.2. Keyboard - Bµn phÝm

**C**«ng dông: Bµn phÝm lµ thiÕt bÞ nhËp. Ngoµi nh÷ng chøc n¨ng c¬ b¶n, chóng ta cã thÓ t×m thÊy nh÷ng lo¹i bµn phÝm cã nhiÒu chøc n¨ng më réng ®Ó nghe nh¹c, truy cËp internet, hoÆc ch¬i game.

Ph©n lo¹i:

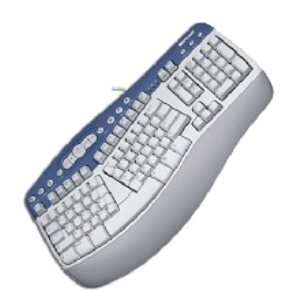

Bµn phÝm c¾m cæng PS/2.

Bµn phÝm c¾m cæng USB

Bµn phÝm kh«ng d©y.

## 2.3. Mouse - chuét

**C**«ng dông: Chuét còng lµ mét thiÕt bÞ nhËp, ®Æc biÖt h÷u Ých ®èi víi c,c øng dông ®å häa.

Ph©n lo¹i:

- Chuét c¬: dïng bi l¨n @O x,c @Pnh vP trÝ.

- Chuét quang: dïng ph¶n øng <code>,nh s,ng (kh«ng cã bi l"n)</code>

Sö dông: Tïy lo¹i chuét cã thÓ c¾m cæng PS/2, cæng USB, hoÆc kh«ng d©y.

## 2.4. æ ®Üa mÒm FDD

æ @Üa mÒm - FDD viÕt t¾t tõ Floopy Disk Drive

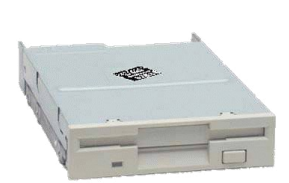

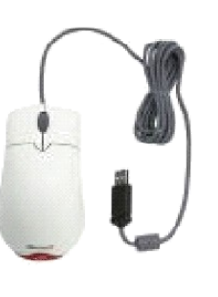

Sö dông: æ mÒm l¾p tõ bªn trong thïng m,y. §Çu c,p bÞ ®,nh trĐo g¾n vµo æ, ®Çu th¾ng g¾n vµo ®Çu c¾m FDD trªn main.

Lu ý!: C p æ mÒm nhá h $\neg$ n c p æ cøng, c p æ mÒm bÞ ® nh trĐo mét ®Çu, ®Çu nµy ®Ó g¾n vµo æ mÒm.

#### 2.5. CD, CD-RW, DVD, Combo-DVD

C«ng dông: Lµ nh÷ng lo1i æ ®äc ghi d÷ liÖu tõ æ CD, VCD, DVD. V× dïng tia lazer ®Ó Räc vμ ghi d÷ liÖu n<sup>a</sup>n c c lo<sup>1</sup>i æ nμy cßn gäi lμ æ quang häc.

§Æc trng: Tèc ®é ®äc ghi d÷ liÖu (24X, 32X, 48X, 52X)

Ph©n lo<sup>1</sup>i:

CD-ROM: chØ ®äc ®Üa CD, VCD.

CD-RW: ®äc vµ ghi ®Üa CD, VCD.

DVD-ROM: chØ ®äc tÊt c¶ c,c lo¹i ®Üa CD, VCD, DVD.

Combo-DVD: ®äc ®îc tÊt c¶ c,c lo¹i ®Üa, ghi ®Üa CD, VCD.

2.6. Card m<sup>1</sup>ng NIC

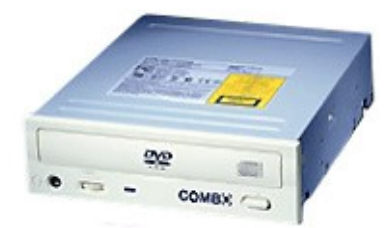

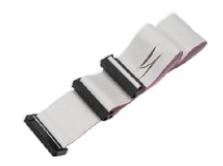

Card m¹ng - NIC viÕt t¾t tõ Network Interface Card

**C«ng dông:** Dïng ®Ó nèi m¹ng néi bé.

NhËn d¹ng: Cã 1 ®Çu c¾m lín h¬n ®Çu c¾m d©y ®iÖn tho¹i, thêng cã 2 ®Ìn tÝn hiÖu ®i kÌm.

Ph©n lo¹i:

NIC tÝch hîp tr<sup>a</sup>n m<sup>1</sup>ch - onboard

NIC d<sup>1</sup>ng card rêi c¾m khe PCI.

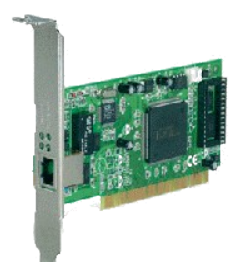

NIC onboard

## 2.7. Modem

**C«ng dông:** ChuyÓn ®æi qua l<sup>1</sup>i gi÷a tÝn hiÖu ®iÖn tho<sup>1</sup>i vµ tÝn hiÖu m,y tÝnh gióp m,y tÝnh nèi víi m<sup>1</sup>ng Internet th«ng qua d©y ®iÖn tho<sup>1</sup>i.

**§Æc trng:** Tèc ®é truyÒn d÷ liÖu Kbps, Mbps...

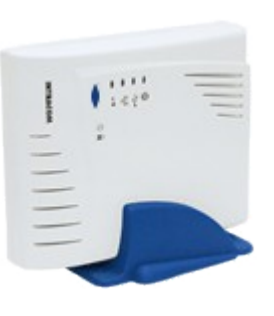

NIC g¾n khe PCI

NhËn d<sup>1</sup>ng: Cã ®Çu c¾m d©y ®iÖn tho<sup>1</sup>i.

Ph©n lo¹i:

Onboard: thêng cã tr<sup>a</sup>n m,y x,ch tay.

External: g¾n ngoµi nh h×nh 1.

Internet: g¾n trong, c¾m vµo khe PCI tr<sup>a</sup>n main nh h×nh 2.

Lu ý: §èi víi modem g¾n trong chóng ta dÔ nhÇm víi card m¹ng, card m¹ng cã ®Çu c¾m to h¬n ®Ó c¾m d©y c,p m¹ng vµ cã ®Ìn tÝn hiÖu ®i kÌm.

#### 2.8. Printer

**C«ng dông:** Dïng ®Ó in Ên tµi liÖu tõ m,y tÝnh.

**§Æc trng:** §é ph©n gi¶i dpi, tèc ®é in (sè trang tr<sup>a</sup>n 1 phót), bé nhí (MB)

Ph©n lo1i: In kim, In phun, Lazer

#### 2.9. Scanner

C«ng dông: M<sub>,</sub>y quĐt @O nhËp d÷ liÖu h×nh ¶nh, ch÷ viÕt, m· v<sup>1</sup>ch, m· tõ vµo m<sub>,</sub>y tÝnh.

§Æc trng: ®é ph©n gi¶i - dpi (\*)

Ph©n lo¹i:

 $M_y quy Dt$ ¶*nh:* dïng ®Ó quy Dt h×nh ¶nh, film cña ¶nh chôp, ch÷ viÕt... (h1)

 $M_y quy Dt m v^1 ch$ : dïng quy  $Dt m v^1 ch$ 

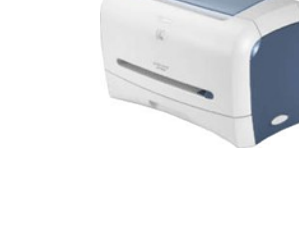

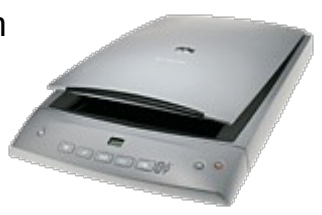

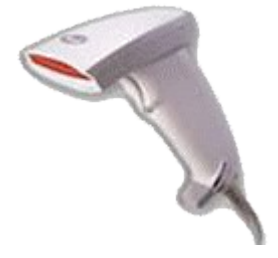

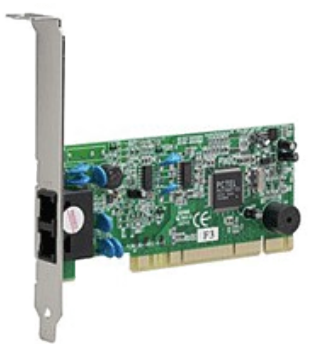

dïng trong si<sup>a</sup>u thÞ @O @ac gi, tiÒn cña hµng hãa, trong th vi<sup>a</sup>n <math>@O @ac m· sè SV tõ thÎ SV... (h2)

*M*,*y* quyĐt tõ: ®äc thÎ tõ, øng dông trong hÖ thèng cöa th«ng minh, hÖ thèng chÊm c«ng nh©n viªn...(h3)

**2.10.** (\*) dpi viÕt t<sup>3</sup>/<sub>4</sub>t tõ dots per inch - sè  $\mathbb{R}i$ Óm ¶nh

C«ng dông: ®Ìn chiÕu thiÕt bÞ hiÓn thÞ h×nh ¶nh víi mµn h×nh réng thay thÕ mµn h×nh ®Ó phôc vô héi th¶o, häc tËp...

§Æc trng: ®é ph©n gi¶i.

Sö dông: c¾m d©y d÷ liÖu vµo cæng VGA thay thÕ d©y d÷ liÖu cña mµn h×nh.

#### 2.11. Memory card

C«ng dông: thÎ nhí lµ thiÕt bÞ lu tr÷ di ®éng, lµ bé nhí cã kh¶ n¨ng t¬ng thÝch víi nhiÒu thiÕt bÞ kh,c nhau nh m,y ¶nh kü thuËt sè, m,y ®iÖn tho¹i di ®éng...

§Æc trng: Dung lîng MB, GB.

Sö dông: ®èi víi m,y tÝnh kh«ng cã khe c¾m thÎ nhí nªn chóng ta ph¶i sö dông mét ®Çu ®äc thĨ nhí g¾n vµo cæng USB nh h×nh bªn.

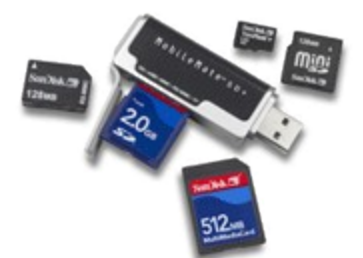

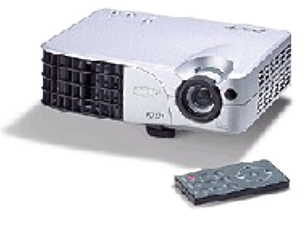

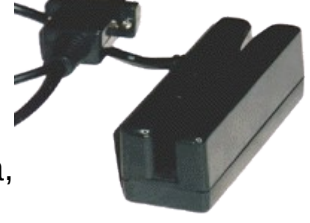

### 2.12. Joystick

C«ng dông: Dïng ®Ó ch¬i game trªn m,y tÝnh víi nhiÒu chøc n¨ng ®Æc biÖt thay thÕ chuét, bµn phÝm.

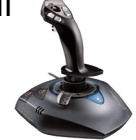

Sö dông: C $\frac{3}{4}$ m d©y c,p cña Joystick

# Ch¬ng 3 L¾p r,p vµ b¶o tr× m,y tÝnh

## 1. ChuÈn bÞ:

ChuÈn bÞ ®Çy ®ñ c,c linh kiÖn ®Çy
®ñ.
ChuÈn bÞ c,c dông cô nh vßng tay tÜnh
®iÖn, trôc vÝt, kiÒm.

## **2.** C<sub>s</sub>c bíc l¾p r<sub>s</sub>p:

**Nguy**<sup>a</sup>**n lý:** L<sup>3</sup>/<sub>4</sub>p nh÷ng thiÕt bÞ  $\mathbb{R}$ ¬n gi¶n tríc, l<sup>3</sup>/<sub>4</sub>p tõ trong ra ngoµi.

## 2.1. G¾n CPU vµo mainboard:

### a, ChuÈn bÞ:

- §a Mainboard ra khái hép @Ó tran bÒ mÆt ph¼ng lãt phÝa díi v¶i mÒm b×a hoÆc miÕng xèp.

- Víi Mainboard sö dông ®Õ c¾m LGA, cÇn th o l¾p ®Ëy ®Õ c¾m.

- §a CPU vµ qu<sup>1</sup>t ra khái hép, chó ý c,c ch©n CPU.

## b, CPU Socket ©m:

 Më cÇn g¹t gi÷ CPU: Ên cÇn g¹t b»ng nhùa hoÆc kim lo¹i híng ra ngoµi khái khíp gi÷ vµ nhÊc lªn gãc 90 ®é.

- L¾p CPU νμο ®Õ c¾m: §Æt CPU theo ph¬ng th¼ng ®øng xuèng ®Õ c¾m, chó ý: vÞ trÝ ®,nh dÊu trªn CPU νμ ®Õ c¾m (gãc v,t νμ khuyÕt ch©n). Chóng ta nhÑ nhµng th¶ CPU vµo  $@O c_{4}m @O c_{c}c ch©n CPU tôt vµo <math>@O c_{4}m$ , nhí kh«ng  $@ic Ên CPU vµo @O c_{4}m$  khi CPU bÞ kanh v× viÖc lµm @a ca thO lµm cong hoÆc gy ch©n CPU.

- §ãng cÇn g¹t gi÷ CPU: Sau khi ®· ®Æt CPU vµo ®Õ c¾m, chóng ta tiÕn hµnh ®ãng cÇn g¹t vµo khíp gi÷ ®Ó gi÷ CPU cè ®Þnh trªn ®Õ c¾m.

#### c, CPU Socket d n:

- Më kho, n¾p CPU: Quan s,t bªn sên ®Õ l¾p CPU, chóng ta sĩ thÊy cã cÇn kho, n¾p ®Ëy. Mét tay gi÷ Mainboard, tay kia dïng ngãn c,i Ên vµo cÇn kho, híng ra ngoµi ®Ó ®a nã ra khái khíp gi÷ vµ nhÊc lªn. CÇn kho, nµy kh, cøng vµ cã ®é ®µn håi cao, do ®ã khi thùc hiÖn cÇn kÕt hîp lùc vµ sù khĐo lĐo ®Ó ®¹t ®îc hiÖu qu¶.

- Më n¾p ®Ëy CPU: dïng hai ngãn tay më n¾p ®Ëy CPU lªn trªn.

- G¾n CPU vµo ®Õ: Nh chóng ta ®· biÕt, trªn CPU cã hai khuyÕt ®îc khoĐt vµo bªn trong t¬ng øng víi phÇn nh« ra cña ®Õ c¾m nh»m h¹n chÕ tíi møc tèi ®a viÖc l¾p ngîc CPU. §Ó g¾n CPU vµo ®Õ c¾m, chóng ta ®Æt CPU theo ph¬ng th¼ng ®øng víi ®Õ c¨m, gãc cã ®,nh dÊu tam gi,c trªn CPU chïng víi gãc ®,nh dÊu trªn ®Õ c¾m, hai khuyÕt CPU chïng víi hai khÊc trªn ®Õ c¾m. NÕu l¾p ®óng, CPU vµ ®Õ c¾m sï khíp nhau, ngîc l¹i CPU bÞ ch«ng chªnh khi ®ã chóng ta cÇn thao ra l¾p l¹i.

- §ãng n¾p vµ kho, n¾p: Sau khi  $\mathbb{B}$ · l¾p CPU vµo  $\mathbb{B}$ Õ c¾m, chóng ta nhÑ tay  $\mathbb{B}$ Ëy n¾p b¶o vÖ,  $\mathbb{B}$ ãng cÇn kho, n¾p vµo khíp gi÷  $\mathbb{B}$ Ó kho, n¾p vµ CPU cè  $\mathbb{B}$ Þnh tr<sup>a</sup>n  $\mathbb{B}$ Õ c¾m.

**Chó ý:** Trong qu, tr×nh l¾p CPU, tay cÇn kh« r,o. ViÖc @Ó må h«i vµ dÊu v©n tay vµo c,c ch©n @Æc biÖt lµ bÒ mÆt vµ c,c @iÓm tiÕp xóc sÏ g©y oxy ho, vµ hËu qu¶ kh«ng tèt cho CPU sau thêi gian sö dông.

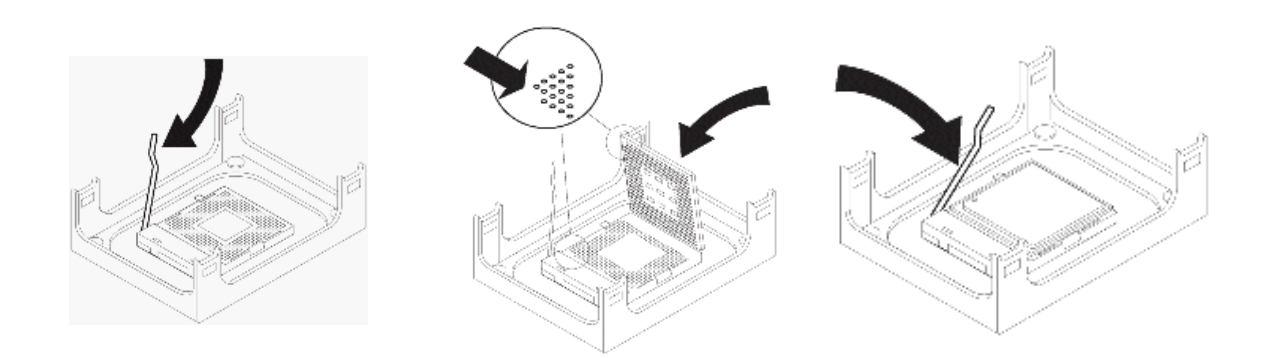

## 2.2. G¾n qu¹t gi¶i nhiÖt cho CPU:

## a, G¾n qu¹t gi¶i nhiÖt cho CPU PGA.

 - Sa qu<sup>1</sup>t vµo vÞ trÝ gi, ®ì qu<sup>1</sup>t bao quanh socket tran main. NhÊn ®Òu tay ®Ó qu<sup>1</sup>t lät xuèng gi, ®ì

- G¹t 2 cÇn g¹t phÝa trªn qu¹t ®Ó cè ®Þnh qu¹t víi gi, ®ì.

- C¾m d©y ngu<br/>ån cho qu¹t vµo ch©n c¾m 3 cã ký hi Öu FAN trªn main.

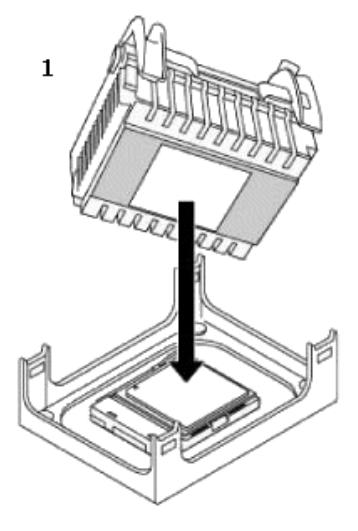

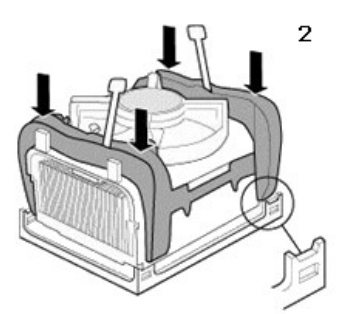

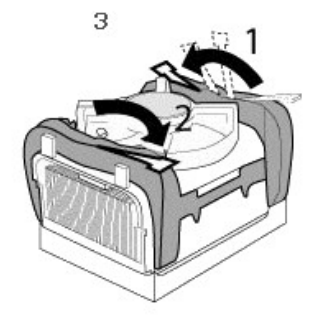

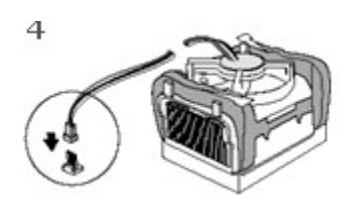

b, G¾n qu¹t gi¶i nhiÖt cho CPU LGA.

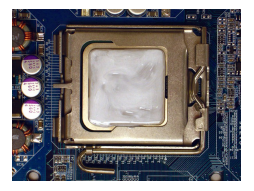

#### Bíc 1:

Tra mét líp mì chÞu nhiÖt máng vµ tr¬n lan bÒ mÆt CPU võa l¾p ®Æt.

#### Bíc 2:

Tríc khi l¾p ®Æt qu¹t lµm m t, h·y lu ý híng cña dÊu mòi t<sup>a</sup>n tr<sup>a</sup>n ®inh bÊm d¬ng. (Xoay ®inh bÊm cïng híng mòi t<sup>a</sup>n sl th o gu¹t lµm m t ra, xoay ngîc l<sup>1</sup>i sl l¾p nã vµo.)

#### Bíc 3:

L¾p qu<sup>1</sup>t lµm m t tr<sup>a</sup>n ®Ønh CPU, canh chØnh bèn ®inh bÊm qua c c lç ch©n c¾m trªn bo m¹ch chñ. Ên c.c ®inh bÊm xuèng theo ph¬ng th¼ng ®øng víi Mainboard.

#### Bíc 4:

Chóng ta si nghe mét tiÕng "c ch" khi Ên xuèng mçi ®inh bÊm. KiÓm tra phÝa sau cña Mainboard xem c c ®inh bÊm nÕu ®îc nh h×nh díi, viÖc l¾p hoµn tÊt.

#### Bíc 5:

Cuèi cĩng, h·y g¾n ®Çu nèi nguån ®iÖn cña gu<sup>1</sup>t lμm m,t CPU vμο ®Çu c¾m qu¹t CPU (CPU\_FAN) trªn bo m<sup>1</sup>ch chñ.

#### 2.3. G¾n RAM vµo main:

- Ph¶i x c ®Þnh khe RAM tr<sup>a</sup>n main lµ dïng lo<sup>1</sup>i RAM nµo vµ ph¶i  $\mathbb{R}$  m b¶o tÝnh t¬ng thÝch, nÕu kh«ng chóng ta sl lµm g y RAM.

- Më hai cÇn g<sup>1</sup>t khe RAM ra 2 phÝa, ®a thanh RAM vµo khe, nhÊn ®Òu tay ®Õn khi 2 cÇn g<sup>1</sup>t tù mÊp vµo vµ gi÷ lÊy thanh RAM.

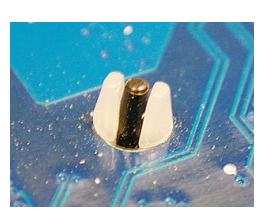

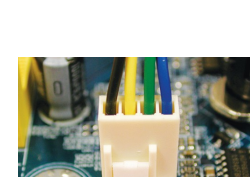

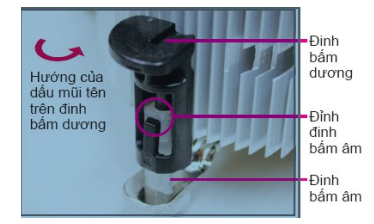

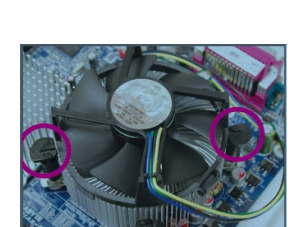

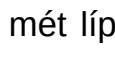

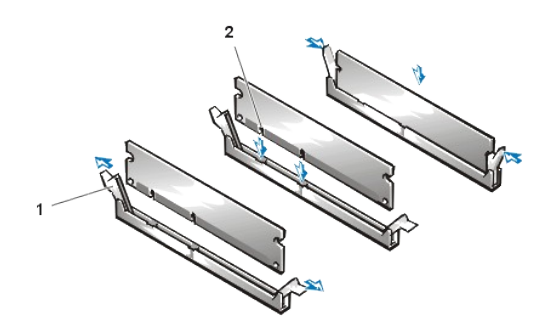

- Lu ý: Khi muèn më ra th× lÊy tay ®Èy 2 cÇn g¹t ra 2 phÝa, RAM sÏ bËt lªn.

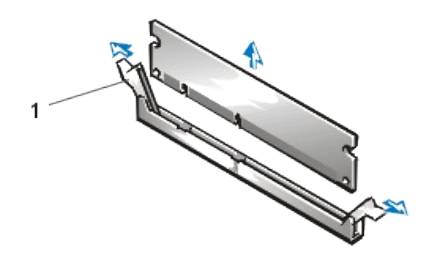

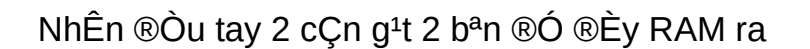

### 2.4. ChuÈn bÞ l¾p main vµo thïng m,y.

- §èi víi mçi mainboard cã sè cæng vµ vÞ trÝ c,c cæng phÝa sau kh,c nhau nªn chóng ta ph¶i gì n¾p phÝa sau cña thïng m,y t¹i vÞ trÝ mµ mainboard ®a c,c cæng phÝa sau ra ngoµi ®Ó thay thÕ b»ng miÕng s¾c cã kho¾t c,c vÞ trÝ phï hîp víi mainboard.

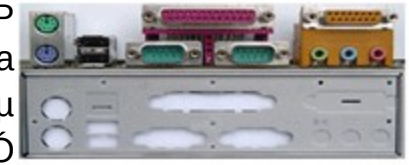

- G¾n c,c vÝt lµ @iÓm tùa @O´ g¾n mainboard vµo thïng m,y, nh÷ng ch©n vÝt nµy b»ng nhùa vµ @i kÌm víi hép chøa mainboard.

## 2.5. G¾n mainboard vµ thïng m,y.

- §a nh $\tilde{N}$  nhµng main vµo ban trong thïng m,y.

 - §Æt ®óng vÞ trÝ vµ vÆt vÝt ®Ó cè ®Þnh mainboard víi thïng m,y.

 - C¾m d©y nguån lín nhÊt tõ bé nguån vµo mainboard, ®èi víi mét sè main cÇn ph¶i c¾m
 ®Çu d©y nguån 4 d©y vu«ng vµo main ®Ó cÊp cho CPU.

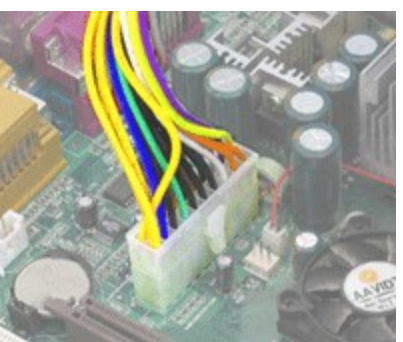

#### 2.6. L¾p æ cøng:

- Chän mét vÞ trÝ ®Ó ®Æt æ cøng thÝch hîp nhÊt tr<sup>a</sup>n c,c gi, cã s½n cña case, vÆt vÝt 2 b<sup>a</sup>n ®Ó cè ®Þnh æ cøng víi Case.

- Nèi d©y d÷ liÖu cña æ cøng víi ®Çu c¾m IDE1 trªn mainboard.

 Nèi d©y nguån ®Çu dÑp 4 d©y (®Çu lín) vµo æ cøng víi mÆt cã g©n xuèng díi.

Lu ý!: Trong trêng hîp nèi 2 æ cøng tr<sup>a</sup>n cïng mét d©y d÷ liÖu, chóng ta cÇn ph¶i x,c lËp æ chÝnh, æ phô b»ng Jumper.

Tr<sup>a</sup>n mÆt æ ®Üa cã quy ®Þnh c,ch c¾m Jumper ®Ó x,c lËp æ chÝnh, æ phô: Master - æ chÝnh, Slave æ phô.

NÕu æ ®Üa kh«ng cã quy ®Þnh th× vÞ trÝ jump gÇn d©y d÷ liÖu lµ ®Ó x,c lËp æ cøng nµy lµ æ chÝnh, c¾m jumper vµ vÞ trÝ thø 2 tÝnh tõ d©y d÷ liÖu lµ ®Ó x,c lËp æ nµy lµ æ phô.

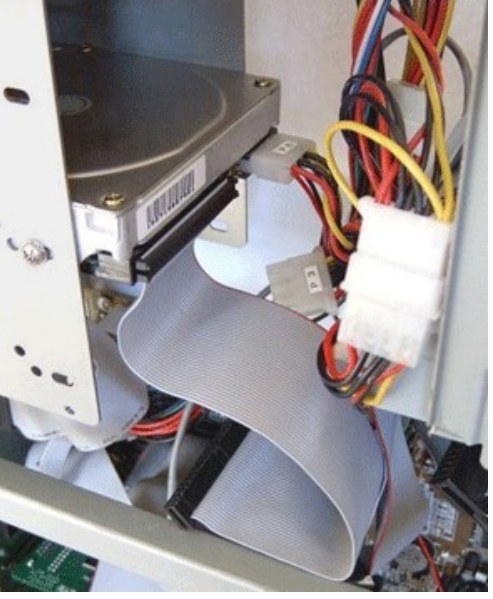

### 2.7. L¾p ®Æt æ ®Üa mÒm.

§a æ mồm vµo ®óng vÞ trÝ cña nã tran thĩng m,y.

Thö nót nhÊn ®Èy ®Üa mÒm ë mÆt tríc cña thïng m,y cã ®Èy ®îc ®Üa kh«ng.

VÆn vÝt cè ®Þnh æ mÒm víi Case.

Nèi d©y d÷ liÖu cña mÒm: ®Çu bÞ ®,nh trĐo g¾n νμο æ, ®Çu kh«ng trĐo g¾n νμo ®Çu c¾m FDD trªn mainboard.

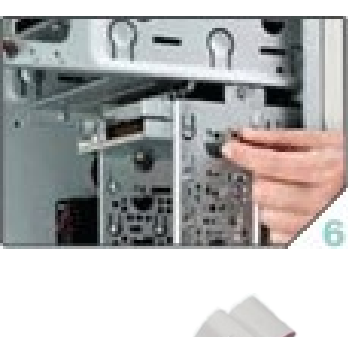

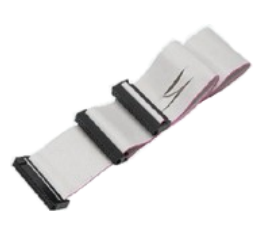

Nèi d©y nguån ®Çu dÑp 4 d©y (®Çu nhá) νμο æ.

#### 2.8. L¾p æ CD-ROM

Më n¾p nhùa ë phÝa trªn cña mÆt tríc Case.

§Èy nhÑ æ CD tõ ngoμi vμo, vÆn Ýt 2 bªn ®Ó cè ®Þnh æ víi Case.

Nèi d©y c,p d÷ liÖu víi IDE2 trªn main. Cã thÓ dïng chung d©y víi æ cøng nhng ph¶i thiÕt lËp æ cøng lµ Master, æ CD lµ Slave b»ng jumper trªn c¶ 2 æ nµy.

Trong trõ¬ng hîp dïng 2 æ CD, còng ph¶i x,c lËp jump trªn c¶ 2 æ @O gióp H§H nhËn d¹ng æ chÝnh, æ phô.

2.9. G¾n c,c card më réng.

HiÖn nay hÇu hÕt c,c lo¹i card më réng ®Òu g¾n vµo khe PCI trªn main.

Tríc ti<sup>a</sup>n, chóng ta cÇn x,c ®Þnh vÞ trÝ ®Ó g¾n card, sau ®ã dïng kiÒm bÎ thanh s¾t t<sup>1</sup>i vÞ trÝ mµ card sÏ ®a c,c ®Çu c¾m cña m×nh ra b<sup>a</sup>n ngoµi thïng m,y.

§Æt card ®óng vÞ trÝ, nhÊn m¹nh ®Òu tay, vμ vÆn vÝt cè ®Þnh card víi mainboard.

Lu ý! C, ch nµy còng thùc hiÖn cho card mµn h×nh g¾n khe AGP.

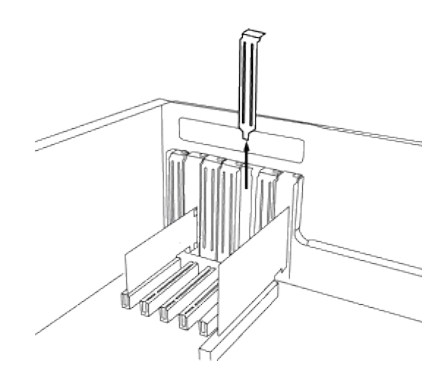

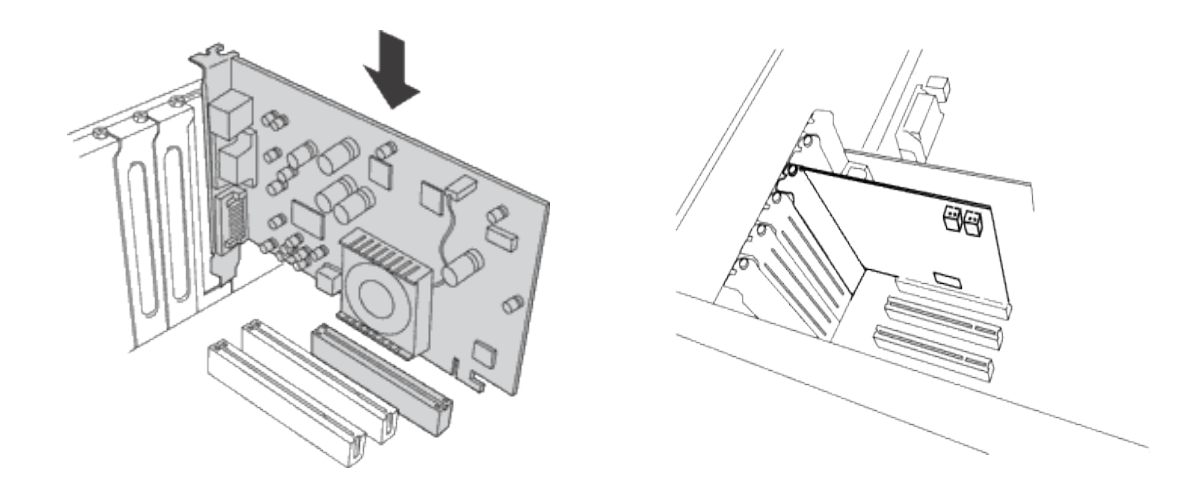

### 2.10. G¾n d©y c«ng tÊc cña Case.

X,c ®Þnh ®óng ký hiÖu, ®óng vÞ trÝ ®Ó g¾n c,c d©y c«ng tÊc nguån, c«ng tÊc khëi ®éng l<sup>1</sup>i, ®Ìn b,o nguån, ®Ìn b,o æ cøng.

Nh×n kü nh÷ng ký hiÖn tr<sup>a</sup>n hµng ch©n c¾m d©y nguån, c¾m tõng d©y mét vµ ph¶i ch¾c ch¾n chóng ta c¾m ®óng ký

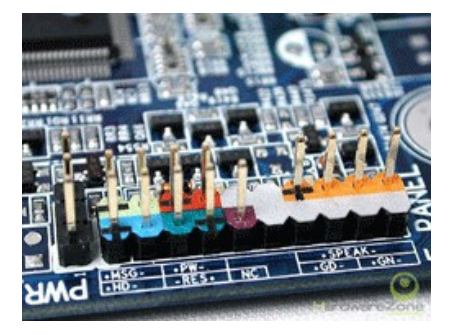

hi<br/>Öu. NÕu kh«ng m,y sĩ kh«ng khëi ®éng ®-<br/>îc v<br/>µ ®ìn tÝn hi<br/>Öu phÝa tríc kh«ng b,o<br/> @óng.

## C,c ký hiÖu trªn main:

> MSG, hoÆc PW LED, hoÆc POWER LED nèi víi d©y POWER LED - d©y tÝn hiÖu cña ®Ìn nguån mµu xanh cña <u>Case</u>.

HD, hoÆc HDD LED nèi víi d©y HDD LED - d©y tÝn hiÖu cña ®ìn ®á b,o æ cøng ®ang truy xuÊt d÷ liÖu.

> PW, hoÆc PW SW, hoÆc POWER SW, hoÆc POWER ON nèi víi d©y POWER SW - d©y c«ng tÊc nguån tran Case.

> RES, hoÆc RES SW, hoÆc RESET SW nèi víi d©y RESET - d©y c«ng tÊc khëi ®éng l<sup>1</sup>i tr<sup>a</sup>n Case.

SPEAKER - nèi víi d©y SPEAKER
 d©y tÝn hiÖu cña loa tr<sup>a</sup>n thïng m,y.

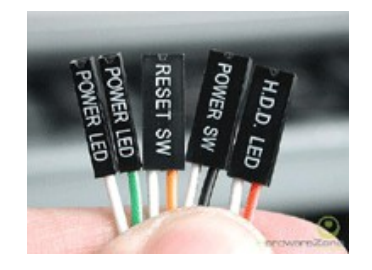

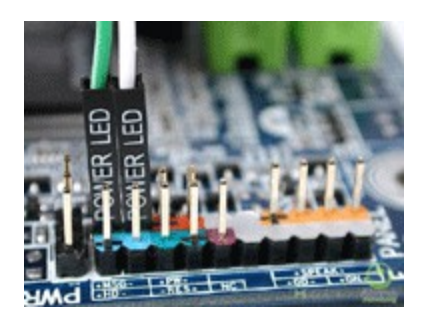

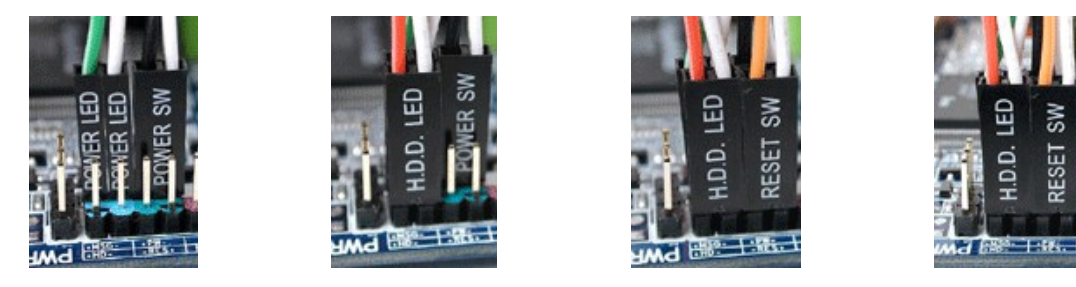

2.11. Nèi d©y cho cæng USB cña thïng m,y.

§èi víi mét sè thïng m,y cã cæng USB ë mÆt tríc t¹o sù tiÖn lîi cho ngõ¬i sö dông. §Ó cæng USB nµy ho¹t ®éng chóng ta ph¶i g¾n d©y nèi tõ thïng m,y víi mainboard th«ng qua ®Çu c¾m bªn trong mainboard cã ký hiÖu USB.

#### 2.12. KiÓm tra lÇn cuèi

KiÓm tra lÇn cuèi c,c thiÕt b<br/>Þ $\mathbb{B}\cdot$ g¾n vµo thïng m,y  $\mathbb{B}\cdot$ g¾n <br/>  $\mathbb{B}\cdot$ g¾n vþ trÝ,  $\mathbb{R}$ ñ d©y d÷ liÖu vµ ngu<br/>ån cha.

Buéc ®Ó cè ®Þnh nh÷ng d©y c,p cho kh«ng gian bªn trong thïng m,y tho,ng m,t t¹o ®iÒu kiÖn cho qu¹t CPU gi¶i nhiÖt tèt gióp m,y ho¹t ®éng hiÖu qu¶ h¬n.

Tr, nh trêng hîp c, c d©y nguån, c, p d÷ liÖu va vµo qu¹t lµm háng qu¹t trong qu, tr×nh ho¹t ®éng vµ cã thÓ g©y ch, y CPU do kh«ng gi¶i nhiÖt ®îc.

§ãng n¾p 2 bªn lng thïng m,y vµ vÆn vÝt cè ®Þnh.

## 3. §Êu nèi c,c thiÕt bÞ ngo¹i vi

 $S^{o}y \mid \mu$  bíc kÕt nèi c,c d $^{o}y$  c,p cña c,c thiÕt b $^{a}$ n ngo $\mu$ i víi c,c cæng phÝa sau mainboard.

- C¾m d©y nguån vµo bé nguån

- C¾m d©y d÷ liÖu cña mµn h×nh vµo card mµn h×nh (VGA Card) - cæng mµu xanh.

- C¾m bµn phÝm vµo cæng PS/2 mµu xanh ®Ëm hoÆc USB tïy lo¹i bµn phÝm.

- C¾m chuét vµo cæng PS/2 mµu xanh ®Ëm hoÆc USB tïy lo¹i chuét.

#### 4. Khëi ®éng vµ kiÓm tra:

NhÊn nót Power ®Ó khëi ®éng vµ kiÓm tra

NÕu khi khëi ®éng m<sub>y</sub> ph<sub>t</sub> 1 tiÕng bip chøng tá phÇn cøng chóng ta  $I_{4p}^{9} \nu_{\mu 0} \otimes ho^{1}t \otimes ng$ 

NÕu cã nhi Òu ti Õng bÝp liªn tôc th× ki Óm tra tÊt c¶ c,c thi Õt b<br/>Þ $\circledast \cdot g_{n} v \mu o$ ®óng vÞ trÝ, ®ñ cha.

# Ch¬ng 4: Híng dÉn cµi ®Æt hÖ ®iÒu hµnh

## 1. ChuÈn bÞ

## 1.1. X, c l Ep th«ng tin BIOS.

Th«ng thêng khi chóng ta mua m,y, viÖc x,c lËp c,c th«ng tin BIOS ®îc lµm ngay t<sup>1</sup>i c«ng ty cung cÊp. Tuy nhi<sup>a</sup>n, trong qu, tr×nh sö dông hay khi chóng ta mua Mainboard míi chóng ta còng cÇn x,c lËp l<sup>1</sup>i c,c thèng tin trong BIOS nµy. §Ó vµo x,c lËp c,c th«ng tin BIOS (BIOS setup), chóng ta cã thÓ sö dông mét trong c,c phÝm chøc n¨ng sau (DEL: dïng hÇu hÕt c,c dßng BIOS; F2: dïng cho mét sè dßng BIOS cña Main Intel hay c,c m,y Laptop; ngoµi ra mét sè m,y kh,c cã thÓ dïng phÝm F10).

Ch¬ng tr×nh BIOS Setup thêng sö dông c,c phÝm mòi t<sup>a</sup>n ®Ó di chuy<sup>a</sup>n hép chän, Page UP hay Page Down hoÆc (+) vµ (-) ®Ó thay ®æi lùa chän, F10 ®Ó ghi vµ tho,t BIOS Setup.

Mét sè x,c lËp BIOS SETUP thêng dïng (,p dông tr<sup>a</sup>n Mainboard Gigabyte P45t ES3G):

|                                                                       | CMOS Setup                                                                | Utility-Copyright                          | (C) 1984-               | 2011 Award Software      |  |
|-----------------------------------------------------------------------|---------------------------------------------------------------------------|--------------------------------------------|-------------------------|--------------------------|--|
| •                                                                     | MB Intelligent Tweaker(M.I.T.)                                            |                                            |                         | Load Fail-Safe Defaults  |  |
|                                                                       | <ul> <li>Standard CMOS Features</li> </ul>                                |                                            | Load Optimized Defaults |                          |  |
|                                                                       | Advanced BIOS Features                                                    |                                            | Set Supervisor Password |                          |  |
| <ul> <li>Integrated Peripherals</li> <li>Set User Password</li> </ul> |                                                                           | Set User Password                          |                         |                          |  |
|                                                                       | <ul> <li>Power Management Setup</li> <li>Save &amp; Exit Setup</li> </ul> |                                            |                         |                          |  |
|                                                                       | PnP/PCI Configurations                                                    | Exit Without Saving                        |                         | Exit Without Saving      |  |
|                                                                       | PC Health Status                                                          |                                            |                         |                          |  |
| ESC: Quit                                                             |                                                                           | †↓→ ←: Select It                           | em                      | F11: Save CMOS to BIOS   |  |
| F8: Q-Flash                                                           |                                                                           | F10: Save & Exit Setup F12: Load CMOS from |                         | F12: Load CMOS from BIOS |  |
|                                                                       | Change CPU's Clock & Voltage                                              |                                            |                         |                          |  |

a, X,c l $\ddot{E}$ p c,c th«ng sè c¬ b¶n (Standard CMOS Features).

| CMOS Set                                                                                                    | up Utility-Copyright (C) 1984-2011 Award Softv<br>Standard CMOS Features     | /are                                           |
|----------------------------------------------------------------------------------------------------|------------------------------------------------------------------------------|------------------------------------------------|
| Date (mm:dd:yy)<br>Time (hh:mm:ss)                                                                                                    | Tue, Jul. 28 2010                                                            | Item Help<br>Menu Levei ►                      |
| IDE Channel O Master     IDE Channel o Slave     IDE Channel I Master     IDE Channel I Master     IDE Channel I Master     IDE Channel 2 Master     IDE Channel 2 Master     IDE Channel 4 Master     IDE Channel 4 Master | [None]<br>[None]<br>[None]<br>[None]<br>[None]<br>[None]<br>[None]<br>[None] |                                                |
| Drive A<br>Floppy 3 Mode Support                                                                                                    | [1.44M, 3.5"]<br>[Disabled]                                                  |                                                |
| Halt On                                                                                                    | [All, But Keyboard]                                                          |                                                |
| Base Memory<br>Extended Memory                                                                                                    | 640K<br>2012M                                                                |                                                |
| †↓→←: Move Enter: Select<br>F5: Previous Values                                                                                                    | +/-/PU/PD: Value F10: Save ES0<br>F6: Fail-Safe Defaults F7:                 | C: Exit F1: General Help<br>Optimized Defaults |

- Date: X,c lËp ngµy hÖ thèng.
- Time: X,c lËp thêi gian hÖ thèng.

- IDE Channel 0,1 Master/Slave: X,c l Ëp th<br/>«ng sè thiÕt b Þ lu tr÷, khi nhÊn Enter @Ó chän, chóng ta cã:

→ Auto: Cho phĐp BIOS tù ®éng nhËn d¹ng thiÕt bÞ.

→ None: NÕu chóng ta kh«ng l¾p c,c thiÕt bÞ t<sup>1</sup>i IDE/SATA, chóng ta chän None @Ó hÖ thèng bá qua qu, tr×nh kiÓm tra, viÖc nµy sï lµm t¨ng tèc @é khëi @éng.

→ Manual: Víi chÕ ®é nµy, chóng ta sĩ nh<br/> Ep c,c th«ng sè phÇn cøng ®îc l¾p ®Æt.

- Drive A: Khai b¶o æ ®Üa mÒm.

- Floppy 3 Mode Support: BËt t¾t hç trî 3 chuËn æ ®Üa mÒm.

- Halt on: Khai b,o lçi sl dõng hÖ thèng khi qu, tr×nh khëi ®éng x,c ®Þnh cã lçi.

b, X,c lËp c,c th«ng sè n©ng cao (Advanced BIOS Features).

| CMOS Se                                     | tup Utility-Copyright (C) 1984-2011 Award<br>Advanced BIOS Features | Software                   |
|---------------------------------------------|---------------------------------------------------------------------|----------------------------|
| Hard Disk Boot Priority                     | [Press Enter]                                                       | ▲ Item Help                |
| Ouick Boot                                  | Disabled                                                            | Menu Level >               |
| First Boot Device                           | [Hard Disk]                                                         |                            |
| Second Boot Device                          | ICDROMI                                                             |                            |
| Third Boot Device                           | [Legacy LAN]                                                        |                            |
| Password Check                              | [Setup]                                                             |                            |
| HDD S.M.A.R.T. Capability                   | [Enabled]                                                           |                            |
| CPU Multi-Threading (New)                   | [Enabled]                                                           |                            |
| Limit CPUID Max. to 3 (Name)                | [Disabled]                                                          |                            |
| No-Execute Memory Protect (Note)            | [Enabled]                                                           |                            |
| CPU Enhanced Halt (C1E) (Non)               | [Enabled]                                                           |                            |
| C2/C2E State Support (Netw)                 | [Disabled]                                                          |                            |
| x C4/C4E State Support (New)                |                                                                     |                            |
| CPU Thermal Monitor 2(TM2) <sup>(Non)</sup> | [Enabled]                                                           |                            |
| CPU EIST Function (Non)                     | [Enabled]                                                           |                            |
| Virtualization Technology (New)             | [Enabled]                                                           |                            |
| Delay For HDD (Secs)                        | [0]                                                                 |                            |
| Full Screen LOGO Show                       | [Enabled]                                                           |                            |
| Backup BIOS Image to HDD                    | [Disabled]                                                          | Ŧ                          |
| †↓→←: Move Enter: Select                    | +/-/PU/PD: Value F10: Save                                          | ESC: Exit F1: General Help |
| F5: Previous Values                         | F6: Fail-Safe Defaults                                              | F7: Optimized Defaults     |
|                                             |                                                                     |                            |

§Ó cã thÓ hiÓu hÕt c,c x,c lËp trong nµy, chóng ta cã thÓ ®äc trong s,ch híng dÉn Mainboard kÌm theo. ë ®©y, chóng ta chØ ®Ò cÊp tíi mét vµi lùa chän thêng ®îc x,c lËp:

- Quick Boot: X,c lËp cho chóng ta bËt (Enabled) hoÆc t¾t (Disabled) chÕ ®é khëi ®éng nhanh.

- First Boot Device: X,c lËp thiÕt bÞ u tiªn n¹p hÖ ®iÒu hµnh ®Çu tiªn.

- Second Boot Device: X,c lËp n¬i n¹p hÖ ®iÒu hµnh khi thiÕt bÞ t¹i First Boot kh«ng cã hÖ ®iÒu hµnh. Third Boot Device: X,c l
 Ep n¬i n¹p h

 ®i

 b

 t

 Second Boot kh«ng cã h

 ®i

 t

 t

 t

 t

 t

 t

 t

 t

 t

 t

 t

 t

 t

 t

 t

 t

 t

 t

 t

 t

 t

 t

 t

 t

 t

 t

 t

 t

 t

 t

 t

 t

 t

 t

 t

 t

 t

 t

 t

 t

 t

 t

 t

 t

 t

 t

 t

 t

 t

 t

 t

 t

 t

 t

 t

 t

 t

 t

 t

 t

 t

 t

 t

 t

 t

 t

 t

 t

 t

 t

 t

 t

 t

 t

 t

 <lit
 </li><lit

- Password Check: X,c l\u00ecp ch\u00e0 \u00dfekho,:

→ Setup: Password nµy chØ cã t,c dông khi vµo BIOS Setup.

→ System: Password nµy cã t,c dông víi toµn bé hÖ thèng, khi bËt m,y sĩ hái Password.

- X,c lËp khëi ®éng qua m¹ng: §Ó hÖ thèng cã thÓ khëi ®éng qua m¹ng, ngoµi viÖc ®Æt thø tù n¹p hÖ ®iÒu hµnh tõ LAN, chóng ta cÇn vµo Integrated Peripherals, thay ®æi x,c lËp t¹i môc Onboard LAN Boot ROM tõ Disabled thµnh Enabled.

| CMOS Setup               | Utility-Copyright (C) 1984-2011 Award | Software |
|--------------------------|---------------------------------------|----------|
|                          | Integrated Peripherals                |          |
|                          |                                       |          |
| SATA AHCI Mode           | [IDE]                                 | 2        |
| SATA Port0-3 Native Mode | [Disabled]                            | M        |
| Azalia Codec             | [Auto]                                |          |
| Onboard H/W LAN          | [Enabled]                             |          |
| Green LAN                | [Disabled]                            |          |
| SMART LAN                | [Press Enter]                         |          |
| Onboard LAN Boot ROM     | [Disabled]                            |          |
| Onboard IDE Controller   | [Enabled]                             |          |
|                          | COTO UD O 41                          |          |

c, X,c lËp c,c thèng sè mÆc ®Þnh:

- Load Fail – safe Defaults: \$ y  $\mu$  lùa chän Y/N, chóng ta chän Y \$  $\acute{t}$  t¶i nh÷ng x,c lËp mÆc \$ pnh cña BIOS.

- Load Optimized Defaults: §©y lµ lùa chän Y/N, chóng ta chän Y ®Ó t¶i nh÷ng lùa chän tèi u nhÊt cho hÖ thèng, gióp hÖ thèng ch¹y æn ®Þnh vµ nhanh h¬n.

- Set Supervisor Password: §©y lμ mËt khÈu dμnh cho ngêi ®iÒu khiÓn hÖ thèng. Khi hÖ thèng ®· ®Æt mËt khÈu, ngêi sö dông muèn vµo thay ®æi c,c th«ng sè trong BIOS cÇn cã mËt khÈu nµy.

- Set User Password:  $\[Solvember Solvember S$ 

- Save and Exit setup: §©y lµ kh©u cuèi cïng khi chóng ta x,c lËp c,c th«ng sè trong BIOS, sau khi ®· thay ®æi c,c th«ng sè trong BIOS, chóng ta ph¶i chän môc nµy (cã thÓ dïng F10) nÕu muèn ghi l<sup>1</sup>i c,c x,c lËp ®ã ®Ó b¾t ®Çu qu, tr×nh lµm viÖc.

#### 1.2. Ph©n vïng æ ®Üa.

#### 1.2.1, T<sup>1</sup>i sao ph¶i ph©n chia æ ®Üa:

Ph©n vĩng æ ®Üa lµ viÖc chia nhá æ ®Üa thµnh c,c ph©n khu vËt lý t,ch biÖt. Mçi mét ph©n khu ho¹t ®éng nh mét ®¬n vÞ riªng lÎ vµ cã thÓ ®îc ®Þnh d¹ng víi bÊt kú File System nµo. ViÖc ph©n chia æ ®Üa sÏ gióp chóng ta cã thÓ cµi ®Æt nhiÒu hÖ ®iÒu hµnh trªn cĩng mét æ ®Üa, sö dông kh«ng gian ®Üa kh¶ dông hiÖu qu¶ h¬n, d÷ liÖu ®îc t,ch biÖt vËt lý ®Ó dÔ dµng t×m c,c file vµ sao lu.

#### 1.2.2, C<sub>c</sub> lo<sup>1</sup>i Partition:

Cã 3 lo<sup>1</sup>i partition: partition  $s_{\neg}$  cÊp (Primary partition), partition më réng (Extended partition) vµ partition logic (logical partition). Mét ®Üa cøng cã thÓ chøa ®Õn 4 partition  $s_{\neg}$  cÊp, hoÆc 3 partition  $s_{\neg}$  cÊp vµ 1 partition më réng. Khi Êy, partition më réng cã thÓ ®îc chia thµnh nhiÒu partition logic kh,c.

- Partition s¬ cÊp: Lµ mét partition tham chiÕu trong b¶n ghi khëi ®éng (MBR). ChØ cã 4 partition s¬ cÊp cã thÓ tån t<sup>1</sup>i tr<sup>a</sup>n ®Üa cøng. Tuy nhi<sup>a</sup>n, trong cïng 1 thêi ®iÓm chØ cã 1 partition s¬ cÊp tr<sup>a</sup>n mét æ ®Üa cã thÓ ho<sup>1</sup>t ®éng.

Partition më réng: Lµ partition s¬ cÊp ®Æc biÖt ®îc ph,t triÓn ®Ó kh¾c phôc giíi h¹n cña 4 partition. Bªn trong partition më réng, chóng ta cã thÓ t¹o c,c partition logic. B¶n th©n partition më réng kh«ng chøa bÊt kú d÷ liÖu nµo, nã còng kh«ng ®îc g,n mÉu tù.

- Partition logic: §Cy lµ nh÷ng partition ®îc t¹o ra tõ partition më réng, nã cã thÓ ®îc sö dông ®Ó chøa c,c tr×nh øng dông, d÷ liÖu vµ ®îc g,n mÉu tù æ ®Üa.

### 1.2.3, Thùc hiÖn ph©n vïng æ ®Üa:

§Ó thùc hiÖn ph©n vĩng æ ®Üa, chóng ta cã thÓ sö dông c©u lÖnh ngo¹i chñ cña MS DOS nh lÖnh FDISK hay sö dông mét phÇn mÒm qu¶n lý partition ®Ó thùc hiÖn ph©n vĩng cho æ ®Üa.

1.2.3.1, Sö dông lÖnh FDISK:

C, ch FDISK sï ®îc tiÕn hµnh nh sau:

Khëi ®éng hÖ thèng tõ æ A hoÆc ®Üa CD boot b»ng ®Üa khëi ®éng. Tõ dÊu nh¾c lÖnh cña DOS, chóng ta gâ lÖnh: fdisk

HÖ thèng sau ®ã sÏ hiÓn thÞ nh sau:

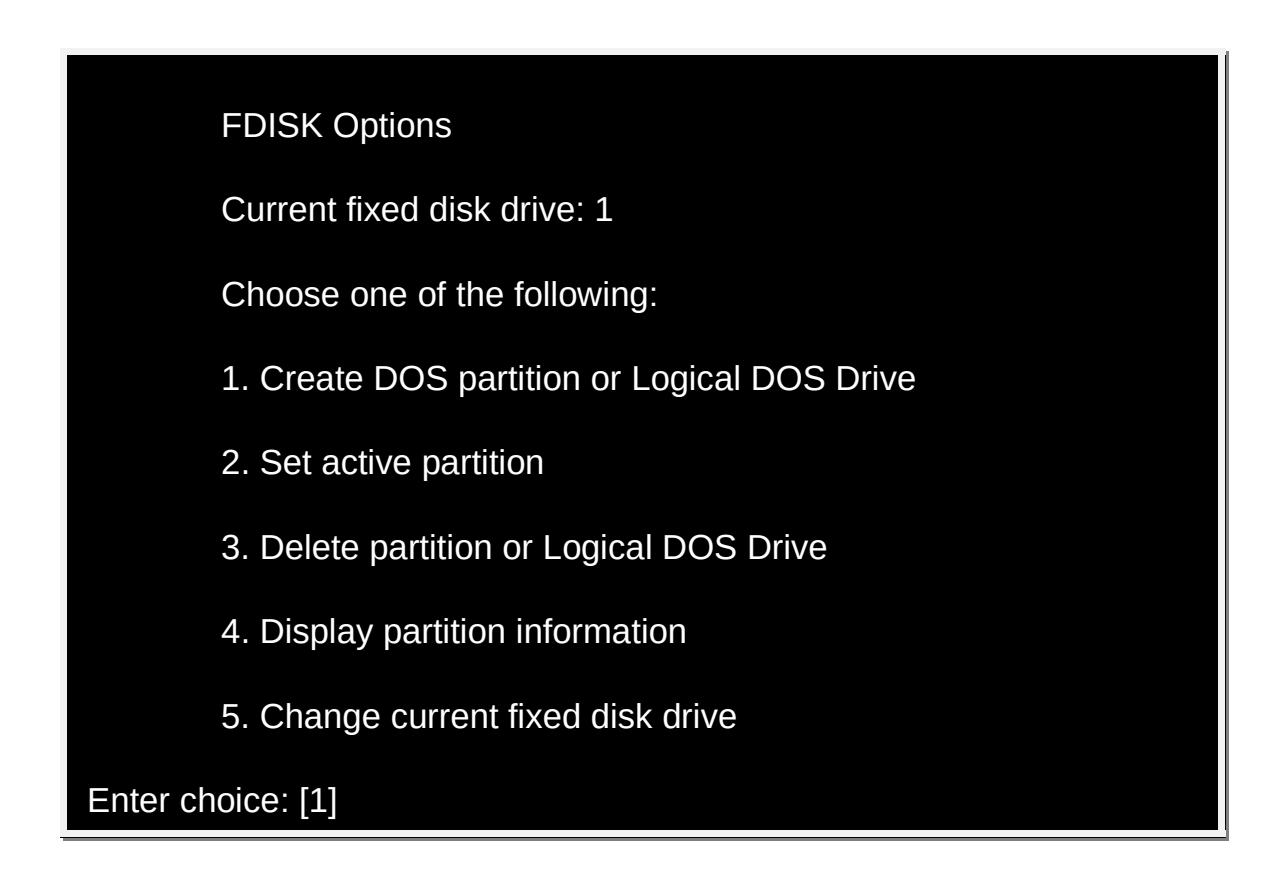

Gi¶i thÝch:

- Create DOS partition or Logical DOS Drive: T<sup>1</sup>o ph©n vïng tr<sup>a</sup>n ®Üa (cã thÓ lµ 1 phÇn hoÆc toµn bé) vµ t<sup>1</sup>o æ ®Üa Logic cho Dos sö dông.

Khi chóng ta chän môc n $\mu$ y, chóng ta sľ cã b¶ng môc con sau:

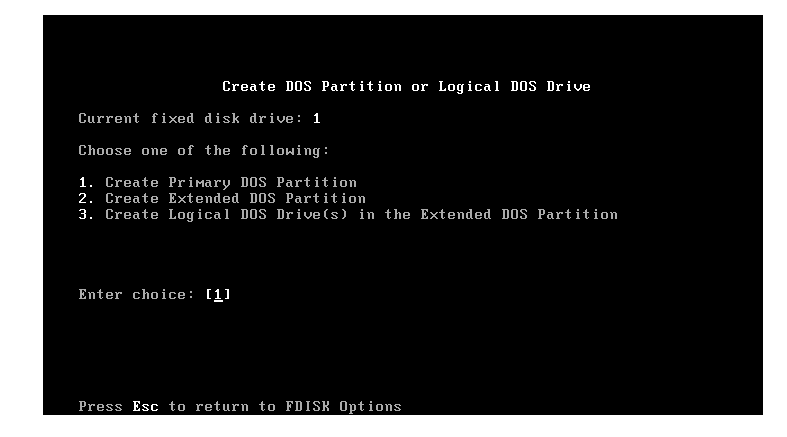

<u>1. Create Primary DOS Partition:</u> Lùa chän môc nµy nÕu chóng ta muèn khëi t¹o ph©n vïng s¬ cÊp. §Çu tiªn, chóng ta cÇn ph¶i t¹o ra mét ph©n vïng s¬ cÊp Primary DOS Partition (lùa chän 1). T¹i môc nµy, nÕu chóng ta ®Ó nguyªn dung lîng cho æ ®Üa lµ (100%) th× qu, tr×nh FDISK sï hoµn tÊt vµ chóng ta sï chØ cã mét æ. §iÒu nµy ch¾c ch¾n Ýt cã ngêi nµo muèn lùa chän, thÕ nªn viÖc chóng ta cÇn lµm lµ cÇn chia nhá dung lîng cña æ nµy. Chóng ta cã thÓ nhËp vµo ®ã dung lîng hay tû lÖ % dung lîc cÇn sö dông.

VÝ dô: dung lîng toµn æ cøng cña chóng ta lµ 40GB vµ khi chóng ta chia 40% cho æ Primary DOS Partition (mÆc ®Þnh sÏ lµ æ Csmile\_image, th× dung lîng æ nµy sau khi chia sÏ lµ 16GB.

Sau khi ®Þnh h×nh kÝch thíc cô thÓ cho vïng nµy xong, chóng ta chuyÓn sang tiÕn hµnh lùa chän thø 2.

#### 2. Create Extended DOS Partition:

Môc nµy @O t<sup>1</sup>o vĩng @Üa më réng dµnh cho Dos. Dung lîng lµ kh«ng gian cßn l<sup>1</sup>i cña æ @Üa vËt lý hay chØ 1 phÇn nÕu chóng ta muèn dù tr÷ mét vĩng ri<sup>a</sup>ng ngoµi tÇm kiÓm so,t cña Dos (dµnh cho hÖ @iÒu hµnh kh,c) gäi lµ vĩng Non Dos. Vĩng Dos më réng nµy sĩ chøa tÊt c¶ c,c æ @Üa Logic mµ chóng ta muèn t<sup>1</sup>o vµ chóng ta tiÕn hµnh t<sup>1</sup>o chóng b»ng lùa chän thø 3.

Ngoµi ra, cã mét chó ý khi chóng ta vµo môc thø 3 (t¹o ph©n vïng logic) lµ nÕu chóng ta chän tÊt c¶ dung lîng cßn l¹i cña æ ®Üa (100%), th× sau khi chia chóng ta sĩ cã 2 æ tÊt c¶ (trong trêng hîp nµy lµ C: vµ D:). Cßn nÕu chóng ta muèn cã thªm mét æ n÷a (E:), chóng ta cÇn ®Þnh kÝch thøc cô thÓ (50% ch¼ng h¹n)

Khi t¹o æ ®Üa Logic, chóng ta kh«ng nªn ®Ó dung lîng qu, nhá, v× ®iÒu nµy sÏ lµm cho viÖc lu tr÷ d÷ liÖu trë nªn khã kh¨n.

<u>3. Create Logical DOS Drive(s) in the Extended DOS Partition</u>: Môc nµy cho phĐp chóng ta t¹o c,c æ ®Üa logic (ph©n vïng logic) tõ ph©n vïng më réng võa ®îc t¹o ë tr<sup>a</sup>n.

#### - C, c lùa chän cßn l1i trong phÇn FDISK Options

→ Set active partition (lùa chän 2 trong phÇn FDISK Options): ChØ ®Þnh æ ®Üa ®îc phĐp khëi ®éng. Theo quy ®Þnh cña Dos, chØ cã æ ®Üa n»m trong ph©n vïng s¬ cÊp míi ®îc phĐp active (æ ®Üa C:). Môc nµy chØ dïng khi chóng ta kh«ng cho vïng s¬ cÊp chiÕm toµn bé dung lîng æ ®Üa vËt lý.

→ Delete partition or Logical DOS Drive: Xo, bá nh÷ng g× chóng ta ®· t¹o trong lùa chän thø 1. Theo quy ®Þnh cña Dos, qu, tr×nh xãa ph¶i ngîc l¹i víi qu, tr×nh t¹o, nghÜa lµ c,i g× t¹o ®Çu tiªn ph¶i ®îc xo, sau cïng vµ ngîc l¹i.

Trong môc nµy cã c,c môc con:

Delete DOS Partition or Logical DOS Drive

Current fixed disk drive: 3

Choose one of the following:

1. Delete Primary DOS Partition: Xo, ph©n vïng s¬ cÊp.

2. Delete Extended DOS Partition: Xo, ph©n vïng më réng.

3. Delete Logical DOS Drive(s) in the Extended DOS Partition: Xo,  $c_c ph$  ving logic trong ph ving më réng.

4. Delete Non-DOS Partition: Xo, c,c ph©n vïng kh,c cña DOS, ®©y lµ nh÷ng ph©n vïng mµ DOS kh«ng nhËn d¹ng ®îc.

Trong môc nµy chóng ta ph¶i tiÕn hµnh ngîc tõ díi l<sup>a</sup>n tr<sup>a</sup>n tøc lµ tiÕn hµnh theo thø tù 4,3,2,1.

- Display partition information: HiÓn thÞ t×nh tr¹ng hiÖn t¹i cña æ ®Üa cøng. Môc nµy chóng ta nªn chän ®Çu tiªn ®Ó tr,nh t×nh tr¹ng thao t,c nhÇm æ ®Üa.

- Change current fixed disk drive: Chän æ ®Üa vËt lý ®Ó thao t,c.

Chó ý: Khi chóng ta FDISK tr<sup>a</sup>n æ ®Üa cøng nµo (logic hay vËt lý) toµn bé d÷ liÖu tr<sup>a</sup>n æ ®Üa ®ã sĩ bÞ xo,. FDISK chØ dïng cho æ ®Üa cøng, chóng ta kh«ng thÓ FDISK æ ®Üa mÒm. Ngoµi ra, sau khi FDISK xong, chóng ta còng n<sup>a</sup>n ®Þnh d¹ng l¹i æ cøng tríc khi tiÕn hµnh cµi Win.

1.2.3.2, Sö dông phÇn mÒm Partition Magic:

a, Kh,i qu,t Partition Magic:

Partition Magic lµ phÇn mÒm qu¶n lý Partition, nã cho phĐp chØnh söa, t¹o, xãa c,c ph©n vïng trong æ cøng víi c,c u nhîc ®iÓm sau.

→ Giao diÖn cöa sæ dÔ dµng sö dông.

→ Cã thÓ t<sup>1</sup>o ®îc tèi ®a 4 ph©n vïng s¬ cÊp. Tuy nhi<sup>a</sup>n, trong cïng mét thêi ®iÓm chóng ta chØ cã thÓ sö dông ®îc ph©n vïng s¬ cÊp.

→ Cho phĐp thay  $\mathbb{R}$ æi kÝch thíc ph©n vïng.

 $\rightarrow$  Cho phĐp ghĐp ph©n vïng.

→ C,c thao t,c víi ph©n vïng nhng kh«ng lµm mÊt d÷ liÖu trªn mçi ph©n vïng.

→ C,c ph©n vïng sau khi khëi t<sup>1</sup>o cã thÓ ®îc ®Þnh d<sup>1</sup>ng ngay vµ sö dông ®Ó lu d÷ liÖu ngay.

b, Sö dông phÇn mÒm Partition Magic:

Trong phÇn nµy chóng ta sl lµm quen víi phÇn mÒm nµy th«ng qua ®Üa Hiren's Boot. - T¹i menu cña Hiren's Boot chän dßng ®Çu tiªn Partition Tools...

| Hiren's All in 1 BootCD 10.0 Menu                                                                                                    |   |
|----------------------------------------------------------------------------------------------------|---|
| <ol> <li>Partition Tools</li> <li>Backup Tools</li> <li>Password &amp; Registry Tools</li> <li>Recovery Tools</li> <li>Testing Tools</li> <li>Hard Disk Tools</li> <li>System Info Tools</li> <li>File Managers</li> <li>Next</li> </ol> |   |
| Enter a choice: 1                                                                                                    | 8 |

- TiÕp tôc chän Partition Magic Pro

| Hiren'                                             | s All in 1 BootCD 10.0 Menu                                                                                                    |                         |
|----------------------------------------------------|----------------------------------------------------------------------------------------------------|-------------------------|
| 1.<br>2.<br>3.<br>4.<br>5.<br>6.<br>7.<br>8.<br>9. | Partition Magic Pro 8.05<br>Acronis Disk Director Suite 10<br>Paragon Partition Manager Serv<br>Partition Commander 9.01<br>Ranish Partition Manager 2.44<br>The Partition Resizer 1.3.4<br>SMart FDISK 2.05<br>More<br>Back | .0.2160<br>ver 7.0.1274 |
| Enter                                              | a choice: <u>1</u>                                                                                                    |                         |

- Sau ®ã chê cho ch¬ng tr×nh tù ®éng load vµo mµn h×nh lµm viÖc chÝnh cña ch¬ng tr×nh.

|           | <u> </u>    |         |         | 1 9       | 0      |         |
|-----------|-------------|---------|---------|-----------|--------|---------|
|           |             |         |         |           |        |         |
|           |             |         |         |           |        |         |
| Partition | Туре        | Size MB | Used MB | Unused MB | Status | Pri/Log |
| *:        | Unallocated | 4,094.7 | 0.0     | 0.0       | None   | Primary |
|           |             | R       |         |           |        |         |
|           |             | . 0     |         |           |        |         |
|           |             |         |         |           |        |         |
|           |             |         |         |           |        |         |
|           |             |         |         |           |        |         |
|           |             |         |         |           |        |         |

Khëi t<sup>1</sup>o ph©n vïng: §Ó t<sup>1</sup>o 1 ph©n vïng míi, lùa chän ph©n vïng trèng cÇn khëi t<sup>1</sup>o, click vµo menu **Operations** -> **Create...** 

| 🐮 Norton Partition | Magic Pro Server 8.05                                                     |                                |                              | ×                  |
|--------------------|---------------------------------------------------------------------------|--------------------------------|------------------------------|--------------------|
| General Disks Part | itions <u>Operations</u> <u>Help</u><br>Besize / Move<br>Create<br>Delete | © II 0 ≠                       | <b>0</b>   9 0               |                    |
| Partition **:      | Undelete<br>Label<br>Eormat<br>Copy<br>Merge<br>Check for Errors          | Size MB Used MB<br>4,034.7 0.0 | Unused MB Status<br>0.0 None | Pri⁄Log<br>Primary |
|                    | Info<br>Convert ►<br>Advanced ►                                           | -                              |                              |                    |
|                    |                                                                           |                                |                              | Exit               |

- Nh chóng ta  $\mathbb{B}$ · biÕt,  $\mathbb{R}$ èi víi 1 æ cøng míi th× viÖc  $\mathbb{R}$ Çu ti<sup>a</sup>n lµ t<sup>1</sup>o 1 ph©n vïng s¬ cÊp  $\mathbb{R}$ Ó cµi  $\mathbb{R}$ Æt hÖ  $\mathbb{R}$ iÒu hµnh. Trong cöa sæ Create Partition chän c,c th«ng sè sau"

| Create Partition      | 1                                           | ×                                     |
|-----------------------|---------------------------------------------|---------------------------------------|
| Create <u>a</u> s:    | Primary Partition                           | Drive Letter: None                    |
| Partition Type:       | NTFS                                        | Position:<br>Beginning of unallocated |
| Label:                | WINDOWS                                     | C End of unallocated space            |
| <u>S</u> ize:         | 2055.2 · MB                                 |                                       |
| <u>C</u> luster Size: | Default 💌                                   |                                       |
| NTFS <u>V</u> ersion: | Default 💌                                   |                                       |
| Information:          | Symantec recommends back<br>this operation. | ing up your data before performing    |
|                       | <u>QK</u><br><u>C</u> ancel                 |                                       |

→ Create as: Lùa chän ph©n vïng cÇn khëi t¹o (ë lÇn t¹o thø nhÊt chóng ta chän Primary Partition ®Ó khëi t¹o ph©n vïng s¬ cÊp).

→ Partition Type : Lùa chän kiÓu File hÖ thèng cho ph©n vïng, ë ®©y chóng ta cã thÓ chän mét trong c,c kiÓu file hÖ thèng sau: (FAT; FAT32; NTFS v.v...). Th«ng thêng chóng ta chän kiÓu file hÖ thèng lµ FAT 32 ®Ó cã thÓ nh×n thÊy ph©n vïng ë m«i trêng MS\_DOS.

→ Label: Lùa chän nµy cho chóng ta ®Æt nh·n cho ph©n vïng, nh·n nµy thêng ®îc ®Æt tãm t¾t theo chøc n¾ng cña ph©n vïng cÇn khëi t¹o (chóng ta cã thÓ bá trèng phÇn nµy).

→ Size: §©y lµ kÝch thíc ph©n vïng chóng ta sl t<sup>1</sup>o (nÕu lµ ph©n vïng cµi H§H th× n<sup>a</sup>n cho kÝch thíc kho¶ng 40GB = 40960MB).

- Sau ®ã nhÊn **OK** ®Ó hoµn tÊt viÖc lùa chän th«ng sè.

| Seneral Disks   | tionMagic Pro Server 8.05<br>Partitions Operations Help |                    |                        |                |                        | ×                             |
|-----------------|---------------------------------------------------------|--------------------|------------------------|----------------|------------------------|-------------------------------|
| Disk 1 - 4094 M | <u>.</u> + c >                                          |                    |                        | <b>0</b> 9 9   | 5<br>                  |                               |
| Deathler        | Trans                                                   |                    | Used Ma                | llowed M2      | Charles                | Diduc                         |
| *:WINDOWS       | NTFS<br>Unallocated                                     | 2,055.2<br>2,039.5 | Used MB<br>11.8<br>0.0 | 2,043.4<br>0.0 | Status<br>None<br>None | PrivLog<br>Primary<br>Primary |
|                 |                                                         |                    |                        |                |                        |                               |
|                 |                                                         |                    |                        |                |                        |                               |
|                 |                                                         |                    |                        |                |                        |                               |
|                 |                                                         |                    |                        | Apply          | V070                   | Egit                          |
|                 |                                                         |                    |                        | 1              | operation              | inding.com                    |

- Ph©n vïng ®îc t¹o sÏ lµ vïng mµu xanh.

- §Ó ph©n vïng s¬ cÊp cã thÓ boot ®îc th× chóng ta ph¶i tiÕn hµnh Active cho ph©n vïng võa t¹o. §Ó Active cho ph©n vïng, chóng ta Click chän ph©n vïng, vµo menu chän Operations -> Advanced-> Set Active...

| Procession in the second second second second second second second second second second second second second se |                                                                                                    |                                                                                     |                                             |                           |
|----------------------------------------------------------------------------------------------------|----------------------------------------------------------------------------------------------------|-------------------------------------------------------------------------------------|---------------------------------------------|---------------------------|
| Several Disks Partitions                                                                                        | Pro Server 8.05                                                                                     |                                                                                     |                                             | ×                         |
| Dek 1-4094 MB                                                                                                   | Beitze / Move Cresto<br>Gresto<br>Diriteteo<br>Label<br>Eermat<br>Conge<br>Merge<br>Into<br>Convert | Size MB         Used MB           2095.2         11.8           2039.5         0.0  | Unused MB Status<br>2043.4 None<br>0.0 None | Pii/Log<br>Pimay<br>Pimay |
|                                                                                                    | <u>A</u> dvanced ►                                                                                  | Bed Sector Recest<br>Hide Partition<br>Resize Root<br>Set Active<br>Besize Clusters | Apply                                       | Egt                       |
|                                                                                                    |                                                                                                    |                                                                                     | - 4005                                      |                           |
| Set Active Parl                                                                                                 | tition                                                                                              |                                                                                     |                                             | X                         |
| Currently                                                                                                    | active partition:                                                                                   | (No Activ                                                                           | e on Drive)                                 |                           |
| Change a                                                                                                    | active partition to                                                                                 | · WINDOWS                                                                           | (NTFS)                                      |                           |
| change a                                                                                                    |                                                                                                    |                                                                                     |                                             |                           |
| Are you                                                                                                    | u sure you want                                                                                     | to change the                                                                       | e active partitio                           | on?                       |

- NhÊn **OK** ®Ó ®ång ý.
- Ph©n vïng  $\circledast$ îc set Active sÏ xuÊt hiÖn ch÷ Active t<sup>1</sup>i cét Status.

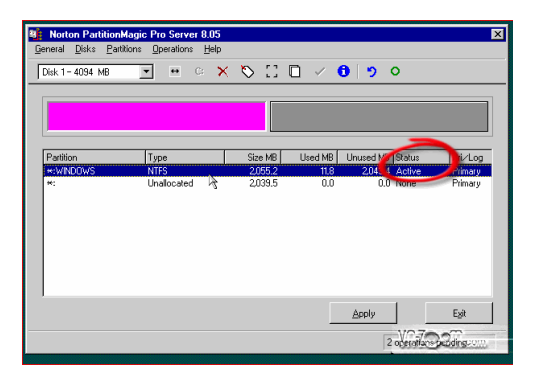

- §Ó c,c bíc t¹o n⋅y giê cã hiÖu lùc th× ph¶i bÊm nót **Apply** ®Ó ch¬ng tr×nh b¾t ®Çu thùc hiÖn thao t,c t¹o ph©n vïng vµ set Active cho ph©n vïng ®ã.

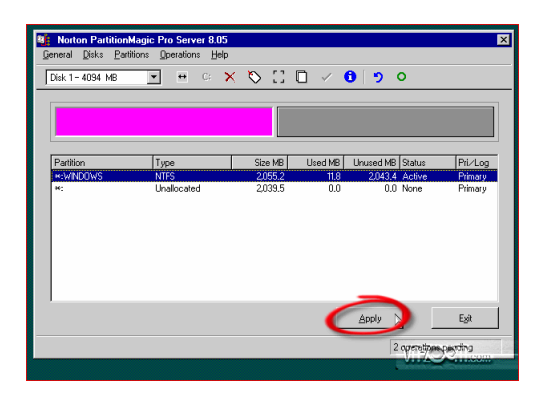

- Ch¬ng tr×nh sĩ hái chóng ta cã muèn thùc hiÖn c«ng viÖc n·y giê  $\circledast\cdot$  lµm kh«ng ? chän Yes

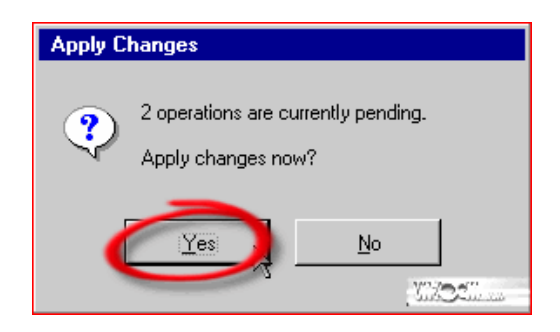

 Sau khi t¹o xong ch¬ng tr×nh yªu cÇn chóng ta reset l¹i m,y -> chän OK ®Ó reset m,y.

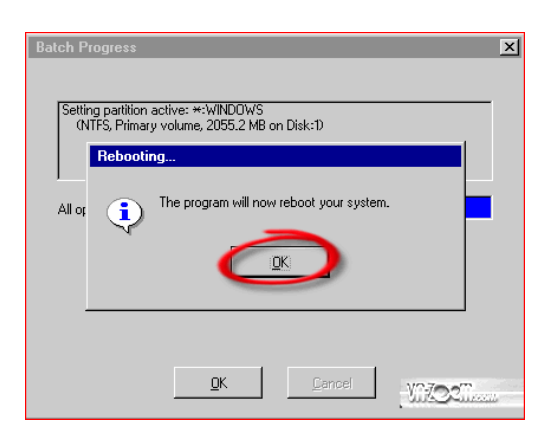

### 1.3. §Þnh d¹ng æ ®Üa.

<u>\* §Þnh d¹ng lµ g×?</u>

M,y tÝnh ph¶i cã kh¶ n¨ng truy xuÊt th«ng tin cÇn thiÕt. Tuy nhiªn, ngay c¶ ®Üa cøng nhá nhÊt còng cã thÓ chøa hµng triÖu, hµng triÖu bit. Lµm thÕ nµo ®Ó m,y tÝnh biÕt n¬i t×m kiÕm c,c th«ng tin mµ nã cÇn? **§Ó**  gi¶i quyÕt vÊn ®Ò nµy, ®Üa cơng ph¶i ®îc tæ chợc thµnh c,c ving ®ång nhÊt riªng biÖt, ®iÒu nµy cho phĐp m,y tÝnh dÔ dµng t×m kiÕm bÊt kú chuçi c,c bit cô thÓ nµo. D¹ng c¬ b¶n nhÊt cña viÖc tæ chợc ®Üa ®îc gäi lµ ®Þnh d¹ng. §Þnh d¹ng æ ®Üa ®Ó c,c file cã thÓ ®îc ghi ®Õn ®Üa vµ sau ®ã truy xuÊt l¹i khi cÇn. §Üa cơng ph¶i ®îc ®Þnh d¹ng theo hai c,ch: VËt lý vµ Logic.

#### \* §Þnh d¹ng vËt lý:

Mét ®Üa cơng ph¶i ®îc ®Þnh d¹ng vËt lý tríc khi ®Þnh d¹ng logic. §Þnh d¹ng vËt lý æ ®Üa cơng (cßn ®îc gäi lµ ®Þnh d¹ng thÊp) thêng ®îc thùc hiÖn t¹i nhµ m,y. **§Þnh d¹ng vËt lý chia æ ®Üa thµnh c,c phÇn tö vËt lý: track, sector vµ cylinder.** C,c phÇn tö nµy x,c ®Þnh c,ch thơc mµ d÷ liÖu ®îc ghi vµ ®äc trªn æ ®Üa.

- Track: Lμ c,c ®êng trßn ®ång t©m tr<sup>a</sup>n mçi mÆt ®Üa, gièng nh ®Üa h,t. C,c track ®îc ®,nh sè, b¾t ®Çu lμ track 0 ë mĐp ngoµi cïng.

 Sector: Tr<sup>a</sup>n mçi track ®îc chia thµnh c,c vïng nhá h¬n gäi lµ c,c sector, mçi sector ®îc dïng ®Ó lu mét lîng d÷ liÖu cè ®Þnh.

- Cylinder: Chøa mét t Ëp hîp c,c track tran t Êt c<br/>¶ c,c mÆt cã cïng kho¶ng c,ch víi trôc quay.

#### \* §Þnh d<sup>1</sup>ng logic:

Sau khi æ ®Üa ®îc ®Þnh d¹ng vËt lý, ®Ó cã thÓ sö dông nã ph¶i ®îc ®Þnh d¹ng logic. **§Þnh d¹ng Logic ®Æt mét hÖ thèng file (File System)** Iªn ®Üa, cho phĐp hÖ ®iÒu hµnh sö dông lîng ®· cã s½n ®Ó lu tr÷ vµ truy suÊt d÷ liÖu.

#### <u>\* LÖnh ®Þnh d¹ng æ ®Üa:</u>

Cã nhiÒu c,ch ®Ó ®Þnh d¹ng æ ®Üa, chóng ta cã thÓ ®Þnh d¹ng æ ®Üa th«ng qua c,c phÇn mÒm qu¶n lý Partition còng cã thÓ sö dông lÖnh ®Þnh d¹ng ë mçi trêng MS\_DOS. Sau ®©y lµ lÖnh ®Þnh d¹ng æ ®Üa ë m«i trêng MS\_DOS:

CÊu tróc lÖnh: Format <tan æ ®Üa>[/S/U/Q] trong ®ã S, U, Q cã thÓ cã hoÆc kh«ng.

- ✓ S: t¹o hÖ thèng khëi ®éng MS\_DOS cho æ ®Üa thêng ,p dông víi ph©n vïng s¬ cÊp.
- ✓ U: ®îc sö dông khi ngêi dïng kh«ng muèn kh«i phôc d÷ liÖu sau khi ®Þnh d¹ng.
- ✓ Q: ®îc sö dông khi ngêi dïng muèn ®Þnh d¹ng nhanh bÒ mÆt ®Üa.

### VÝ dô: Format C:/S/Q

Víi lÖnh tr<sup>a</sup>n, sau khi Enter, hÖ thèng sĩ thùc hiÖn lÖnh ®Þnh d<sup>1</sup>ng nhanh bÒ mÆt æ ®Üa C vµ t<sup>1</sup>o file hÖ thèng khëi ®éng cho æ ®Üa nµy.

### 2. C, c bíc cµi ®Æt

#### 2.1, Cµi hÖ ®iÒu hµnh Windows XP

§Çu ti<sup>a</sup>n chóng ta cÇn ph¶i chØnh boot = CD trong Bios sau ®ã chóng ta bá dÜa winXP vµo æ dÜa vµ ®Ó ý lóc boot sÏ cã dßng ch÷ "Press any key to boot CD..." ë díi cïng mµn h×nh. Lóc nµy, chóng ta bÊm phÝm bÊt kú, sau mét håi chê ®îi th× mµn h×nh hiÖn l<sup>a</sup>n nh sau:

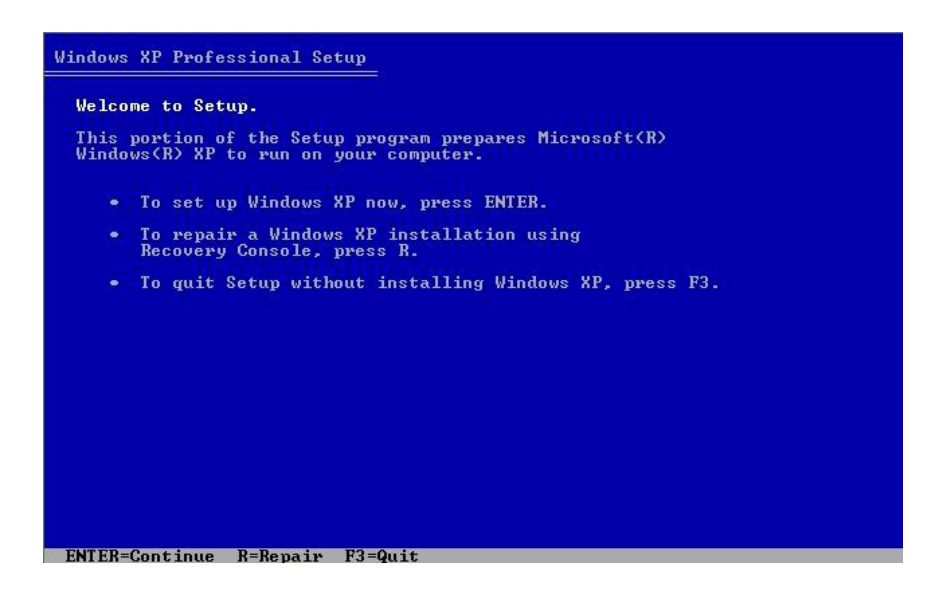

T<sup>1</sup>i ®Cy, chóng ta Ên phÝm Enter ®Ó tiÕp tôc qu, tr×nh cµi cµi ®Æt.

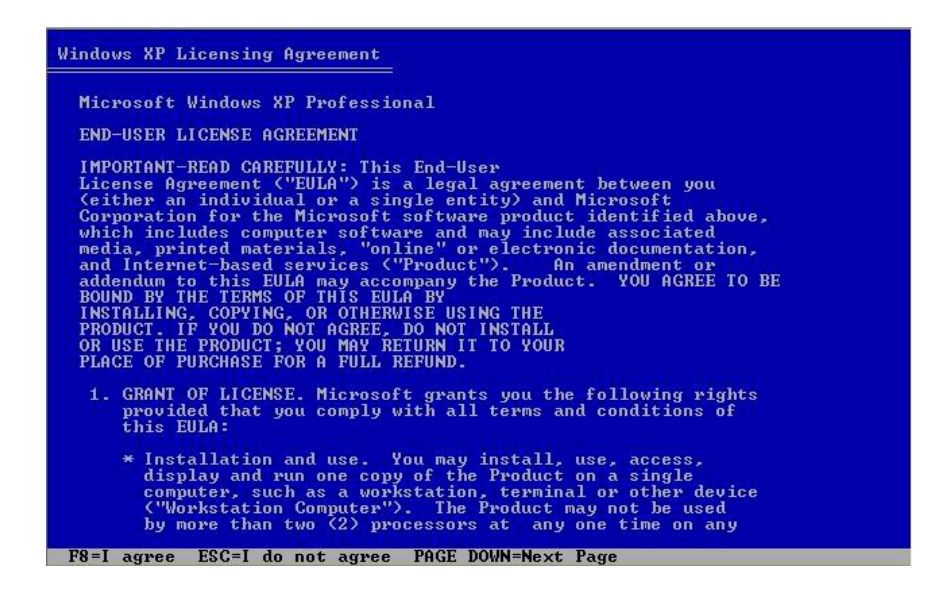

Chóng tabÊm F8 @Ó tiÕp tôc. Windows sl y<sup>a</sup>u cÇu chóng ta lùa chän æ @Üa, ph©n vïng @Ó cµi @Æt:

| Windows XP Professional Setup                                                                                                    |
|----------------------------------------------------------------------------------------------------|
| The following list shows the existing partitions and<br>unpartitioned space on this computer.<br>Use the UP and DOWN ARROW keys to select an item in the list.<br>• To set up Windows XP on the selected item, press ENTER. |
| <ul> <li>To create a partition in the unpartitioned space, press C.</li> <li>To delete the selected partition, press D.</li> </ul>                                                                                          |
| 16379 MB Disk 0 at Id 0 on bus 0 on atapi [MBR]<br>C: Partition1 [New (Raw)] 10001 MB ( 10001 MB free)<br>Unpartitioned space 6377 MB                                                                                       |
| ENTER=Install D=Delete Partition E3=Quit                                                                                                    |

Chóng ta lùa chän ph©n æ ®Üa, ph©n vïng chóng ta sö dông ®Ó cµi sau ®ã Ên phÝm Enter. Windows sl ®a b¶ng th«ng b,o víi c,c lùa chän nh y<sup>a</sup>u cÇu chóng ta ®Þnh d¹ng ph©n vïng võa chän, chuyÓn ®æi kiÓu file hÖ thèng hay cµi th<sup>a</sup>m hÖ ®iÒu hµnh míi. ChÞu khã ®äc tiÕng anh 1 xÝu ®Ó chän chç nµy v× nã li<sup>a</sup>n quan ®Õn d÷ liÖu tr<sup>a</sup>n æ ®Üa cña chóng ta.

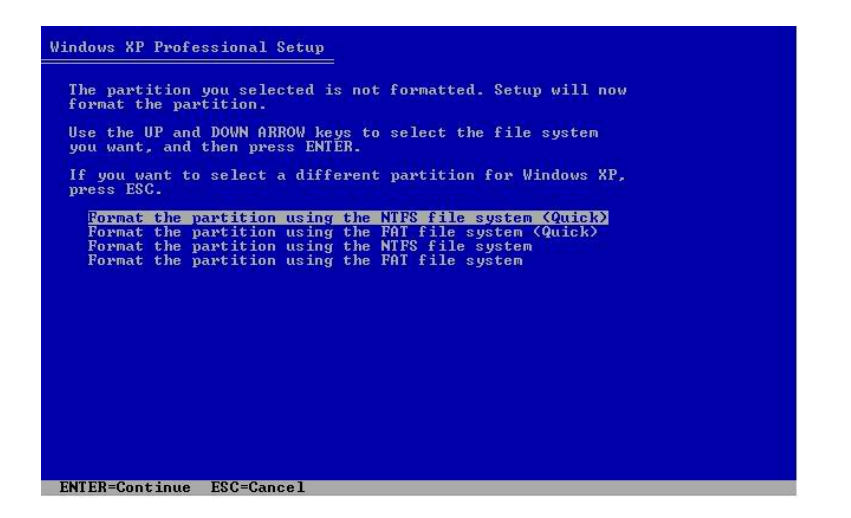

Sau ®ã chóng ta ®îi Windows Copy d÷ li Ôu qua æ ®Üa, tù khëi <br/> ®éng l¹i vµ b¾t ®Çu setup.

Qu, tr×nh Setup chóng ta sl ph¶i khai b,o mét sè th«ng tin: X,c  $\mathbb{R}$  phh kiÓu thêi gian vµ ng«n ng÷ cña hÖ thèng.

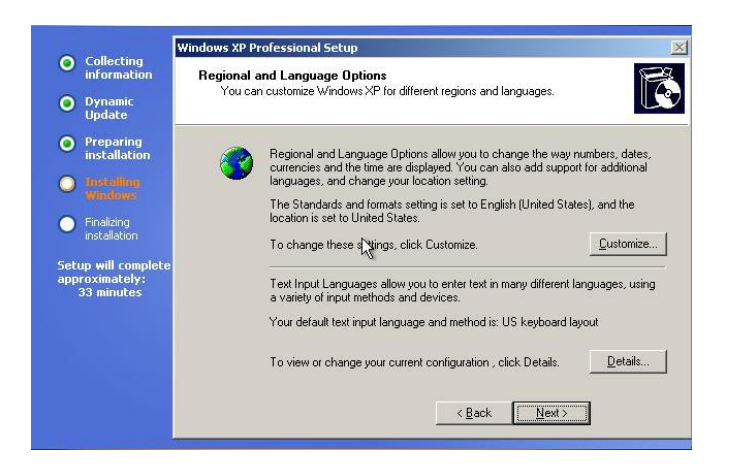

t¹i ®©y chóng ta bÊm next, cöa sæ míi hiÖn lªn víi yªu cÇu nhËp tªn vµ tªn ®¬n vÞ, chóng ta cã thÓ ®a ra mét tªn bÊt kú, tiÕp tôc nhÊn Next.

| Ā | Type your full n | ame and th | ne name of yo | our company | or organization. |  |
|---|------------------|------------|---------------|-------------|------------------|--|
|   |                  | -          |               |             |                  |  |
|   | Na <u>m</u> e:   |            |               |             |                  |  |
|   | Organization:    | R          |               |             |                  |  |
|   |                  |            |               |             |                  |  |
|   |                  |            |               |             |                  |  |
|   |                  |            |               |             |                  |  |

TiÕp theo chóng ta ph¶i n¹p CD key(t×m thÊy trªn lng CD) v« khung nh sau:

| <b>'our Product Key</b><br>Your Product Key uniquely identifies                       | your copy of Wind                          | ows XP.                                | ľ                              |
|---------------------------------------------------------------------------------------|--------------------------------------------|----------------------------------------|--------------------------------|
| Please see your License Agreement<br>25-character Volume License produc<br>packaging. | Administrator or Sy<br>st key. For more in | stem Administrato<br>formation see you | r to obtain your<br>Ir product |
| Type the Volume License Product K                                                     | ey below:                                  |                                        |                                |
| 6                                                                                     |                                            |                                        |                                |
| Product Key:                                                                          |                                            |                                        |                                |
| · · · · · · · · · · · · · · · · · · ·                                                 | · [                                        | -                                      |                                |
|                                                                                       |                                            |                                        |                                |
|                                                                                       |                                            |                                        |                                |
|                                                                                       | ( Paal                                     | Nexts                                  | -                              |

BÊm next, tiÕp tôc ®Æt t<sup>a</sup>n cho m,y tÝnh, n<sup>a</sup>n nhí kh«ng n<sup>a</sup>n ®Æt cïng 1 t<sup>a</sup>n cho mÊy c,i m,y trong cïng mét m<sup>1</sup>ng v× khi ®ã sÏ bÞ b,o lçi cïng t<sup>a</sup>n:

| You mu   | st provide a name and an Administrator password for your computer.                                                                  |            |
|----------|----------------------------------------------------------------------------------------------------|------------|
| <b>3</b> | Setup has suggested a name for your computer. If your computer<br>network, your network administrator can tell you what name to use | is on a    |
|          | Computer name:                                                                                                    |            |
|          | Setup creates a user account called Administrator. You use this a<br>you need full access to your computer.                         | ccount whe |
|          | -                                                                                                    |            |
|          | l ype an Administrator password.                                                                                                    |            |
|          | Type an Administrator password. Administrator password:                                                                             |            |
|          | I ype an Administrator password. Administrator password: Confirm password:                                                          |            |

TiÕp theo l $\mu$  chØnh giê v $\mu$  chän time Zone:

| ate and Tim        | e Settings                                               |
|--------------------|----------------------------------------------------------|
| Set the cor        | rect date and time for your Windows computer.            |
| <u>∏D</u> ate & Ti | me                                                       |
| <b>1</b> 22        | Thursday , April 06, 2006 💌 7:39:31 AM 🔹                 |
| ⊤Time Zon          | e k                                                      |
| <u> </u>           | -<br>[GMT+07:00] Bangkok, Hanoi, Jakarta                 |
|                    | C Automatically adjust glock for daylight saving changes |
| -                  |                                                          |
|                    |                                                          |
|                    | < <u>B</u> ack <u>N</u> ext>                             |

T<sup>1</sup>i ®©y chóng ta cã thÓ chän Time Zone lµ Bangkok-Hanoi-jakarta. NÕu m,y tÝnh cã Nic th× sĩ th<sup>a</sup>m bíc sau: chän vµ lµm nh trong h×nh.

| Networkir | Ig Settings                                                             |
|-----------|-------------------------------------------------------------------------|
| Installir | Ig network software allows you to connect to other computers, networks, |
| and th    | I Internet.                                                             |
|           | Choose whether to use typical or custom settings:                       |

click next 2 lần ( tới khi win bắt đầu copy flie)

B©y giê chóng ta sľ chê setup hoµn tÊt. M,y khëi ®éng l<sup>1</sup>i, chóng ta sľ t<sup>1</sup>o Profile cho ngêi dïng lµn lît:

Y<sup>a</sup>u cÇu conect v« internet:
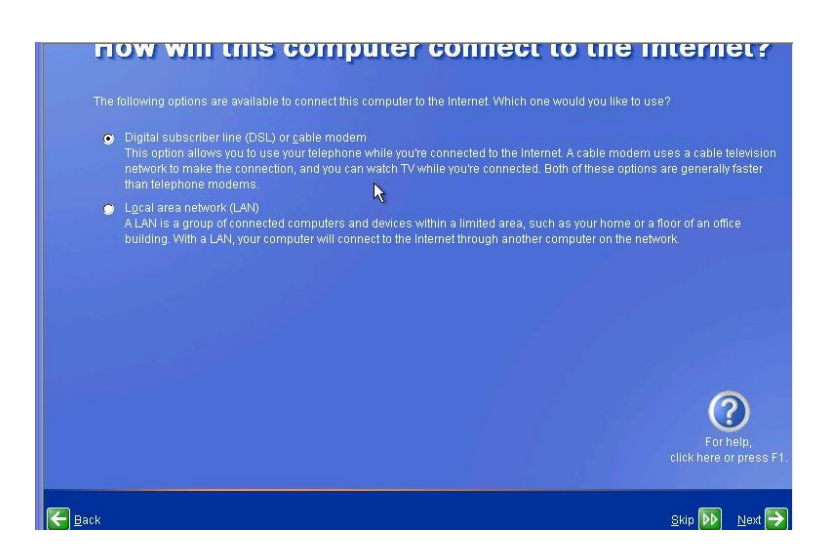

Chóng ta cã thÓ Skip bíc nμy. Trong trêng hîp nμy m×nh chän dßng díi lμ LAN vμ bÊm next, chóng ta chän nh trong h×nh díi:

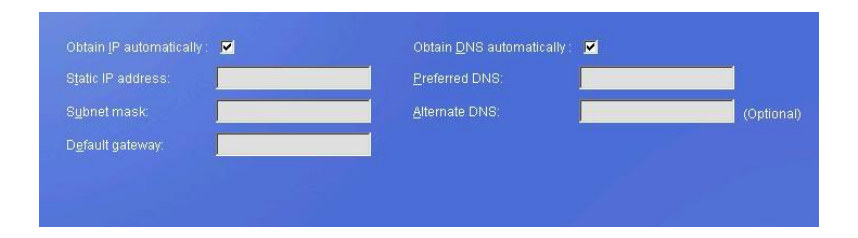

νμ bÊm next , windows sÏ yªu cÇu chóng ta ®¨ng kÝ víi Microsoft.

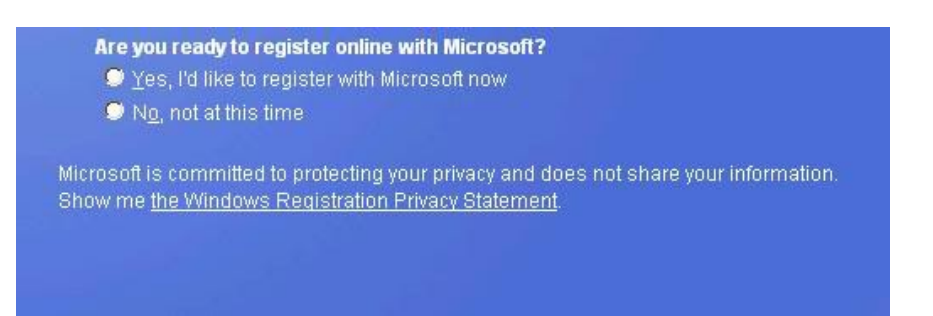

 $T^1\!i$   ${\rm @C}\!y$  chóng ta  ${\rm @,nh}$  dÊu vµo môc No, not at this time vµ chän Next:

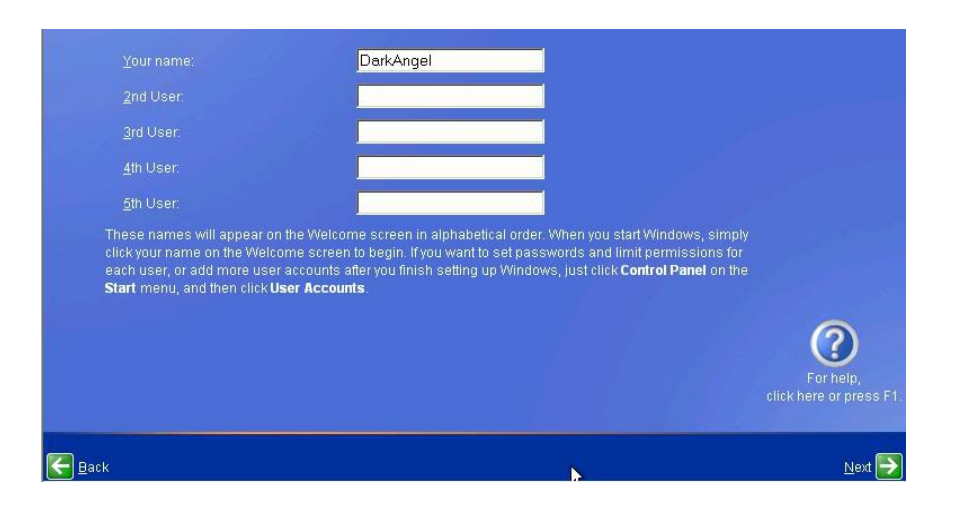

T<sup>1</sup>i cöa sæ tr<sup>a</sup>n, chóng ta nhËp vµo  $\mathbb{R}$ ã t<sup>a</sup>n ngêi dïng vµ chän Next cuèi cïng chän finish thÕ lµ chóng ta  $\mathbb{R}$ · cµi xong windows.

# 2.2, Cµi hÖ ®iÒu hµnh Windows 7

# 2.2.1. Y<sup>a</sup>u cÇu tèi thiÓu vÒ phÇn cøng:

> CPU 1GHz hoæc cao h $\neg$ n víi 32 bit hoæc 64 bit.

> 1 GB Ram cho phi<sup>a</sup>n b¶n 32 bit hoÆc 2 GB Ram cho 64 bit.

> 16 GB dung lîng trèng tr<sup>a</sup>n æ ®Üa cho 32 bit hoÆc 20 GB cho 64 bit.

 $\succ$  C<sup>1</sup>c ®å häa hç trî DirectX 9 víi WDDM 1.0 hoÆc cao h¬n.

➤ æ ®Üa DVD (nÕu cµi ®Æt tõ DVD).

## 2.2.2. C<sub>,</sub>c bíc cµi ®Æt:

Cã rÊt nhiÒu ph¬ng ph,p cµi ®Æt **Windows 7** nhng trong bµi viÕt nµy chóng ta sl lµm quen víi viÖc cµi ®Æt **Windows 7** mét c,ch ®¬n gi¶n nhÊt tõ æ ®Üa DVD. §Ó b¾t ®Çu qu, tr×nh cµi ®Æt **Windows 7** tõ DVD th× tríc hÕt chóng ta cÇn ph¶i thiÕt lËp cho m,y tÝnh khëi ®éng tõ CD hoÆc DVD trong **BIOS**. Sau khi thiÕt lËp khëi ®éng, chóng ta cho ®Üa DVD **Windows 7** vµo æ ®Üa DVD vµ khëi ®éng m,y tÝnh, mµn h×nh**Windows 7** sl load file ®Çu tiªn cña **Windows 7** kh, gièng víi **Windows Vista**.

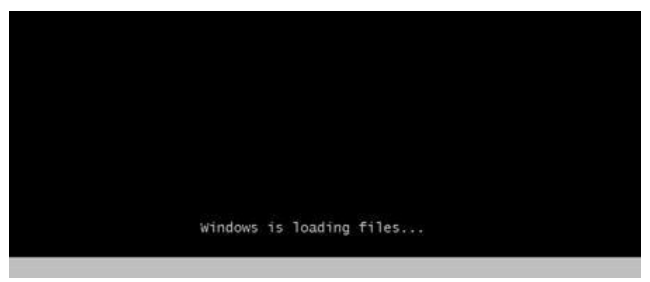

H×nh IV.1

- Sau khi load xong, mét mµn h×nh **Start Windows** sÏ hiÖn ra.

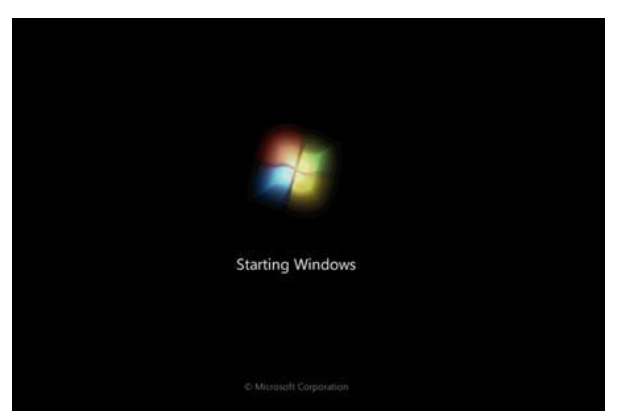

H×nh IV.2. Start Windows.

- TiÕp ®Õn mµn h×nh cµi ®Æt ®Çu tiªn sĩ xuÊt hiÖn, ë ®©y chóng ta sĩ cã 3 môc cÇn khai b,o:

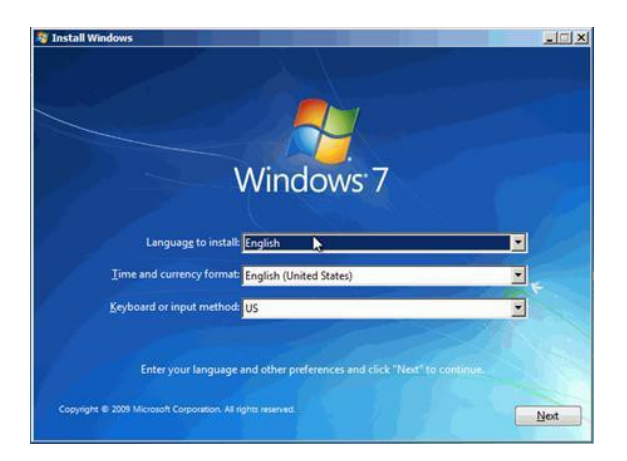

H×nh IV.3. Chän ng«n ng÷, mói giê vµ kiÓu bµn phÝm.

- > Language to Install: Ng«n ng÷ cµi ®Æt.
- > Time and currency format:  $\rho h d^1 ng ng\mu y th ng v\mu ti dn t d$ .
- **Keyboard or input method**: KiÓu bµn phÝm chóng ta sö dông.

- Sau khi chóng ta lùa chän hoµn tÊt, click Next (chóng ta cã thÓ @O' c,c lùa chän mÆc @Pnh vµ click Next).

- ë mµn h×nh tiÕp theo nÕu chóng ta ®ang cµi ®Æt mét hÖ ®iÒu hµnh míi th× chóng ta nhÊn nót Install Now. ë ®Cy còng cã lùa chän Repair
®Ó kh«i phôc Windows, chóng ta cÇn kh«i phôc lçi Windows cã thÓ click **Repair your Computer**. ë ®Cy chóng ta ®ang cµi ®Æt mét hÖ ®iÒu hµnh míi do ®ã chóng ta click Install now.

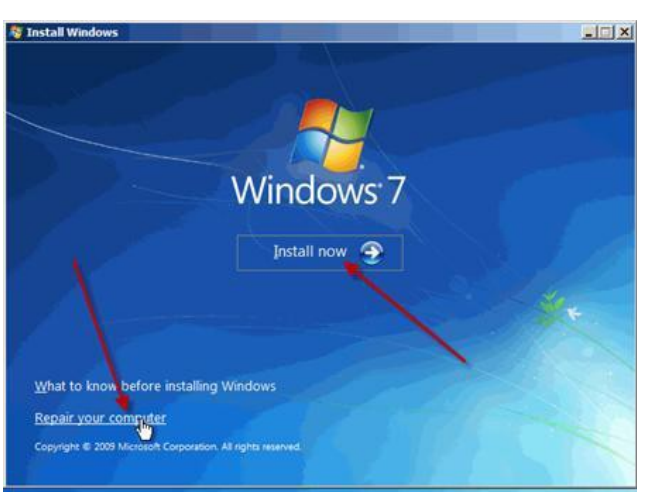

H×nh IV.4. Lùa chän Repair hay Install.

- Sau khi click Install now th× mµn h×nh Setup is starting sı̈ xuÊt hiÖn trong vßng vµi gi©y.

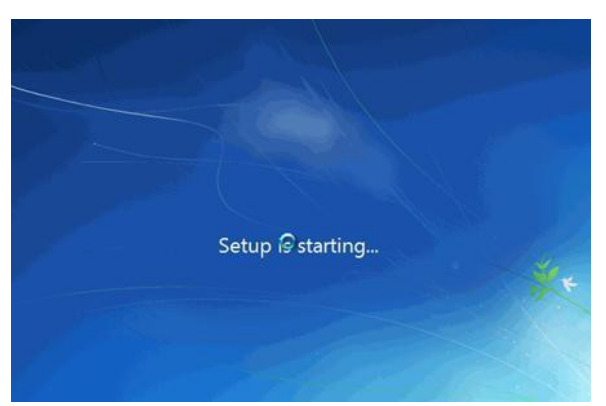

H×nh IV.5: M $\mu$ n h×nh Setup is starting.

- T<sup>1</sup>i cöa sæ **Select the operating system you want to install**, chóng ta sl lùa chän phi<sup>a</sup>n b¶n **Windows 7** chóng ta muèn cµi ®Æt. ë ®©y t«i lùa chän **Windows 7 Ultimate** vµ click Next.(Bíc nµy cã thÓ kh«ng cã tïy ®Üa Win cña chóng ta sö dông)

| Windows 7 Starter                  | 286 | 7/14/2009 |
|------------------------------------|-----|-----------|
| Windows 7 Home Basic               | ×86 | 7/14/2009 |
| Windows 7 Home Premium             | *86 | 7/14/2009 |
| Windows 7 Ultimate                 | ×86 | 7/14/2009 |
| lescription:<br>Vindows 7 Ultimate |     |           |

H×nh IV.6: Lùa chän phi<sup>a</sup>n b¶n hÖ ®iÒu hµnh.

- T<sup>1</sup>i cöa sæ **Pleae read the license terms**, chóng ta ® nh dÊu vµo **I accept the license terms** vµ click Next.

| MICROSOFT SOFTW                                                                                                    | ARE LICENSE TERMS                                                                                                    | 11 |
|----------------------------------------------------------------------------------------------------|----------------------------------------------------------------------------------------------------|----|
| WINDOWS 7 ULTIN                                                                                                    | IATE                                                                                                    |    |
| These license terms<br>where you live, one<br>software named abo<br>Printed-paper licens<br>any on-screen licens<br>- updates, | are an agreement between Microsoft Corporation (or based on<br>of its affiliates) and you. Please read them. They apply to the<br>we, which includes the media on which you received it, if any,<br>a terms, which may come with the software, may replace or modify<br>is terms. The terms also apply to any Microsoft |    |
| supplements,                                                                                                    |                                                                                                    |    |
|                                                                                                    |                                                                                                    |    |

H×nh IV.7. Click "I accept the license terms"

- T<sup>1</sup>i cöa sæ **Which type of installation do you want?** ë ®©y cã hai tïy chän  $@O c\mu i @AEt$  Windows 7:

+ **Upgrade**:  $S^{o}$  |µ lùa chän khi chóng ta muèn n $^{o}$ ng c $\hat{E}$ p tõ mét phi<sup>a</sup>n b¶n Windows cò h¬n l<sup>a</sup>n Windows 7.

+ **Custom (advanced)**: §©y lμ tïy chän chóng ta sl cµi ®Æt mét hÖ ®iÒu hµnh hoµn toµn míi.

- ë ®©y chóng ta ®ang cµi ®Æt hÖ ®iÒu hµnh míi do ®ã sÏ lùa chän **Custom (advanced**).

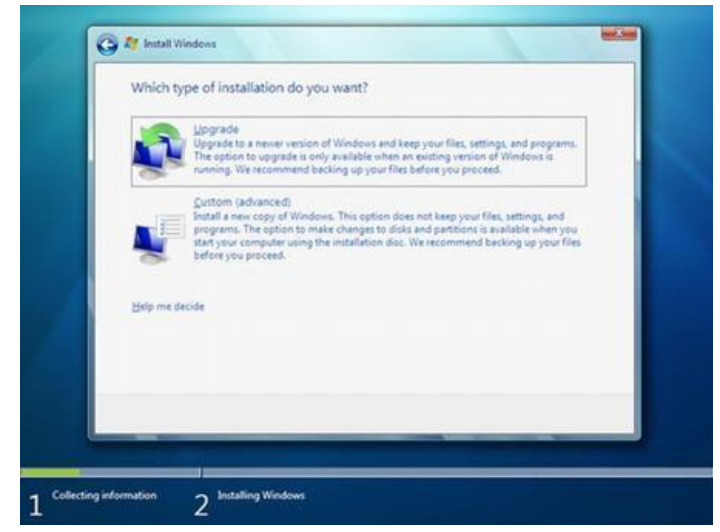

H×nh IV.8: Lùa chän kiÓu cµi ®Æt.

- Sau khi lùa chän **Custom (advanced)** chóng ta sl̃ ®îc chuyÓn ®Õn mµn h×nh tiÕp theo. T<sup>1</sup>i ®©y chóng ta cÇn ph¶i lùa chän **Partition** ®Ó cµi ®Æt, nÕu m,y tÝnh chóng ta cã 1 æ cøng th× viÖc lùa chän kh, dÔ dµng, nhng nÕu tr<sup>a</sup>n m,y tÝnh cña chóng ta cã tr<sup>a</sup>n 1 æ cøng hay kh, nhiÒu Partition th× chóng ta cÇn ph¶i c©n nh¾c cho viÖc lùa chän æ cøng nµo, Partition nµo. Khi chóng ta lùa chän xong Partition chóng ta muèn cµi ®Æt hÖ ®iÒu hµnh l<sup>a</sup>n ®ã th× cã mét vµi tiỳ chän nh: **Delete, New hoÆc format.** 

|         | Name                                | Total Size | Free Space | Туре    |
|---------|-------------------------------------|------------|------------|---------|
| ¢       | Disk 0 Partition 1: System Reserved | 100.0 MB   | 86.0 MB    | System  |
| a p     | Disk 0 Partition 2                  | 20.4 GB    | 20.4 GB    | Primary |
| P       |                                     | 19.3 08    | 193 06     | Primary |
| to Beli | resh Delete                         | Eormat     | ∰ Ngw      |         |

H×nh IV.9: Lùa chän Partition.

> NÕu chóng ta kh«ng muèn **Format I**<sup>1</sup>**i Partition** th× sau khi lùa chän xong chóng ta click **Next**.

> NÕu chóng ta chän **Delete** th× sau ®ã chóng ta ph¶i chän New ®Ó kh¬i t¹o l¹i Partition chóng ta võa Delete kh«ng th× Partition ®ã sÏ kh«ng dïng ®îc, råi chän Partition vµ click **Next**. > NÕu kh«ng hiÖn ra tïy chän **Delete**, **New hoÆc format** th× chóng ta click vµo dßng **Disk option (Advanced)** ®Ó hiÖn ra

- Sau khi chóng ta **click Next** th× mµn h×nh **cµi ®Æt Windows sï b¾t ®Çu**, nã cã thÓ mÊt mét Ýt thêi gian vµ ®iÒu nµy phô thuéc vµo cÊu h×nh m,y tÝnh cña chóng ta.

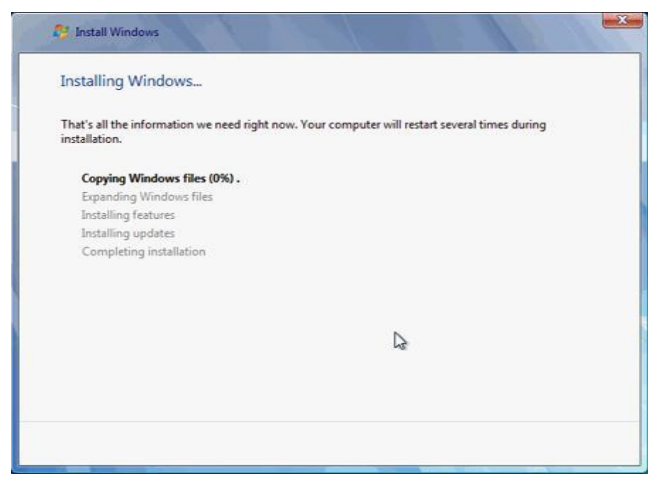

H×nh IV.10: Qu, tr×nh cµi ®Æt Windows b¾t ®Çu.

Toµn bé qu, tr×nh cµi ®Æt hoµn toµn gièng nh qu, tr×nh cµi cña
Windows Vista, trong qu, tr×nh cµi, cã thÓ Windows sï Restart l<sup>1</sup>i m,y
®Ó apply c,c file còng nh th viÖn cÇn thiÕt, ngêi cµi ®Æt kh«ng ph¶i thao
t,c nhiÒu v× Windows hoµn toµn tù ®éng thùc hiÖn gÇn nh hÕt c,c t,c vô
thay cho ngêi cµi ®Æt.

## 2.2.3. Khëi ®éng Windows 7 lÇn ®Çu tiªn.

- Qu, tr×nh khëi ®éng víi mµn h×nh 4 tr,i cÇu 4 mµu ch¹y theo tõng quü ®¹o riªng vµ cuèi cïng chóng héi tô vµo mét ®iÓm ®Ó t¹o nªn biÓu tîng truyÒn thèng cña **Microsoft**.

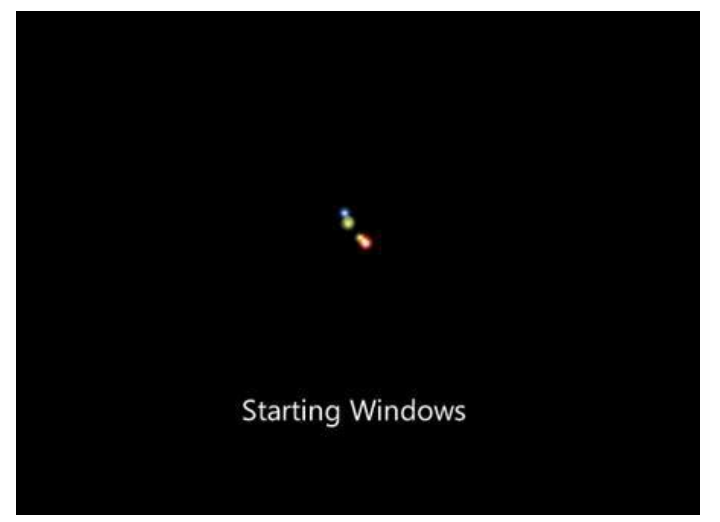

H×nh IV.11: Mµn h×nh biÓu tîng cña Microsoft.

- Sau khi qu, tr×nh thùc hiÖn ë bíc ®Çu khëi ®éng, qua bíc nµy chóng ta sl ®îc chi<sup>a</sup>m ngìng thùc sù nh÷ng g× mµ **Windows 7** ®· thay ®æi vµ mang l<sup>1</sup>i cho chóng ta so víi phi<sup>a</sup>n b¶n **Windows Vista**. Tríc hÕt lµ mµn h×nh Preparing mµ nh÷ng ai ®· sö dông**Windows Vista** còng ®Òu quen thuéc nhng ë **Windows 7**, mµn h×nh nµy ®· thùc sù thay ®æi vµ lét x,c hoµn toµn. Ngay b<sup>a</sup>n díi lµ mét thanh ngang víi h×nh mét vÖt s,ng ch<sup>1</sup>y tõ tr,i sang ph¶i ngay ë b<sup>a</sup>n díi dßng ch÷ Setup is preparing your computer for first use.

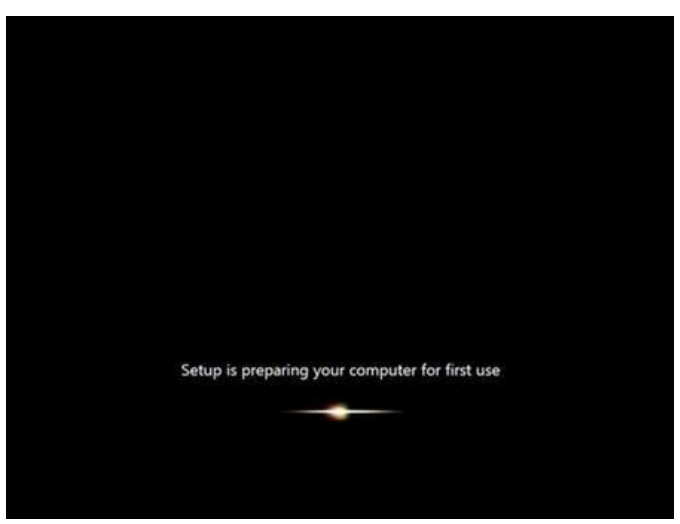

H×nh IV.12: Mµn h×nh Preparing.

- Sau mµn h×nh nµy lµ mµn h×nh yªu cÇu chóng ta ®iÒn tªn cña tµi kho¶n qu¶n trÞ vµ tªn m,y tÝnh sau ®ã click Next.

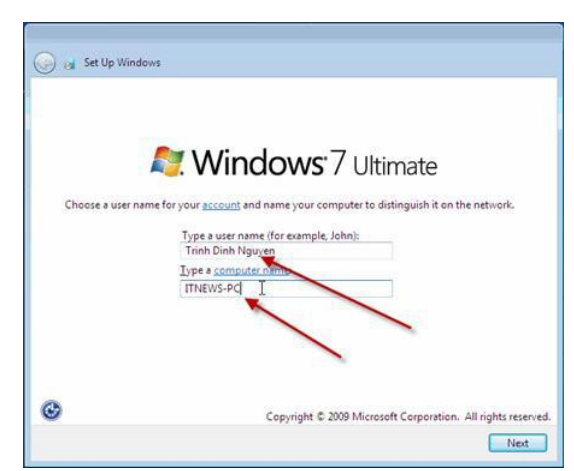

H×nh IV.13: NhËp tµi kho¶n ngêi qu¶n trÞ mµ tªn m,y tÝnh.

- TiÕp theo chóng ta cÇn **nhËp mËt khÈu cho tµi kho¶n qu¶n trÞ**, ë ®©y chóng ta cã thÓ nhËp vµo **« gîi nhí** phßng khi quªn mËt khÈu (h×nh IV.14) vµ click Next.

| Set a password for                              | or your account                                  |                                                          |                                    |
|-------------------------------------------------|--------------------------------------------------|----------------------------------------------------------|------------------------------------|
| Creating a password is<br>unwanted users. Be su | a smart security preca<br>re to remember your p  | ution that helps protect y<br>assword or keep it in a sa | our user account from<br>fe place. |
| Type a password (reco                           | immended):                                       |                                                          |                                    |
|                                                 |                                                  |                                                          |                                    |
| Retype your password                            |                                                  |                                                          |                                    |
|                                                 |                                                  |                                                          |                                    |
| Type a password hint                            | (required):                                      |                                                          |                                    |
| itnews.com.vn                                   | -                                                | 13                                                       |                                    |
| Choose a word or phr<br>If you forget your pas  | ese that helps you remo<br>word, Windows will sh | ember your password.<br>wy you your hint.                |                                    |

H×nh IV.14: NhËp mËt khÈu vμ « gîi nhí mËt khÈu.

- Hép tho¹i **activation**, nÕu cã activation code hoÆc key b¶n quyÒn, th× chóng ta ®iÒn vµo « **Product key** ... . Cuèi cïng nhÊn Next ®Ó qua tiÕp bíc sau.

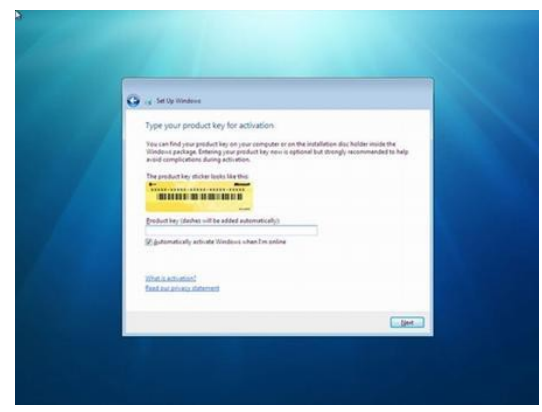

H×nh IV.15: §iÒn key cña Windows.

- Mµn h×nh kÕ tiÕp chóng ta cã thÓ lùa chän kiÓu @Ó b¶o vÖ hÖ @iÒu hµnh, ë @Cy t«i lùa chän tïy chän khuyÕn c,o: **Use recommended settings**.

| Help p                            | rotect your computer and improve Windows automatically                                                                                                    |
|-----------------------------------|----------------------------------------------------------------------------------------------------|
| Ø                                 | Use recommended settings<br>Install important and recommended updates, help make Internet browsing safer, che<br>online for solutions to problemend help Microsoft improve Windows.                                                                                        |
| 0                                 | Install important updates only<br>Only install security updates and other important updates for Windows.                                                                                                    |
| 8                                 | Ask me later<br>Until you decide, your computer might be vulnerable to scurity threats.                                                                                                    |
| Learn me                          | ore about each option                                                                                                    |
| When yo<br>Microsof<br>later, sea | u use recommended settings or install updates only, some information is sent to<br>t. The information is not used to identify you or contact you. To turn off these settings<br>rch for Turn off recommended setting in Help and Support. <u>Read the privacy statemen</u> |

Hinh IV.16. Lùa chän kiÓu ®Ó b¶o vÖ.

- TiÕp theo l $\mu$  thiÕt lËp Time zone, lùa chän khu vùc phĩ hîp víi chóng ta v $\mu$  click Next.

| Time zone:              |              | Mar () |
|-------------------------|--------------|--------|
| (UTC+07:00) Bangkok, Ha | noi, Jakarta | •      |
| l                       | d            |        |
| Date:                   | Time:        |        |
| December, 2009          |              |        |
| Su Mo Tu We Th Fr       | Sa -         |        |
| 6 7 8 9 10 11           | 12           | Let .  |
| 13 14 15 16 17 18       | 19           |        |
| 27 28 29 30 31 1        | 2            |        |
| 3 4 5 6 7 8             | 9 8:17:56 PM |        |

H×nh IV.17: thiÕt lËp Time Zone.

- Sau khi click Next chóng ta sl ®îc chuyÓn tíi mµn h×nh thiÕt lËp cÊu h×nh m¹ng nÕu nh chóng ta cã kÕt nèi Internet. ë ®©y cã 3 lùa chän sau:

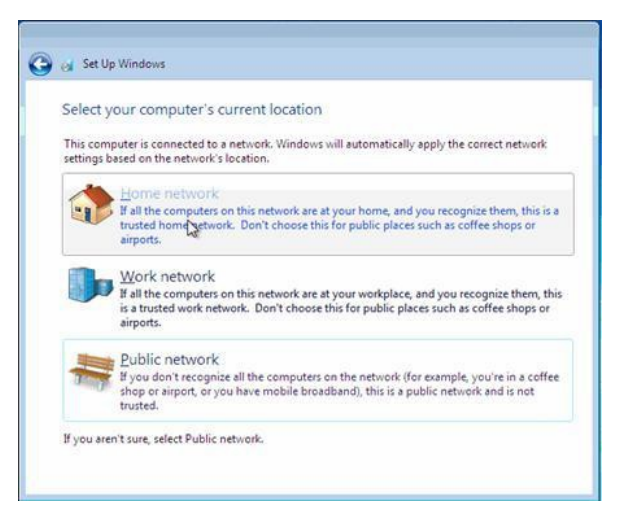

H×nh IV.18: Lùa chän kiÓu kÕt nèi m¹ng.

> **Public Network**: Sö dông chÕ ®é nµy khi chóng ta ®ang ë n¬i c«ng céng nh tiÖm Internet, c,c qu,n bar, CafĐ..

Work network: Chóng ta nªn sö dông tïy chän nµy nÕu chóng ta ®ang sö dông m¹ng t¹i n¬i lµm viÖc.

> Home network: §©y lµ tïy chän tèt nhÊt khi chóng ta ®ang sö dông m¹ng t¹i gia @×nh.

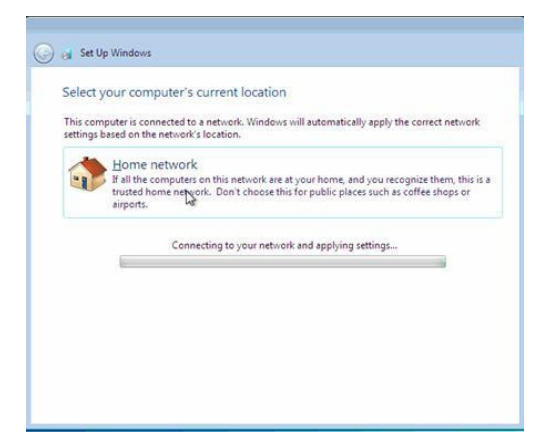

H×nh IV.19. Windows tiÕn hµnh cµi ®Æt kÕt nèi m¹ng.

Sau khi kÕt nèi m¹ng thiÕt l
 Ep xong th× mµn h×nh Welcome cña

 Windows 7 s
 xuÊt hiÖn.

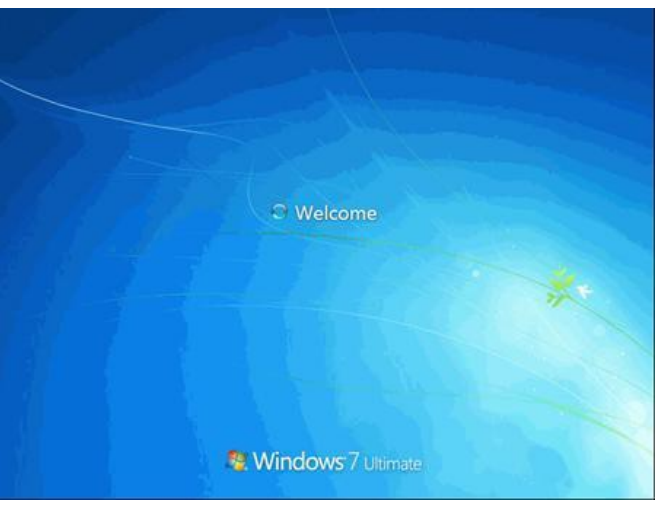

H×nh IV.20: Mµn h×nh Welcome.

- Sau khi @ ng nhëp thµnh c«ng chóng ta sl cã mµn h×nh nh sau:

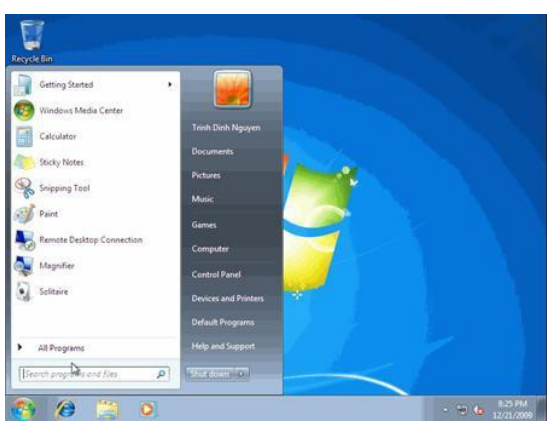

H×nh IV.21: Sau khi ® ng nhËp

# Ch¬ng 5: C,c ch¬ng tr×nh ®iÒu khiÓn thiÕt bÞ

# 1. Qu¶n lý thiÕt bÞ

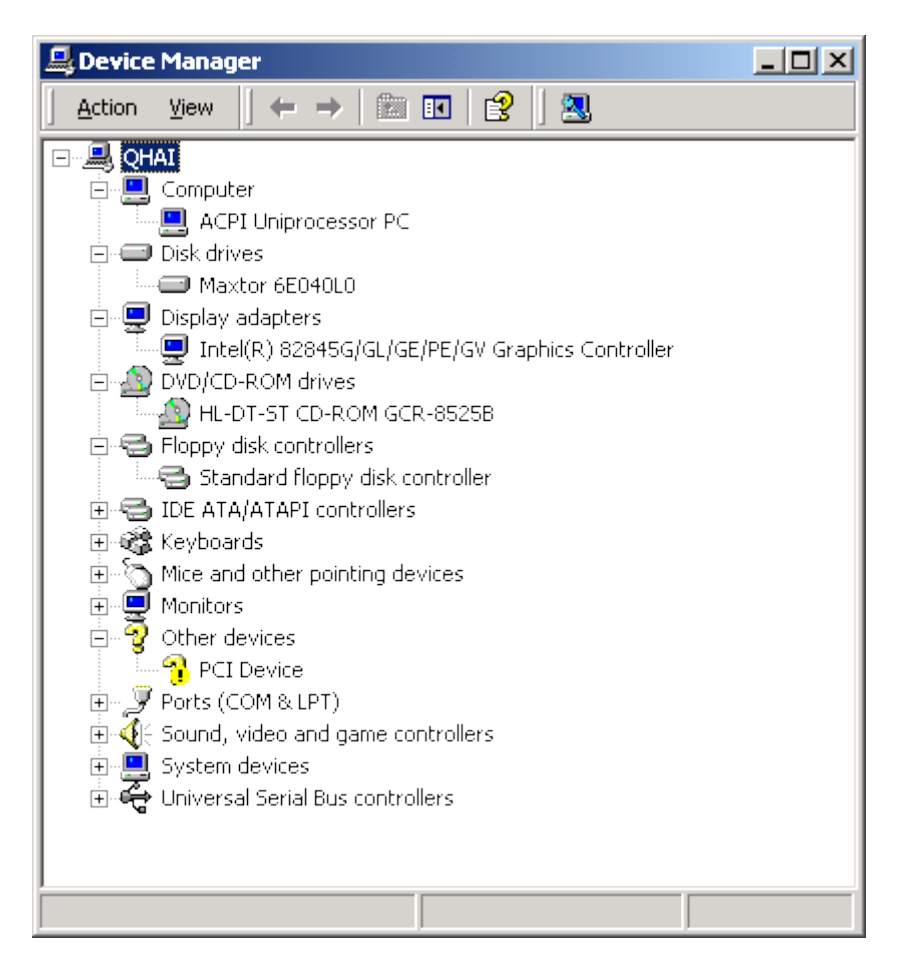

- Qu¶n lý thiÕt bÞ nh»m x,c ®Þnh thiÕt bÞ phÇn cøng nµo cña m,y cha cã Driver, nÕu cha cã ph¶i cµi driver cho thiÕt bÞ ®ã.
- Vμο Control Panel, kÝch ®óp biÓu tîng System. Chän thÎ Hardware, kÝch nót Device Manger ®Ó khëi ®éng tr×nh qu¶n lý thiÕt bÞ, chóng ta còng cã thÓ kÝch ph¶i chuét vµo Mycomputer chän Maneger ®Ó khëi ®éng tr×nh qu¶n lý thiÕt bÞ.
- ThiÕt bÞ nµo kh«ng cã driver sl cã dÊu hái mµu vµng. Khi ®ã thiÕt bÞ sl kh«ng ho¹t ®éng ®îc vµ chóng ta cÇn ph¶i cµi driver cho thiÕt bÞ ®ã.

## 2. Cµi ®Æt Driver

#### a, Kh i niÖm:

Thêng ®îc gäi ®¬n gi¶n lµ driver, tr×nh ®iÒu khiÓn thiÕt bÞ lµ phÇn mÒm m,y tÝnh ®îc viÕt riªng cho mét thiÕt bÞ phÇn cøng cô thÓ vµ mét hÖ ®iÒu hµnh cô thÓ cho phĐp mét chu¬ng tr×nh, thêng lµ hÖ ®iÒu hµnh hoÆc øng dông phÇn mÒm, t¬ng t,c th«ng suèt víi thiÕt bÞ ®ã. Ch¬ng tr×nh ®iÒu khiÓn hay tr×nh ®iÒu khiÓn lµ mét lo¹i phÇn mÒm m,y tÝnh ®Æc biÖt, ®îc ph,t triÓn ®Ó cho phĐp t¬ng t,c víi c,c thiÕt bÞ phÇn cøng. Mçi tr×nh ®iÒu khiÓn øng víi mét thiÕt bÞ nhÊt ®Þnh. Ch¬ng tr×nh nµy t¹o ra mét giao diÖn ®Ó giao tiÕp víi thiÕt bÞ øng víi nã qua c,c bus m,y tÝnh ®Æc biÖt. Nã cung cÊp c,c lÖnh ®Ó nhËn vµ göi d÷ liÖu tíi thiÕt bÞ ®ã. Tr×nh ®iÒu khiÓn cßn cung cÊp giao tiÕp cÇn thiÕt cho <u>hÖ ®iÒu hµnh</u> vµ c,c phÇn mÒm øng dông.

# b, Cµi ®Æt Driver:

## ☆C,ch 1:

- > ChuÈn bÞ ®Üa driver ®i kÌm thiÕt bÞ.

### ☆C,ch 2:

 $\succ$  KÝch ph¶i chuét trªn dÊu hái mµu vµng trong cöa sæ Device Manger.

> Chän Properties. Chän Reinstall Driver.

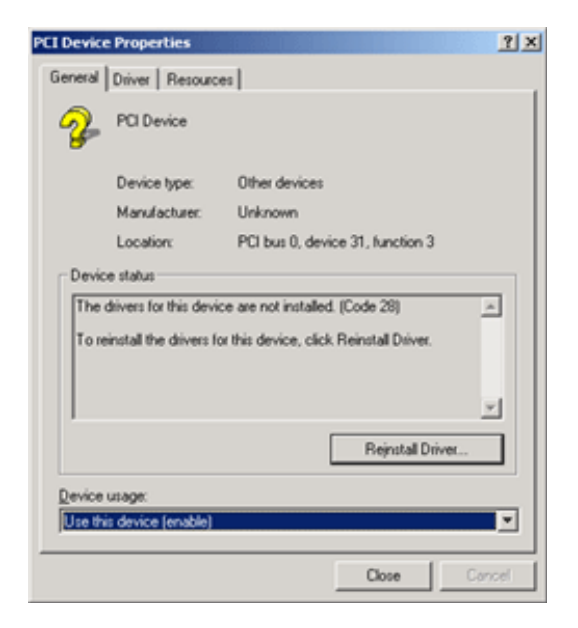

> NhÊn Next trong mµn h×nh ®Çu ti<sup>a</sup>n

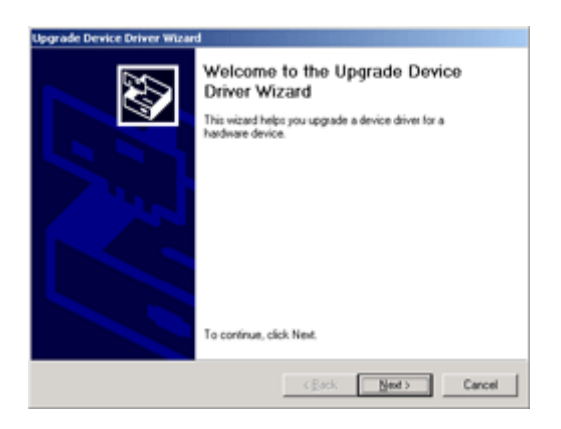

> Chän Search for a suitable driver for my device ®Ó m,y tù ®éng t×m mét driver thÝch hîp nhÊt cho thiÕt bÞ cña chóng ta. NhÊn Next ®Ó tiÕp tôc.

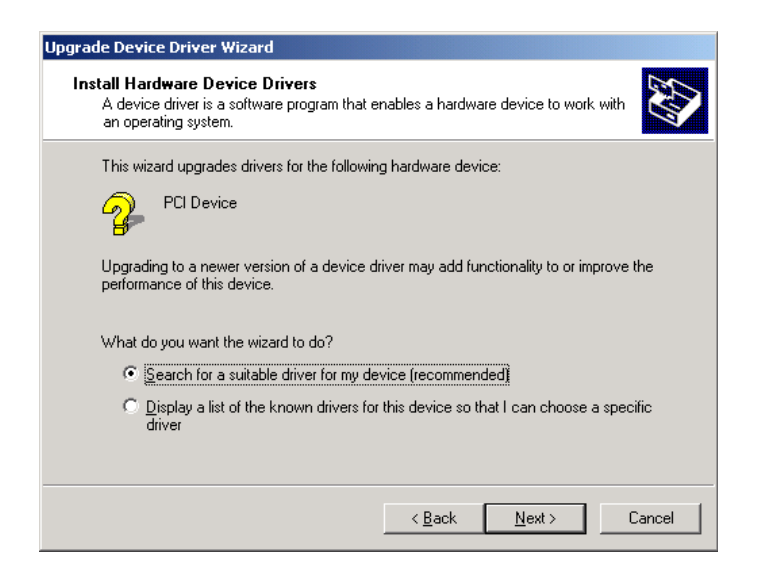

> ChØ ® Þnh mét n¬i ®Ó t×m driver. NÕu biÕt chÝnh x,c n¬i chøc driver cña thiÕt bÞ, ®,nh dÊu vµo môc **Specify a location** vµ chØ vµo th môc chøa driver cña thiÕt bÞ

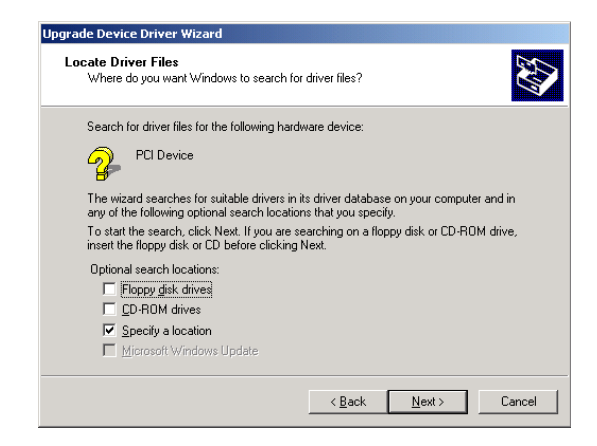

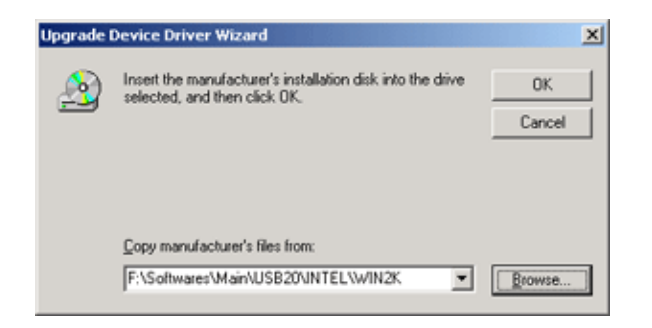

> §îi trong gi©y l,t ®Ó t×m driver thÝch hîp

| Driver File<br>The wiz | s Search Results<br>ard has finished searchin | ıg far driver l | files for your hard | lware device. | E.S. |
|------------------------|-----------------------------------------------|-----------------|---------------------|---------------|------|
| <b>?</b> ₽             | PCI Device                                    |                 |                     |               |      |
|                        | E:/WINNT\in/                                  |                 |                     |               |      |
|                        |                                               |                 |                     |               |      |
|                        |                                               |                 |                     |               |      |

> NÕu kh«ng t×m thÊy sÏ th«ng b,o nh h×nh bªn díi. Khi ®ã chóng ta cÇn quay l<sup>1</sup>i tõ ®Çu vµ chän n¬i chøa Driver kh,c.

| Upgrade Device Driver Wizard                                                                                                    |
|----------------------------------------------------------------------------------------------------|
| Driver Files Search Results<br>The witard has finished searching for drives files for your hardware device.                                                              |
| PC Device<br>Wrindow was unable to locate a driver for this device. To search another location dick<br>Back, or if you do not want to install a driver now click Finish. |
| < gack Finish Cancel                                                                                                    |

# 3. Xem cÊu h×nh m,y

Gâ Dxdiag vµo cöa sæ RUN ®Ó khëi ®éng c«ng cô DirectX.

3.1. Th«ng tin hÖ thèng (ThÎ System)

| DirectX Diagnostic Tool                                                                                                    |                                                                                                    |
|----------------------------------------------------------------------------------------------------|----------------------------------------------------------------------------------------------------|
| System Directic Files Display Sound 1 Sound 2                                                                                                    | Music Input Network More Help                                                                               |
| This tool reports detailed information about the Direct<br>diagnose problems, and change your system configured on the system configured on the syst | 2X components and drivers installed on your system. It lets you test functionality,<br>ration to work best. |
| If you know what area is causing the problem, click the visit each page in sequence.                                                                                                    | te appropriate tab above. Otherwise, you can use the "Next Page" button below to                            |
| The "More Help" page lists some other tools that may                                                                                                    | help with the problem you are experiencing.                                                                 |
| System Information                                                                                                    |                                                                                                    |
| Current Date/Time:                                                                                                    | Saturday, February 18, 2006, 08:23:23                                                                       |
| Computer Name:                                                                                                    | OHAI                                                                                                    |
| Operating System:                                                                                                    | Microsoft Windows 2000 Professional (5.0, Build 2195)                                                       |
| Language:                                                                                                    | English (Regional Setting: English)                                                                         |
| System Manufacturer:                                                                                                    | INTELR                                                                                                    |
| System Model:                                                                                                    | AWRDACPI                                                                                                    |
| BIOS:                                                                                                    | Phoenix - AwardBIOS v6.00PG                                                                                 |
| Processor:                                                                                                    | Intel(R) Celeron(R) CPU 2.00GHz                                                                             |
| Memory:                                                                                                    | 120MB RAM                                                                                                   |
| Page file:                                                                                                    | 177MB used, 604MB available                                                                                 |
| DirectX Version:                                                                                                    | DirectX 9.0 (4.09.0000.0900)                                                                                |
| I ⊂ Check for WHQL digital signatures                                                                                                    |                                                                                                    |
| DxDiag 5.03.                                                                                                    | 0000.0900 Unicode Copyright © 1998-2003 Microsoft Corporation. All rights reserved.                         |
| Нер                                                                                                    | Next Page Save All Information Egit                                                                         |

- **Operating System:** Phi<sup>a</sup>n b¶n hÖ ®iÒu hµnh
- Language: Ng«n ng÷ sö dông
- **Processor**: Th«ng tin vÒ CPU
- **Memory**: dung lîng RAM.
- Page file: Bé nhí ¶o

# 3.2. Th«ng tin vÒ card mµn h×nh (ThÎ Display)

| evice                                                                                                    |                                                         | Drivers                           |
|----------------------------------------------------------------------------------------------------|---------------------------------------------------------|-----------------------------------|
| Name: Intel(R) 82845G/GL/GE/                                                                                                    | PE/GV Graphics Controller                               | Main Driver: ialmrnt5.dll         |
| Manufacturer: Intel Corporation                                                                                                    |                                                         | Version: 6.13.0010.3510 (English) |
| Chip Type: Intel(R) 82845G Graphic                                                                                                    | s Controller                                            | Date: 4/14/2003 18:40:56          |
| DAC Type: Internal                                                                                                    |                                                         | WHQL Logo'd: Yes                  |
| Approx. Total Memory: 32.0 MB                                                                                                    |                                                         | Mini VDD: ialmnt5.sys             |
| Current Display Mode: 800 x 600 (16 bit) (60Hz                                                                                                    | :)                                                      | VDD: n/a                          |
| Monitor: Samsung SyncMaster 50                                                                                                    | DDI Version: 8                                          |                                   |
| irectX Features<br>DirectDraw Acceleration: Enabled                                                                                                 | Disable                                                 | Test DirectDraw                   |
| Direct3D Acceleration: Enabled                                                                                                    | Disable                                                 | Tgst Direct3D                     |
| AGP Texture Acceleration: Enabled                                                                                                    | Disable                                                 |                                   |
| iotes                                                                                                    |                                                         |                                   |
| <ul> <li>No problems found.</li> <li>To test DirectDraw functionality, click the "To<br/>To test Direct3D functionality, click the "Test</li> </ul> | est DirectDraw" button above<br>Direct3D" button above. |                                   |

- **Name**:  $T^an$  card mµn h×nh
- Manufacture: T<sup>a</sup>n h ng s¶n xuÊt
- **Total Memory**: Dung lîng card mµn h×nh
- **Monitor**: T<sup>a</sup>n cña mµn h×nh.

## 3.3. Th«ng tin vÒ card ©m thanh (ThÎ Sound)

| Name: Yamaha PCI Audio (DS1x Native)<br>Device ID: PCI(VEN_1073DEV_000DSUBSYS_000D1073 <u>R</u> EV_0 | Name: ds1wdm.sys<br>Version: 5.00.2175.0001 (English) |
|----------------------------------------------------------------------------------------------------|-------------------------------------------------------|
| Manufacturer ID: 1                                                                                   | Date: 11/6/1999 06:06:58                              |
| Product ID: 100                                                                                      | WHQL Logo'd: Yes                                      |
| Type: WDM                                                                                            | Other Piles:                                          |
| Hardware Sound Standard acceleration                                                                 | Iest DirectSound                                      |
| lotes<br>To test DirectSound functionality, click the "Test DirectSound" button abov                 | ve.                                                   |

Ch¬ng 6: Cµi ®Æt c,c phÇn mÒm th«ng dông

## 1. Tæ chøc tËp tin vµ th môc hÖ thèng.

# a, Quy c, ch tæ chøc tËp tin vµ th môc hÖ thèng.

Windows thêng cã 3 *t*h môc hÖ thèng tr<sup>a</sup>n ph©n vïng chøa hÖ ®iÒu hµnh:

Documents and Settings: chøa c,c th
 môc vµ thiÕt lËp ri<sup>a</sup>ng t cña tõng ngêi dïng. Mçi
 user tr<sup>a</sup>n m,y sï cã mét th môc ri<sup>a</sup>ng.
 Windows (Winnt): th môc hÖ thèng, lµ bé chØ
 huy cña hÖ ®iÒu hµnh.

Program Files: chøa c,c phÇn mÒm øng dông ®îc vµi vµo m,y.

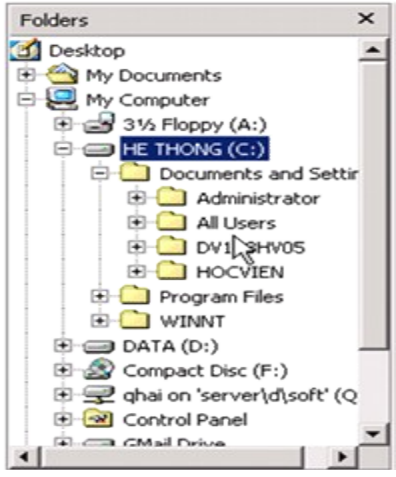

# b, Lêi khuy<sup>a</sup>n cho ngêi sö dông.

§Ó  $\mathbb{R}$  m b o d÷ liÖu c, nh $\mathbb{C}$ n tr<sup>a</sup>n m,y cña chóng ta gän gµn dÔ qu n lý, b o mËt cao th× chóng ta n<sup>a</sup>n thùc hiÖn c,c lêi khuy<sup>a</sup>n sau:

> Lu d÷ liÖu c, nh©n vµo th môc My Documents, ®©y lµ th môc ®Æc biÖt ®Ó riªng tµi liÖu riªng cho tõng ngêi dïng ®Ó ®¶m b¶o tÝnh riªng t, b¶o mËt. Kh«ng nªn t¹o míi th môc, tËp tin trªn trªn ph©n vïng chÝnh chøa H§H trõ nh÷ng th môc do c,c dÞch vô gia t¨ng cña Windows t¹o ra ®Ó dÔ qu¶n lý d÷ liÖu.

> Qu¶n lý d÷ liÖu b»ng c,c th môc theo chñ ®Ò kh«ng nªn t¹o c,c tËp tin trùc tiÕp vµo th môc gèc C:, D:...

≻ Thêng xuyªn sao lu d÷ liÖu ®Õn n¬i an toµn nh ghi ®Üa CD, USB... ®Ó tr,nh trêng hîp sù cè háng H§H, háng æ cøng...

## 2. Híng dÉn cµi ®Æt c,c phÇn mÒm th«ng dông:

## 2.1. Giíi thiÖu c,c phÇn mÒm th«ng dông:

Mét sè phÇn mÒm th«ng dông thiÕt yÕu cÇn cµi ®Æt vµo m,y ®Ó phôc vô häc tËp, lµm viÖc:

- Bé MS Office, hoÆc Open Office.

- Bé gâ tiÕng ViÖt: Unikey - **www.unikey.org.** Khi sö dông bé gâ Unikey, chóng ta cÇn cã th<sup>a</sup>m bé Font ch÷ tiÕng viÖt ®Ó cã thÓ nhËp ch÷ tiÕng viÖt theo chuÈn TCVN3.

- PhÇn mÒm nghe nh<sup>1</sup>c, xem phim: Windows Media.

- PhÇn mÒm ®å häa: Photoshop.

- PhÇn mÒm diÖt virus: BKAV, AVG, Norton Synmatec v.v

- PhÇn mÒm ®äc ebooks (\*.pdf): Acrobat Reader.

# 2.2. Quy tr×nh cµi ®Æt mét phÇn mÒm øng dông:

- ChuÈn bÞ  ${\ensuremath{\mathbb B}\ddot{}\ensuremath{\mathbb B}}$  chi  ${\ensuremath{\mathbb R}\ddot{}\ensuremath{\mathbb B}}$ t cña phÇn mÒm øng dông cÇn cµi.

- NhÊn ®óp vµo tËp tin setup.exe, install.exe hoÆc File ®ãng gãi cña bé cµi (thêng cã phÇn më réng lµ MSI).

- §,nh dÊu vµo môc I agree ..., I accept ... ®Ó ®ång ý víi c,c ®iÒu kho¶n trong b¶n quyÒn cña phÇn mÒm.

- Chän n¬i lu øng dông, nªn chØ νμο C:\Program Files.

**Lu ý!** Mçi phÇn mÒm cã c,c bíc c $\mu$ i ®Æt kh,c nhau, tr<sup>a</sup>n ®Cy l $\mu$  mét sè bíc c¬ b¶n nhÊt cña mét qu, tr×nh c $\mu$ i ®Æt.

### 2.3. Cµi ®Æt bé Office.

ChuÈn bÞ bé ®Üa cµi ®Æt Office 2000, Office XP hoÆc Office 2003. Díi ®©y lµ c,c bíc cµi ®Æt bé Office 2003, c,c bé Office phi<sup>a</sup>n b¶n kh,c chóng ta lµm t¬ng tù.

**Bíc 1:** NhÊn ®óp vµo biÓu tîng Setup cña bé cµi OFFICE ®Ó b¾t ®Çu cµi ®Æt. Tríc khi cµi ®Æt, chóng ta nªn copy bé cµi ®Æt vµo mét th môc tr<sup>a</sup>n æ cøng ®Ó qu, tr×nh cµi ®Æt nhanh h¬n.

| 🕞 🔵 🗢 📙 🕨 Compu            | ter 🕨 LUU (J:) 🕨 Setups                  | Office      OFFICE2 | 003 🕨                 | ✓ 4 Search ( | OFFICE2003     | Q         |
|----------------------------|------------------------------------------|---------------------|-----------------------|--------------|----------------|-----------|
| Organize 👻 📷 Ope           | n New folder                             |                     |                       |              |                | •         |
| ☆ Favorites                | I FILES                                  | GV561403.CAB        | 01561403.CAB          | SETUP.EXE    | EYL561402.CAB  | E ZS56140 |
| Nesktop                    | MSDE2000                                 | EU561401.CAB        | E 09561403.CAB        | SETUP.HTM    | E YM561403.CAB | E 2T5614  |
| Recent Places              | A2561405.CAB                             | EIS561401.CAB       | OWC10.MSI             | SKU0A4.CAB   | YO561403.CAB   | ZU5614    |
|                            | A3561405.CAB                             | EU561401.CAB        | OWC11.MSI             | SKU011.CAB   | YS561401.CAB   | EV5614    |
| 🔚 Libraries                | A4561405.CAB                             | EL2561403.CAB       | P2561401.CAB          | SKU011.XML   | T561401.CAB    | ZY5614    |
| Documents                  | AUTORUN.INF                              | El3561403.CAB       | P3561401.CAB          | SKU026.CAB   | ZA561401.CAB   | ZZ5614    |
| A Music                    | AV561403.CAB                             | EL4561403.CAB       | P4561402.CAB          | TR103621.CAB | EC561402.CAB   |           |
| Pictures                   | CC561401.CAB                             | E19561403.CAB       | PA561401.CAB          | TR308222.CAB | EZD561402.CAB  |           |
| Videos                     | CD561401.CAB                             | EV561403.CAB        | PR103368.CAB          | V3561403.CAB | E561406.CAB    |           |
| =                          | ECF561401.CAB                            | M2561406.CAB        | PR103678.CAB          | W2561405.CAB | E7561402.CAB   |           |
| A Homegroup                | CL561401.CAB                             | M3561404.CAB        | PR308246.CAB          | W3561405.CAB | E ZG561401.CAB |           |
|                            | ECM561401.CAB                            | M4561403.CAB        | PRO11.MSI             | W4561405.CAB | EX1561403.CAB  |           |
| Computer                   | ECP561401.CAB                            | M9561403.CAB        | PV561401.CAB          | WV561405.CAB | E ZI561402.CAB |           |
| Local Disk (C:)            | ECR561401.CAB                            | MA561403.CAB        | PW561401.CAB          | X2561401.CAB | EJ561401.CAB   |           |
| DULIEU (D:)                | CS561401.CAB                             | MC561403.CAB        | Q2561405.CAB          | X3561401.CAB | EX561401.CAB   |           |
| HAIVAN (E:)                | E2561410.CAB                             | MG561403.CAB        | 23561405.CAB          | YA561403.CAB | EXM561401.CAB  |           |
| PROGRAM (F:)               | E3561405.CAB                             | MH561401.CAB        | Q4561405.CAB          | YB561408.CAB | EX1561401.CAB  |           |
| dulieu (H:)                | E4561410.CAB                             | MO561403.CAB        | QV561405.CAB          | YC561403.CAB | E 20561401.CAB |           |
| CD Drive (I:)              | EV561405.CAB                             | MT561403.CAB        | README.HTM            | H561403.CAB  | E ZQ561401.CAB |           |
|                            | G3561403.CAB                             | 00561401.CAB        | Serial.txt            | YI561401.CAB | E 2R561403.CAB |           |
|                            | • • •                                    | 10 e.s.             |                       |              |                | +         |
| SETUP.EXE D<br>Application | ate modified: 14/07/2003<br>Size: 407 KB | 2:58 CH Date cre    | ated: 01/06/2011 11:3 | 5 SA         |                |           |

**Bíc 2: Product Key** 

Nh<br/> hệp sè serial b¶n quyồn vµo môc Product Key. Nh<br/>Ên Next  $® \acute{O}$  ti<br/>Õp tôc.

(Chóng ta cã thÓ tim Key trong file huongdan.txt hoÆc Serial.txt ®i kÌm theo bé cµi)

| Microsoft Offic                                  | e Professional Edi                           | tion 2003                                          |                                                   | Co  |
|--------------------------------------------------|----------------------------------------------|----------------------------------------------------|---------------------------------------------------|-----|
| Product Key                                      |                                              |                                                    |                                                   | Cia |
| In the boxes b<br>on the sticker<br>Product Key: | below, type your 25-<br>on the back of the C | character Product Key.<br>D case or on your Certif | You will find this num<br>ficate of Authenticity. | ber |
|                                                  |                                              |                                                    |                                                   |     |

#### **Bíc 3: User Information:**

Chóng ta khai b,o c,c th«ng tin cÇn thiÕt cho ngêi sö dông gåm t<sup>a</sup>n ngêi sö dông, ®¬n vÞ.

|                  | fessional Edition 2003                                                                                         | C                          |
|------------------|----------------------------------------------------------------------------------------------------|----------------------------|
| User Information |                                                                                                    | Ci.                        |
| User name:       | На                                                                                                    |                            |
| Initials:        |                                                                                                    |                            |
| Organization:    |                                                                                                    |                            |
|                  |                                                                                                    |                            |
|                  |                                                                                                    |                            |
|                  |                                                                                                    |                            |
|                  |                                                                                                    |                            |
|                  |                                                                                                    |                            |
|                  |                                                                                                    |                            |
|                  |                                                                                                    |                            |
| M                | the second second second second second second second second second second second second second second second s | Manage D Is along and back |

Bíc 4: Microsoft Office 2003 End-User License Agreement.

§,nh dÊu vµo môc I accept the terms in the Lincense Agreement ®Ó chÊp nhËn c,c ®iÒu kho¶n cña b¶n quyÒn phÇn mÒm. NhÊn Next ®Ó tiÕp tôc.

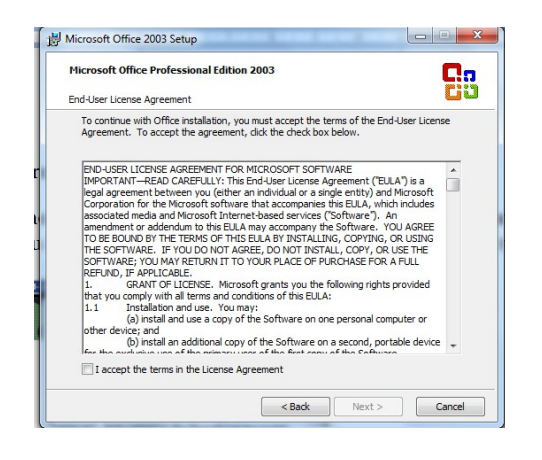

#### Bíc 5: Cöa sæ Type of Installation

| Microsoft Office Professional Edition 2003     |                                                                                                    |
|------------------------------------------------|----------------------------------------------------------------------------------------------------|
| Type of Installation                           |                                                                                                    |
| Recommended Install                            | Description                                                                                                    |
| Typical Install                                | Install Microsoft Office with only the most                                                                        |
| or choose another type                         | features may be installed on first use, or                                                                         |
| 🔘 Complete Install                             | added later through Add/Remove Program<br>in the Control Panel.                                                    |
| Minimal Install                                |                                                                                                    |
| 🔘 Custom Install                               |                                                                                                    |
|                                                | Note: InfoPath requires Microsoft Interne<br>Explorer 6.0 or later. For more information<br>click the Help button. |
| Install to: C:\Program Files\Microsoft Office\ | Browse                                                                                                    |

Trong cöa sæ nµy chóng ta cã cÊc lùa chän:

> Typical Install: Chän lùa chän nµy @O cµi bé Office víi c,c thµnh phÇn c¬ b¶n vµ cã thO Add hay Remove nh÷ng thµnh phÇn kh,c trong qu, tr×nh sö dông

> Complete Install: Chän lùa chän nµy @Ó cµi bé Office @Çy @ñ víi tÊt c¶ c,c thµnh phÇn cña bé Office.

Minimal Install: Chän lùa chän nµy ®Ó cµi bé Office víi c,c thµnh phÇn tèi thiÓu nhÊt.

Custom Install: Chän lùa chän nµy ®Ó tuú chän qu, tr×nh cµi ®Æt, chóng ta cã thÓ lùa chän nh÷ng thµnh phÇn nµo cÇn sö dông ®Ó cµi, còng nh nh÷ng thµnh phÇn nµo kh«ng thùc sù cÇn ®Ó lo¹i bá. Install to: ChØ ®êng dÉn sï cµi tíi.

NhÊn Next ®Ó tiÕp tôc.

**Bíc 6:** Cöa sæ Sumary hiÓn thÞ th«ng tin c,c øng dông cña bé Office ®îc cµi ®Æt, chóng ta kÝch chän Install ®Ó chuyÓn qua cöa sæ Install b¾t ®Çu qu, tr×nh cµi Microsoft Office 2003.

| Plicrosoft Office Professional Edition 2003 | Ca |
|---------------------------------------------|----|
| Now Installing Office                       | 69 |
| Installation Progress:                      |    |
|                                             |    |
| Current Action:                             |    |
|                                             |    |
|                                             |    |
|                                             |    |
|                                             |    |
|                                             |    |
|                                             |    |

### 2.4. Cµi ®Æt bé gâ Unikey.

Chóng ta cã thÓ t¶i miÔn phÝ nhÊt bé qâ Unikey míi t¹i www.unikey.org. Unikey lu bé gâ tiÕng viÖt kh«ng cÇn cµi ®Æt, sau khi t¶i vÒ chóng ta sl cã Folder víi c<sub>c</sub> tËp tin: (UKHook40.dll vμ UnikeyNT.exe). Chóng ta copy dÉn Folder nμy νμο ®êng "C:\Program Files" sau ®ã kÝch ®óp chuét vuo file UnikeyNT.exe ®Ó ch¹y ch¬ng tr×nh. Trong cöa sæ Unikey, ® nh dÊu vµo lùa chän "Khëi ®éng cïng Windows" sau ®ã chän "§ãng".

| Bang max                                                                           | Vietnamese locale CP 12                                                                  | 258 🗾 🚺                                                                                                    |
|------------------------------------------------------------------------------------|------------------------------------------------------------------------------------------|----------------------------------------------------------------------------------------------------|
| Kiểu gố:                                                                           | VN                                                                                       |                                                                                                    |
| Phin chuyên:                                                                       | CTRL+SHIFT C                                                                             | ALT+Z                                                                                                    |
| Tùy chọn khác                                                                      |                                                                                          |                                                                                                    |
|                                                                                    | ×                                                                                        | the second second second                                                                                   |
| Cho phép g                                                                         | jó tụ do                                                                                 | Bột kiếm tra chính tà                                                                                      |
| I∕r Chophépg<br>I Diệt đầu cả                                                      | jô tự do<br>, uỷ (thay vì ôa, úy)                                                        | I✓ Bật kiên tra chính tả<br>I✓ Tự động khỏi phục p                                                         |
| P Chophépg<br>□ Đệt đầu cả<br>□ Luôn sử dụ                                         | jó tự do<br>, uỷ (thay vì òa, ủy)<br>ng clipboard cho unicode                            | IV Bột kiên tra chính tả<br>V Tự động khỏi phục p                                                          |
| I Cho phép g<br>Diệt diễu cải<br>Luôn sử dụ<br>Tùy chọn gố tấ                      | jo tyrato<br>, uý (thay ví če, úy)<br>ing clipiboard cho unicode<br>k                    | Bột kiêm tra chính tả<br>Tự động khối phục p<br>Hệ thống                                                   |
| IP Cho phép g<br>Dật đầu cả<br>Cuốn sử dụ<br>Tùy chọn gố tế<br>IP Cho phép g       | jö tyrdio<br>, urý (thary ví òla, úsy)<br>ing clipboard cho unicode<br>it<br>            | Hệ thống                                                                                                   |
| Cho phép g Dit dilu oli Luôn sử dụ Tùy chọn gố ti Cho phép g Cho phép g Cho phép g | jotyreto<br>, urý (theny vírðes, úsy)<br>ing clipiboland cho umicoda<br>it<br>jótšík<br> | Bit kien tra chinh tá     Tự động khối phục p     Hệ thống     Bit hội thoại này k     F khối động cùng Vi |

§Ó cã thÓ nhËp ®îc tiÕng viÖt víi chuÈn TCVN3, chóng ta cÇn cµi th<sup>a</sup>m bé Font (Chóng ta cã thÓ t×m bé Font tiÕng viÖt tr<sup>a</sup>n m¹ng) b»ng c,ch Copy bé Font t¶i vÒ vµo theo ®êng dÉn sau: "**C:\Windows\Fonts**".

## 2.5. Cµi ®Æt vµ sö dông Acrobat Reader.

HÇu hÕt c,c ebooks tr<sup>a</sup>n m<sup>1</sup>ng @Òu díi d<sup>1</sup>ng mét tËp tin h×nh ¶nh @Ó chèng virus vµ b¶o vÖ quyÒn t,c gi¶ cã @u«i lµ \*.pdf . §Ó @äc @îc nh÷ng ebooks nµy m,y chóng ta cÇn ph¶i cµi phÇn mÒm **Acrobat Reader**.

**Acrobat Reader** chóng ta cã thÓ t×m mua ngoµi CD Shop, ri<sup>a</sup>ng ®èi víi Windows 2000 trë xuèng chØ dïng ®îc Acrobat Reader v 5.0, Windows XP trë l<sup>a</sup>n n<sup>a</sup>n dïng phi<sup>a</sup>n b¶n 6.0 hoÆc 7.0.

**Cµi ®Æt:** Ch¹y bé cµi ®Æt, thùc hiÖn c,c bíc cµi ®Æt t¬ng tù nh quy tr×nh cµi ®Æt ë <u>phÇn 2.2</u> ë tr<sup>a</sup>n.

Sö dông: NhÊn ®óp vµo tËp tin d¹ng ebooks (\*.pdf) ®Ó hiÓn thÞ néi dung.

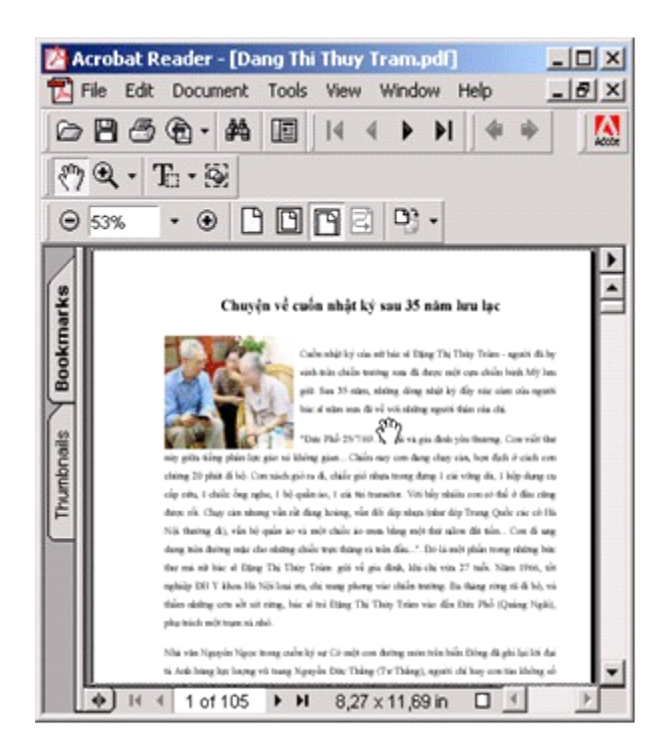

#### 3. Gì bá c,c øng dông

| Sa Add Remo                         | er Programs                                                                                                    |              | A DLA          |
|-------------------------------------|----------------------------------------------------------------------------------------------------|--------------|----------------|
| 18                                  | Currently installed programs:                                                                                                    | Sort by None |                |
| Ranove<br>Programs                  | Uvelipdate 2.0 (Semantec Corporation)                                                                                                    | Son          | 7,7946         |
| Add New<br>Prop and                 | Hacromodia Hash Hayer 8<br>Och here for <u>support information</u><br>To change this program or remove it from your<br>employer, dol: OrangeTemover. | Quantita     | move           |
|                                     | A Monosoft Internet Eugliner 6 SP1                                                                                                    | 508<br>508   | 15,390         |
| Add/Rancow<br>Windows<br>Components | Microsoft Test-to-Speech Engine 4.0 (English)                                                                                                    | 5.0          | 0.75           |
|                                     | Shapit 6                                                                                                    | Size         | 8,7946         |
|                                     | 55 Symarites Antilinus                                                                                                    | Size         | 29,198         |
|                                     | Chiestal LAC VIET Int 2002-018                                                                                                    | Size         | 1478<br>6498 2 |
|                                     |                                                                                                    | 1            | Ogue           |

Vµo Start - Settings - Control Pannel. Ch¹y môc Add / Remove Programs.

Chän øng dông cÇn xãa. NhÊn nót **Remove** b<sup>a</sup>n díi.

Chän **Yes** ®Ó x,c nhËn xãa øng dông nÕu cã hép tho¹i yªu cÇu x,c nhËn.

Lu ý! §Ó tr, nh viÖc xãa nhÇm c, c phÇn mÒm ®· ®îc cµi vµo m, y, khi chóng ta cµi xong mét øng dông nªn t×m ®Õn th môc cña nã trong Start -Program - <Tªn phÇn mÒm>. Chän xãa nh÷ng biÓu tîng Remove, Uninstall ®Ó tr, nh viÖc gâ nhÇm khi chóng ta lì kÝch chuét vµo chóng.

# Ch¬ng 7: Sao lu vµ phôc hải hÖ thèng

## 1. ChuÈn bÞ.

ChuÈn bÞ ®Üa Hiren's Boot CD, ®Üa nµy cã b,n ngoµi c,c CD Shop.

Vµo CMOS thiÕp lËp chÕ ®é khëi ®éng tõ ®Üa CD tríc tiªn ®Ó khëi ®éng tõ ®Üa Hiren's Boot.

Khëi ®éng m,y tõ Hiren's Boot CD.

Chän Start Boot CD.

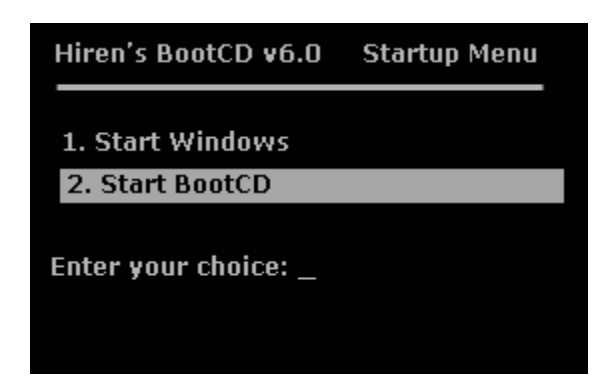

Chän Disk Clone Tools. hoÆc nhÊn sè 2, Enter.

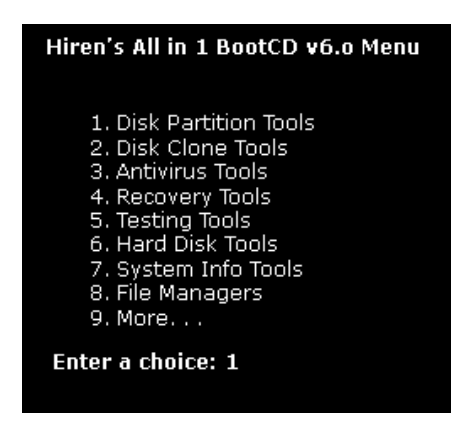

Chän Norton Ghost 8.0 hoÆc nhÊn sè 2, Enter ®Ó khëi ®éng phÇn mÒm Norton Ghost.

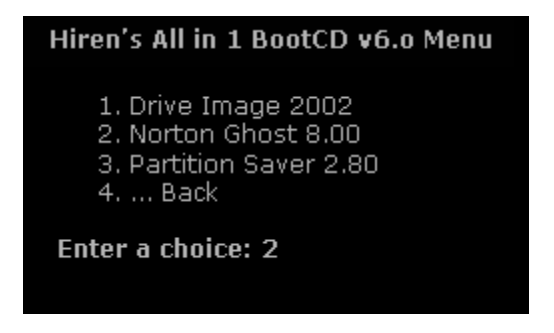

Giao diÖn chÝnh cña Norton Ghost nh sau.

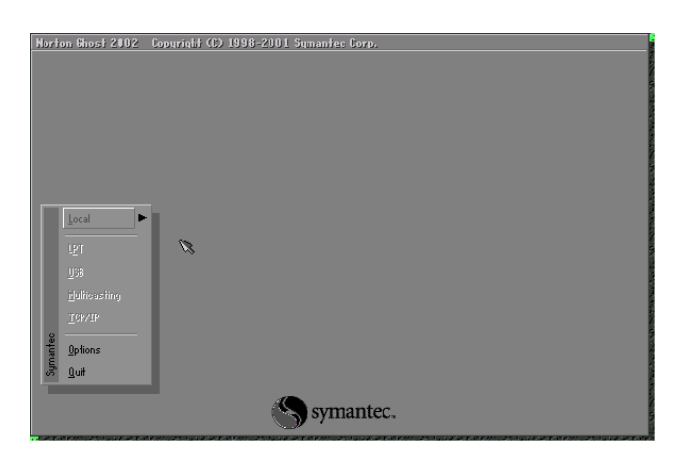

C,c chøc n¨ng c¬ b¶n:

Quit: tho,t.

**Options**: thiÕt lËp theo ý ngêi sö dông.

Local: menu chÝnh ®Ó thùc hiÖn c,c chøc n¨ng cña Norton Ghost.

> **Disk**: C,c lÖnh víi æ ®Üa

✓ To Disk: Sao chĐp néi dung mét æ ®Üa sang æ ®Üa thø 2.

✓ **To Image:** Sao lu tÊt c¶ néi dung cña æ ®Üa thµnh mét tËp tin .gho

✓ From Image: Phôc hải néi dung æ ®Üa tõ mét tËp tin .gho ®· sao lu.

> **Partition**: C<sub>s</sub>c lÖnh víi ph©n vïng æ ®Üa.

✓ To Partion: Sao chĐp néi dung mét ph©n vïng sang ph©n vïng kh,c.

✓ To Image: Sao lu tÊt c¶ néi dung cña ph©n vïng thµnh mét tËp tin .gho - LÖnh nµy ®Ó sao lu ph©n vïng cã H§H vµ c,c phÇn mÒm cïng toµn bé d÷ liÖu tr<sup>a</sup>n ®ã.

✓ From Image: Phôc hải néi dung mét ph©n vïng tõ tËp tin h×nh ¶nh .gho ®· sao lu - LÖnh nµy ®Ó phôc hải ph©n vïng cã H§H ®· sao lu khi H§H bÞ sù cè.

#### 2. Sao lu hÖ thèng:

Trong cöa sæ Norton Ghost, chän Local - Partition - To Image ®Ó sao lu ph©n vïng chøa H§H thµnh mét tËp tin h×nh ¶nh .gho

| Nort  | on Shost 200    | 12 0 | opyright (       | C) 1998-2001 Symantae Corp. |
|-------|-----------------|------|------------------|-----------------------------|
|       |                 |      |                  |                             |
|       |                 |      |                  |                             |
|       |                 |      |                  |                             |
|       |                 |      |                  |                             |
|       |                 |      |                  |                             |
|       | Local           |      | Disk             | •                           |
|       |                 | 5    | <u>P</u> arttion | To Partition                |
|       | <u>U</u> 18     | Reti | <u>C</u> heck    | ∰ To Image S                |
|       |                 |      |                  | Erom Image                  |
| 2     | <u></u>         |      |                  |                             |
| mante | <u>O</u> ptions |      |                  |                             |
| S     | Quit            |      |                  |                             |
|       |                 |      |                  | Symantec.                   |

Bíc 1: Chän æ ®Üa cã ph©n vïng cÇn phôc håi. NhÊn OK

| on Ghosi | 12002 Co      | pyright (C) 19  | 98-2001 \$   | iymanteo Corp |                |         |  |
|----------|---------------|-----------------|--------------|---------------|----------------|---------|--|
|          |               |                 |              |               |                |         |  |
|          |               |                 |              |               |                |         |  |
| - 1      |               |                 |              |               |                |         |  |
| Delet    | ar local sour | roe arrive by o | liaking on T | ne uriye numb |                |         |  |
|          |               |                 |              |               |                |         |  |
|          | Drive         | Size(Mb)        | Type         | Cylinders     | Heads          | Sectors |  |
|          | 1             | 43979           | Basic        | 5606          | 255            | 63      |  |
|          | 2             | 43979           | Basic        | 5606          | 255            | 63      |  |
|          | 3             | 43979           | Basic        | 5606          | 255            | 63      |  |
|          | 4             | 8754            | Basic        | 1116          | 255            | 63      |  |
|          | 5             | 17501           | Basic        | 2231          | 255            | 63      |  |
|          | 6             | 17501           | Basic        | 2231          | 255            | 63      |  |
|          |               |                 |              |               | ~              |         |  |
|          |               |                 |              |               | 12             |         |  |
|          |               |                 |              |               |                |         |  |
|          |               | <u>0</u> K      |              |               | <u>C</u> ancel |         |  |
|          |               |                 |              |               |                |         |  |
|          |               |                 |              |               |                |         |  |
|          |               |                 |              |               |                |         |  |
|          |               |                 | 4            |               |                |         |  |
|          |               |                 |              | symant        | ec.            |         |  |
|          |               |                 | ~            |               |                |         |  |

(H×nh trªn cho thÊy cã 6 æ ®Üa, c,c æ ®Üa ®îc ®,nh sè thø tù tõ 1 ®Õn 6,

æ chÝnh lµ sè 1)

**Bíc 2:** Chän ph©n vĩng cÇn sao lu tr<sup>a</sup>n æ ®Üa ®· chän. §Ó sao lu ph©n vĩng chøa hÖ ®iÒu hµnh, Chóng ta cÇn chän ph©n vĩng chÝnh. Ph©n vĩng còng ®îc ®,nh sè thø tù, ph©n vĩng chÝnh ®,nh sè 1. Chän xong nhÊn OK.

| Selesi | i souree po | riiilon(sy fre | an Bash | i drivet ü  |                 | _             |                    |
|--------|-------------|----------------|---------|-------------|-----------------|---------------|--------------------|
|        | Part        | Tupe           | ID      | Description | Volume<br>Label | Size<br>in Mb | Data Size<br>in Mb |
|        | 1           | Primary        | 05      | Fat32       | F_DRIVE         | 7506          | 5668               |
|        | 2           | Logical        | 0b      | Fat32 extd  | R_DRIVE         | 5004          | 3150               |
|        | 3           | Logical        | 0Ъ      | Fat32 extd  | S_DRIVE<br>Free | 4988<br>1     | 2012               |
|        |             |                |         | ß           | Total           | 17501         | 10832              |
|        |             | <u></u> 9%     |         | ]           | <u>C</u> ar     | ncel          |                    |
|        |             |                |         |             |                 |               |                    |

**Bíc 3:** Chän n¬i lu tËp tin .gho chøa toµn bé néi dung cña ph©n vïng  $\circledast$ îc sao lu.

Chóng ta ph¶i chän n¬i lu lµ mét ph©n vïng kh,c víi ph©n vïng ®îc sao lu, vµ dung lîng cßn trèng cña ph©n vïng nµy ph¶i lín h¬n tæng dung l- îng ®ang sö dông tr<sup>a</sup>n ph©n vïng ®îc sao lu.

| Norton Ghost 200 | 2 Copyright (C) 1998-2001 Symantes Corp.                                                                                                    |                                                                                                    |  |
|------------------|----------------------------------------------------------------------------------------------------|----------------------------------------------------------------------------------------------------|--|
|                  | File name to copy image to                                                                                                    |                                                                                                    |  |
|                  | Initiality to response to the second second seco | 0         Date           0         Date           0         0.0033352PH           0010453322PH         001045332PH           001043301114PH         001043700PH           08-08-200105000PH         06-08-200105000PH           06-08-200105002PH         06-08-2001047150PH           06-09-2001040754PH         06-09-2001040754PH           06-11-2001122256PH         08-27-200103422PH           06-05-2001033436PH         08-05-2001033436PH           06-05-2001033436PH         08-05-2001034345PH           Image: Image: Im |  |

**Bíc 4:** §Æt t<sup>a</sup>n cho tËp tin h×nh ¶nh .gho. N<sup>a</sup>n ®Æt t<sup>a</sup>n ng¾n gän, nhÊn Save ®Ó b¾t ®Çu qu, tr×nh sao lu.

| Norton Ghost 2002 | Copyright (C) 1998-2001 Sy        | mantec Corp. |                                                |  |
|-------------------|-----------------------------------|--------------|------------------------------------------------|--|
|                   | File name to copy image to        |              |                                                |  |
|                   | Look jn: 🛛 🗃 d: CD_DRIVE3 Local d | frive        | T 🗈 📼                                          |  |
|                   | Name                              | Size         | Date 🖬                                         |  |
|                   | 1226~1.00-                        |              | 03-25-2001 09:33:24PM<br>10-09-2000 01:49:488M |  |
|                   | D AD_AWARE                        |              | 03-23-2001 03:15:20AM                          |  |
|                   | ADMINI^1                          |              | 09-17-2001 01:14:42AM -                        |  |
|                   | E RXNFZZ~1                        |              | 01-25-2001 03:59:40PM                          |  |
|                   | DREAMW~1                          |              | 12-04-2001 04:33:06RM                          |  |
|                   | EAC9B9                            |              | 03-27-2001 08:35:18PM                          |  |
|                   | GHOST21                           |              | 04-05-2001 07:12:30PM                          |  |
|                   | GH0ST22                           |              | 10-07-2001 02:13:04AM                          |  |
|                   | GIHN IS                           |              | 03-13-2001 03:11:08PM                          |  |
|                   | MSUUMNED, I MP                    |              | 12.04.2001 04/20/26PH                          |  |
|                   |                                   |              | 02-24-2001 04/29/200M                          |  |
|                   | PROJEC 1                          |              | 03-25-2001 02:10:38PH                          |  |
|                   |                                   |              | 00 20 2001 02 10 00 11 1                       |  |
|                   | File name: C_23feb                |              | Save                                           |  |
|                   | Files of type: *,GHO              |              | T <u>C</u> ancel                               |  |
|                   | Image file description:           |              |                                                |  |
|                   | Í                                 |              |                                                |  |
|                   |                                   |              |                                                |  |
|                   |                                   |              |                                                |  |
|                   |                                   |              |                                                |  |

Bíc 5: Chän ph¬ng thøc nĐn d÷ liÖu. Nªn chän Fast.

| rton Ghost 2002                | Copyright (C) 1998-2001 Symantes Corp.                      |
|--------------------------------|-------------------------------------------------------------|
| Progress Indicator             |                                                             |
|                                |                                                             |
| 0%                             | Compress Image file?                                        |
| Statistics<br>Percent complete | <b>5</b>                                                    |
| Speed (Mb/min)                 | No. East . Hab                                              |
| Mb copied                      |                                                             |
| Mb remaining                   |                                                             |
| Time elapsed                   |                                                             |
| Time remaining                 |                                                             |
| Details                        |                                                             |
| Connection type                | Local                                                       |
| Source Partition               | Type:b [Fat32], 4204 Mb, 804 Mb used, C_DRIVE               |
| Dectination file               | from Local drive 111, 43979 Mb<br>Local file DVc, 23fab CND |
| Deprintment file               |                                                             |
| Current file                   |                                                             |
|                                |                                                             |
|                                | Symantec.                                                   |

**Bíc 6:** X,c nhền viÖc sao lu khi xuết hiÖn hép tho¹i yªu cÇu x,c nhền viÖc sau lu. Nhên Yes.

**Bíc 7:** KÕt thóc vμ khëi ®éng l¹i m,y.

Qu, tr×nh sao lu diÔn ra trong vµi phót, nÕu thµnh c«ng sl xuÊt hiÖn b¶n th«ng b,o. NhÊn nót Continue. NhÊn Quit ®Ó tho,t khái Norton Ghost vµ khëi ®éng l<sup>1</sup>i m,y.

| Progress Indicator |                 |                                |                  |      |
|--------------------|-----------------|--------------------------------|------------------|------|
| 0%                 | 25%             | 50%                            | 75%              | 100% |
|                    |                 | Dump Complete                  |                  |      |
| Statistics         | 100             | -                              |                  |      |
| Percent complete   | 100             | Dump Completed                 | Successfully     |      |
| Speed (nb/min/     | 400             | - I 🗳                          |                  |      |
| Mb copied          | 0               |                                |                  |      |
| Time elanced       | 1:40            |                                | <u>C</u> ontinue |      |
| Time remaining     | 0:00            |                                | · · · · /        |      |
|                    |                 |                                |                  |      |
| Details            |                 |                                |                  |      |
| Connection type    | Local           |                                |                  |      |
| Source Partition   | Type:b [Fat32   | <b>], 4204 Mb, 804 Mb used</b> |                  |      |
|                    | from Local dri  | ve [1], 43979 Mb               |                  |      |
| Destination file   | Local file D:\c |                                |                  |      |
| Current file       | N               |                                |                  |      |
| ourrent nie        |                 |                                |                  |      |

## 3. Phôc hải hÖ thèng

Trong trêng hîp H§H bÞ lçi, hoÆc phÇn mÒm øng dông bÞ lçi, chóng ta cã thÓ phôc hải toµn bé ph©n vïng víi tËp tin ®· ®îc sao lu.

Khëi ®éng m,y víi ®Üa Hiren's Boot, ch¹y Norton Ghost nh híng dÉn ë **phÇn 1**.

Trong cöa sæ Norton Ghost, chän menu Local - Partition - From Image.

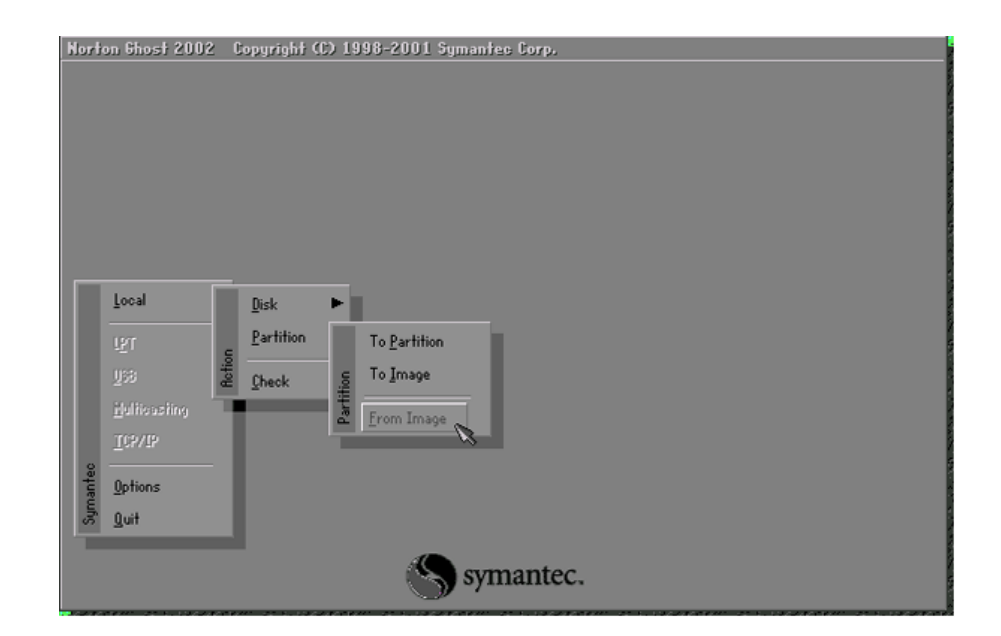

**Bíc 1:** Chän æ  $\mathbb{B}$ Üa hoÆc ph©n vïng chøa tËp tin h×nh ¶nh .gho  $\mathbb{B}$ · sao lu chøa néi dung cña ph©n vïng cÇn phôc håi.

| File name to load image from         Look int       Image: Construction of the construction of the c                                            |
|----------------------------------------------------------------------------------------------------|
| Look int dt ID_DRIVE3 Local drive Date<br>122 of IC_DRIVE3 Local drive 001 09:33:24PH 000 01:49:48RM                                                                                                    |
| Image: Second and the second and the second |
| PO         Defict_DRIVE Local drive         001 03:15:20RH           POH         FtF_DRIVE Local drive         w101 01:14:42RH           POH         FtF_DRIVE Local drive         w101 01:14:42RH           POH         FtF_DRIVE Local drive         w101 01:14:42RH           POH         FtF_DRIVE Local drive         w101 01:14:42RH           POH         POH         w125-2001 03:59:40PH           DRERHW1         12:04-2001 04:33:06RH           PROSE         03:27-2001 08:35:18PH           POH         04:05-2001 07:12:30PH           POH         04:05-2001 07:12:30PH           POH         01:07-2001 07:12:30PH           POH         03:13:2001 03:11:30PH           POH         03:13:2001 03:11:30PH           POH         12:04:2001 04:49:26RH           PHY_POC***         12:04:2001 09:01:20PH           PHOJEC***         03:02:42:001 09:01:20PH                                                                                                    |
| File name:                                                                                                    |
| Files of tupe:                                                                                                    |
| Image file gescription:                                                                                                    |
|                                                                                                    |

**Bíc 2:** Chän tËp tin .gho @O phôc hải ph©n vïng. KÝch chän tËp tin  $@\cdot$  sao lu. Chän Open.

| Norton Ghost 2002 | Copyright (C) 1998-2001 Sy                                                                                                    | mantec Corp.                 |                                                                                                    |  |
|-------------------|----------------------------------------------------------------------------------------------------|------------------------------|----------------------------------------------------------------------------------------------------|--|
|                   | File name to load image from                                                                                                    |                              |                                                                                                    |  |
|                   | Look in: 🗇 & CD_DRIVE3 Local o                                                                                                    |                              |                                                                                                    |  |
|                   | Name                                                                                                    | Size                         | Date 🔺                                                                                                    |  |
|                   | HY_0051           PR0JCC-1           PR0JCC-3           PS_501UP           QURKET2           RECYCLED           SHNDR-1           SONS_11           SYSTEM-1           WCPHEN2           HCP           CURKET2           RECYCLED           SHNDR-1           SYSTEM-1           WCPHID30           HCP           F_14FEB.HD           File game!           Files of type! | 638,740,845<br>2,147,479,404 | 12:04-2001 0429266H           03:24:2001 090120PH           03:25:2001 0210338H           03:25:2001 0210338H           10:31:2002 073:446PH           10:13:2002 01:49300H           03:01:01:01:95:946HH           02:09:2002 01:56:12PH           04:03:2001 07:03:24PH           01:13:2002 01:56:12PH           01:13:2002 01:56:12PH           01:13:2002 01:56:12PH           01:13:2002 06:48:10PH           02:22:2002 09:0352PH           02:22:2002 09:0352PH ¥           02:22:2002 09:0352PH ¥           02:14:2002 08:52:30PH ¥           0:14:2002           0:15:12PH           0:22:2002 09:0352PH           0:21:4:2002 08:52:30PH ¥ |  |
|                   | Image file <u>d</u> escription:                                                                                                    |                              |                                                                                                    |  |
|                   |                                                                                                    |                              |                                                                                                    |  |

Bíc 3: Chän æ ®Üa cÇn phôc hải cho ph©n vïng cña nã.

Bíc 4: Chän ph©n vïng cÇn phôc håi. NhÊn OK.

| lorton Ghost | 2002<br>Select | Copyright<br>I destinatio | (C) 1998-20<br>m partition f | 01 Sym<br>irom Ba: | antes Corp,<br>sic drive: 1 |         |        |           |    |
|--------------|----------------|---------------------------|------------------------------|--------------------|-----------------------------|---------|--------|-----------|----|
|              |                | Part                      | Tupe                         | ID                 | Description                 | Label   | Size   | Data Size |    |
|              |                | 1                         | Primaru                      | 0.b                | Eat32                       | C DRIVE | 4204   | 796       | ~  |
|              |                | 2                         | Primaru                      | 83                 | Linux                       |         | 2674   | 2674      | 18 |
|              |                | 3                         | Primaru                      |                    |                             |         | 125    |           |    |
|              |                | 4                         | Logical                      | 0b                 | Fat32 extd                  | G_DRIVE | 15500  | 6978      |    |
|              |                | 5                         | Logical                      | 0b                 | Fat32 extd                  | H_DRIVE | 21469  | 11178     |    |
|              |                |                           |                              |                    |                             | Free    | 4      |           |    |
|              |                |                           |                              |                    |                             | Total   | 43979  | 21754     |    |
|              |                |                           | 0                            | <                  | 1                           |         | Cancel | 1         |    |
| symantec.    |                |                           |                              |                    |                             |         |        |           |    |

**Bíc 5**: X,c nhËn viÖc ghi  $\mathbb{R}$ Ì lªn ph©n vïng ®ang tån t<sup>1</sup>i ®Ó tiÕn hµnh phôc hải d÷ liÖu cò tõ tËp tin .gho vµo ph©n vïng ®îc chän. NhÊn Yes ®Ó x,c nhËn.

| rton Ghost 2002<br>Progress Indicato<br>0%<br>Statistics<br>Percent complete<br>Speed (Mb/min)<br>Mb copied<br>Mb remaining<br>Time elapsed<br>Time remaining | Copyright (1) 1998-2001 Symanles Corp.                                                                                                    |
|----------------------------------------------------------------------------------------------------|----------------------------------------------------------------------------------------------------|
| Details<br>Connection type<br>Source Partition<br>Target Partition<br>Current file                                                                            | <b>Local</b><br>Type:b IFat323, 4204 Mb, 677 Mb used, C_DRIVE<br>from Local file D:VC_23FEB.6H0, 43979 MB<br>Type:b IFat323, 4204 Mb<br>from Local drive [1], 43979 Mb |
|                                                                                                    | symantec.                                                                                                    |

**Bíc 6**: KÕt thóc. NÕu qu, tr×nh phôc hải thµnh c«ng sl xuÊt hiÖn hép tho¹i th«ng b,o. NhÊn nót Restart Computer ®Ó khëi ®éng l¹i m,y.

| <u>Ch¬ng 1: Mét sè ®Þnh nghÜa vµ thuËt ng÷1</u>         |
|---------------------------------------------------------|
| <u>1. Mét sè kh i niÖm c⊣i b¶n vÒ m,y tÝnh ®iÖn tö1</u> |
| <u>1.1. C,c kh,i niÖm c¬ b¶n:1</u>                      |
| 2. Chøc n¨ng c,c thµnh phÇn chÝnh trong mét MT§T2       |
| 2.1. ThiÕt bÞ nhËp (Input Devices)2                     |
| 2.2. ThiÕt bÞ xö lý (Processing Devies)3                |
| 2.3. ThiÕt bÞ lu tr÷ (Stogare Devices)3                 |
| 2.4. ThiÕt bÞ xuÊt (Output Devices)3                    |
| <u>Ch¬ng II: c,c thµnh phÇn cña m,y tÝnh3</u>           |
| <u>1. ThiÕt bÞ néi vi:3</u>                             |
| <u>1.1. Vá m,y (case m,y tÝnh):3</u>                    |
| <u>1.2. Bé nguån (power supply unit – psu)11</u>        |
| <u>1.3. Bo mạch chủ13</u>                               |
| <u>* LÞch sö ph,t triÓn:23</u>                          |
| <u>* C,c kiÓu bus PCI:24</u>                            |
| <u>1.4. ThÎ m¹ch ®å ho¹ (card vga)30</u>                |
| <u>1.5. ThiÕt bÞ lu tr÷31</u>                           |
| 32                                                      |

| Qua h×nh 1.5.1a chóng ta thÊy æ cøng ®îc cÊu t¹o bëi c,c thµnh phÇn c¬<br>b¶n sau:                                                                                                    |
|----------------------------------------------------------------------------------------------------|
| <u>* §Üa tõ (platter): §Üa thêng cÊu t¹o b»ng nh«m hoÆc thuû tinh,</u><br>trªn bÒ mÆt ®îc phñ mét líp vËt liÖu tõ tÝnh lµ n¬i chøa d÷ liÖu.<br>Tuú theo h·ng s¶n xuÊt mµ c,c ®Üa nµy ®îc sö dông mét hoÆc |
| c¶ hai mÆt trªn vµ díi. Sè lîng ®Üa cã thÓ nhiÒu h¬n mét, phô<br>thuéc vµo dung lîng vµ c«ng nghÖ cña mçi h∙ng s¶n xuÊt kh,c<br>nhau32                                                                    |
| <u>* §Çu ®äc/ghi: §Çu ®Çu ®äc trong ®Üa cøng cã c«ng dông ®äc</u><br><u>d÷ liÖu díi d¹ng tõ ho, trªn bÒ mÆt ®Üa tõ hoÆc tõ ho, lªn c,c</u><br>mÆt ®Üa khi ghi d÷ liÖu. Sè ®Cu ®äc ghi lu«n b»ng sè mÆt    |
| ho¹t ®éng ®îc cña c,c ®Üa cøng, cã nghÜa chóng nhá h¬n<br>hoÆc b»ng hai lÇn sè ®Üa (nhá h¬n trong trêng hîp vÝ dô hai<br>®Üa phog obØ cö dông 2 mÆt)                                                      |
| <u>* CÇn di chuyÓn @Çu @äc/ghi: CÇn di chuyÓn @Çu @äc/ghi lµ c,c thiÕt bÞ mµ @Çu @äc/ghi g¾n vµo nã. cÇn cã nhiÖm vô di </u>                                                                              |
| <u>chuyÓn theo ph¬ng song song víi c,c ®Üa tõ ë mét kho¶ng c,ch</u><br><u>nhÊt ®Þnh, dÞch chuyÓn vµ ®Þnh vÞ chÝnh x,c ®Çu ®äc t¹i c,c</u><br>vÞ trÝ tõ mĐp ®Üa ®Õn vïng phÝa trong cña ®Üa (phÝa trôc     |
| quay). C,c cÇn di chuyÓn ®Çu ®äc ®îc di chuyÓn ®ång thêi víi<br>nhau do chóng ®îc g¾n chung trªn mét trôc quay (®ång trôc),<br>cã nghÜa r»ng khi viÖc ®äc/ghi d÷ liÕu trªn hÒ mÆt (trªn vụ díi            |
| nÕu lµ lo¹i hai mÆt) ë mét vÞ trÝ nµo th× chóng còng ho¹t ®éng<br>cïng vÞ trÝ t¬ng øng ë c,c bÒ mÆt ®Üa cßn l¹i                                                                                           |
| <u>* VÞ trÝ kÔt nèi:</u>                                                                                                    |
| êng chóng ta sĩ thết cã hai chuến giao tiốp æ cơng thêng dĩng<br>trªn c,c PC ®ã lµ ATA vµ SATA :                                                                                                    |
| <u></u>                                                                                                    |
| 1.6. Bé nhí trong:                                                                                                    |

| <u>Trong ch¬ng tr×nh cña chóng ta chØ ®Ò cËp ®Õn Ram ®éng</u><br>DRAM, ®©y lụ bé nhí ®îc sö dông trong c c m y tÝnh vụ thêng |
|----------------------------------------------------------------------------------------------------|
| <u>cã sù thay ®æi nh n©ng cÊp, thay thÕ bé nhí. Chóng ta cã thÓ</u>                                                          |
| <u>c,c lo¹i DRAM sau:37</u>                                                                                                  |
| <u>1.7. Bé xö lý trung t©m: (CPU - Central Processing Unit )38</u>                                                           |
| <u>2. ThiÕt bÞ ngo¹i vi:39</u>                                                                                               |
| <u>2.1. Monitor - mµn h×nh39</u>                                                                                             |
| <u>2.2. Keyboard - Bµn phÝm39</u>                                                                                            |
| <u>2.3. Mouse - chuét40</u>                                                                                                  |
| <u>2.4. æ ®Üa mÒm FDD40</u>                                                                                                  |
| 2.5. CD, CD-RW, DVD, Combo-DVD41                                                                                             |
| 2.6. Card m <sup>1</sup> ng NIC41                                                                                            |
| 2.7. Modem42                                                                                                    |
| <u>2.8. Printer43</u>                                                                                                    |
| <u>2.9. Scanner43</u>                                                                                                    |
| 43                                                                                                    |
| 2.10. Projector44                                                                                                    |
| 2.11. Memory card44                                                                                                    |
| 2.12. Joystick45                                                                                                    |
| <u>Ch¬ng 3 L¾p r,p vµ b¶o tr× m,y tÝnh45</u>                                                                                 |
| <u>1. ChuÈn bÞ:45</u>                                                                                                    |
| <u>2. C,c bíc l¾p r,p:45</u>                                                                                                 |
| <u>2.1. G¾n CPU vµo mainboard:45</u>                                                                                         |
| <u>2.2. G¾n qu¹t gi¶i nhiÖt cho CPU:47</u>                                                                                   |
| <u>2.3. G¾n RAM vµo main:48</u>                                                                                              |
| <u>2.4. ChuÈn bÞ I¾p main vµo thïng m,y49</u>                                                                                |
| <u>2.5. G¾n mainboard vµ thïng m,y49</u>                                                                                     |
| 2.6. L¾p æ cøng:50                                                                                                    |
| <u>2.7. L¾p ®Æt æ ®Üa mÒm51</u>                                                                                              |
| 2.8. L¾p æ CD-ROM51                                                                                                    |

| 2.9. G¾n c <sub>,</sub> c card më réng5                 | 1        |
|---------------------------------------------------------|----------|
| 2.10. G¾n d©y c«ng tÊc cña Case52                       | <u>2</u> |
| 2.11. Nèi d©y cho cæng USB cña thïng m_y5               | <u>3</u> |
| 2.12. KiÓm tra lÇn cuèi54                               | <u>4</u> |
| <u>3. §Êu nèi c,c thiÕt bÞ ngo¹i vi5</u> 4              | <u>4</u> |
| <u>4. Khëi ®éng vμ kiÓm tra:54</u>                      | <u>4</u> |
| Ch¬ng 4: Híng dÉn cµi ®Æt hÖ ®iÒu hµnh5                 | <u>5</u> |
| <u>1. ChuÈn bÞ5</u>                                     | <u>5</u> |
| <u>1.1. X c l                                  </u>     | <u>5</u> |
| <u>1.2. Ph©n vïng æ ®Üa58</u>                           | <u>8</u> |
| <u>1.3. §Þnh d¹ng æ ®Üa6</u>                            | <u>6</u> |
| <u>2. C,c bíc cµi ®Æt68</u>                             | <u>8</u> |
| <u>2.1, Сµі hÖ ®iÒu hµnh Windows XP68</u>               | <u>8</u> |
| <u>2.2, Cμi hÖ ®iÒu hμnh Windows 774</u>                | <u>4</u> |
| <u>2.2.3. Khëi ®éng Windows 7 lÇn ®Çu tiªn7</u>         | <u>9</u> |
| <u>Ch¬ng 5: C,c ch¬ng tr×nh ®iÒu khiÓn thiÕt bÞ8</u>    | 5        |
| 1. Qu¶n lý thiÕt bÞ8                                    | <u>5</u> |
| 2. Cµi ®Æt Driver8                                      | <u>5</u> |
| <u>3. Xem cÊu h×nh m,y88</u>                            | <u>8</u> |
| <u>3.1. Th«ng tin hÖ thèng (ThÎ System)8</u>            | <u>8</u> |
| <u>3.2. Th«ng tin vÒ card mµn h×nh (ThÎ Display)8</u>   | <u>9</u> |
| <u>3.3. Th«ng tin vÒ card ©m thanh (ThÎ Sound)8</u>     | <u>9</u> |
| <u>Ch¬ng 6: Cµi ®Æt c,c phÇn mÒm th«ng dông90</u>       | <u>)</u> |
| <u>1. Tæ chøc tËp tin vµ th môc hÖ thèng90</u>          | <u>0</u> |
| <u>a, Quy c,ch tæ chøc tËp tin vµ th môc hÖ thèng90</u> | <u>0</u> |
| <u>b, Lêi khuyªn cho ngêi sö dông9</u>                  | <u>0</u> |
| 2. Híng dÉn cµi ®Æt c,c phÇn mÒm th«ng dông:9.          | 1        |
| 2.1. Giíi thiÖu c <sub>.</sub> c phÇn mÒm th«ng dông:9. | 1        |
| 2.2. Quy tr×nh cµi ®Æt mét phÇn mÒm øng dông:9.         | 1        |
|                                                         |          |
| <u>2.4. Cμi ®Æt bé gâ Unikey</u>            | <u>95</u> |
|---------------------------------------------|-----------|
| 2.5. Cµi ®Æt vµ sö dông Acrobat Reader      | 95        |
| <u>3. Gì bá c,c øng dông</u>                | 96        |
| <u>Ch¬ng 7: Sao lu vµ phôc hải hÖ thèng</u> |           |
| <u>1. ChuÈn bÞ</u>                          | 97        |
| <u>2. Sao lu hÖ thèng:</u>                  |           |
| <u>3. Phôc hải hÖ thèng</u>                 |           |